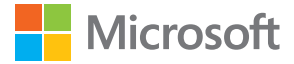

# Brukerhåndbok Lumia med Windows 10 Mobile

1.1. utgave NO

## Om denne brukerhåndboken

Denne håndboken er brukerhåndboken for din programvareversjon.

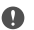

Viktig: For viktig informasjon om sikker bruk av enheten og batteriet, bør du lese "For din egen sikkerhet" og "Produkt- og sikkerhetsinformasjon" som følger med enheten, eller på www.microsoft.com/mobile/support før du tar enheten i bruk. Les brukerveiledningen som fulgte med for å finne ut hvordan du kommer i gang med den nye enheten din.

Du finner den elektroniske brukerveiledningen, videoer, mer informasjon og hjelp til feilsøking på **support.microsoft.com**. Bla til instruksjonene for Windows-telefoner.

Du kan også ta en titt på støttevideoene på www.youtube.com/lumiasupport.

I tillegg er det en brukerveiledning på telefonen din. Den er alltid med deg, tilgjengelig når du trenger den. For å finne svar på spørsmål og få nyttige tips trykker du på **② Lumia hjelp** + **tips**. Hvis du ikke er kjent med Lumia, bør du ta en titt på den delen som gjelder for nye brukere.

Du finner informasjon om Microsofts personvernerklæring på aka.ms/privacy.

## Brukerhåndbok

Lumia med Windows 10 Mobile

## Innhold

| For din egen sikkerhet                  | 5  |
|-----------------------------------------|----|
| Komme i gang                            | 6  |
| Slå på telefonen                        | 6  |
| Låse tastene og skjermen                | 7  |
| Lade telefonen                          | 7  |
| Din første Lumia-telefon?               | 10 |
| Lære mer om telefonen din               | 10 |
| Konfigurere telefonen                   | 10 |
| Oppdatere appene                        | 11 |
| Utforske fliser, apper og innstillinger | 11 |
| Navigere i en app                       | 14 |
| Bruke berøringsskjermen                 | 15 |
| Tilbake-, start- og søketastene         | 17 |
| Bytte til den nye Lumia-telefonen       | 18 |
| Grunnleggende                           | 22 |
| Hva er nytt i denne utgivelsen?         | 22 |
| Bli kjent med telefonen                 | 22 |
| Kontoer                                 | 30 |
| Tilpasse telefonen                      | 35 |
| Cortana                                 | 41 |
| Tilgjengelighet                         | 43 |
| Ta et skjermbilde                       | 44 |
| Forlenge levetiden til batterier        | 45 |
| Redusere dataroamingkostnader           | 47 |
| Skrive inn tekst                        | 48 |
| Klokke og kalender                      | 52 |
| Dobbelt SIM-kort                        | 57 |
| Bla gjennom SIM-appene                  | 59 |
| Butikk                                  | 59 |

| Personer og meldinger                           | 63  |
|-------------------------------------------------|-----|
| Anrop                                           | 63  |
| Kontakter                                       | 67  |
| Sosiale nettverk                                | 71  |
| Meldinger                                       | 73  |
| E-post                                          | 77  |
| Kamera                                          | 82  |
| Åpne kameraet raskt                             | 82  |
| Grunnleggende om kameraet                       | 82  |
| Avansert fotografering                          | 85  |
| Bilder og videoer                               | 86  |
| Kart og navigering                              | 89  |
| Aktivere posisjonstjenester                     | 89  |
| Finne et sted                                   | 89  |
| Få en veibeskrivelse til et sted                | 90  |
| Laste ned et kart til telefonen                 | 90  |
| Lokaliseringsmetoder                            | 91  |
| Internett                                       | 92  |
| Angi Internett-tilkoblinger                     | 92  |
| Koble telefonen til Internett                   | 92  |
| Bruke dataplanen effektivt                      | 93  |
| Nettleser                                       | 93  |
| Søke på Internett                               | 96  |
| Lukke Internett-tilkoblinger                    | 96  |
| Feilsøke problemer med Internett-<br>tilkobling | 96  |
| Underholdning                                   | 98  |
| Se og lytt                                      | 98  |
| FM-radio                                        | 101 |
|                                                 |     |

© 2016 Microsoft Mobile. Alle rettigheter forbeholdt.

| Synkronisere musikk og videoer<br>mellom telefonen og datamaskinen                                                                                                    | 102                                                                                                    |
|----------------------------------------------------------------------------------------------------|----------------------------------------------------------------------------------------------------|
| Spill                                                                                                    | 103                                                                                                    |
| Livsstilsapper og -tjenester                                                                                                    | 105                                                                                                    |
| Kontor                                                                                                    | 108                                                                                                    |
| Arbeide med Word                                                                                                    | 108                                                                                                    |
| Arbeide med Excel                                                                                                    | 109                                                                                                    |
| Arbeide med PowerPoint                                                                                                    | 109                                                                                                    |
| Skrive et notat i OneNote                                                                                                    | 110                                                                                                    |
| Få tilgang til Office-filer via OneDrive                                                                                                    | 111                                                                                                    |
| Med Continuum kan du bruke<br>telefonen som en PC                                                                                                    | 111                                                                                                    |
| Koble enheter sammen med<br>Continuum                                                                                                    | 112                                                                                                    |
| Arbeide med Continuum                                                                                                    | 113                                                                                                    |
| Bruke kalkulatoren                                                                                                    | 113                                                                                                    |
|                                                                                                    |                                                                                                    |
| Administrasjon og tilkobling av<br>telefon                                                                                                    | 115                                                                                                    |
| <b>Administrasjon og tilkobling av<br/>telefon</b><br>Oppdatere programvaren på<br>telefonen                                                                                                    | <b>115</b><br>115                                                                                                    |
| Administrasjon og tilkobling av<br>telefon<br>Oppdatere programvaren på<br>telefonen<br>Bruke en sikker VPN-tilkobling                                                                                                    | <b>115</b><br>115<br>116                                                                                                    |
| <b>Administrasjon og tilkobling av<br/>telefon</b><br>Oppdatere programvaren på<br>telefonen<br>Bruke en sikker VPN-tilkobling<br>Wi-Fi                                                                                                    | <b>115</b><br>115<br>116<br>116                                                                                                    |
| Administrasjon og tilkobling av<br>telefon<br>Oppdatere programvaren på<br>telefonen<br>Bruke en sikker VPN-tilkobling<br>Wi-Fi<br>NFC                                                                                                    | <b>115</b><br>115<br>116<br>116<br>117                                                                                                    |
| Administrasjon og tilkobling av<br>telefon<br>Oppdatere programvaren på<br>telefonen<br>Bruke en sikker VPN-tilkobling<br>Wi-Fi<br>NFC<br>Bluetooth                                                                                                    | <b>115</b><br>115<br>116<br>116<br>117<br>119                                                                                                |
| Administrasjon og tilkobling av<br>telefon<br>Oppdatere programvaren på<br>telefonen<br>Bruke en sikker VPN-tilkobling<br>Wi-Fi<br>NFC<br>Bluetooth<br>Minne og lagring                                                                                                    | <ul> <li>115</li> <li>115</li> <li>116</li> <li>116</li> <li>117</li> <li>119</li> <li>121</li> </ul>                                        |
| Administrasjon og tilkobling av<br>telefon<br>Oppdatere programvaren på<br>telefonen<br>Bruke en sikker VPN-tilkobling<br>Wi-Fi<br>NFC<br>Bluetooth<br>Minne og lagring<br>Kopiere innhold mellom telefonen<br>og en datamaskin                                                                            | <ul> <li>115</li> <li>116</li> <li>116</li> <li>117</li> <li>119</li> <li>121</li> <li>124</li> </ul>                                        |
| Administrasjon og tilkobling av<br>telefon<br>Oppdatere programvaren på<br>telefonen<br>Bruke en sikker VPN-tilkobling<br>Wi-Fi<br>NFC<br>Bluetooth<br>Minne og lagring<br>Kopiere innhold mellom telefonen<br>og en datamaskin<br>Sikkerhet                                                               | <ul> <li>115</li> <li>115</li> <li>116</li> <li>116</li> <li>117</li> <li>119</li> <li>121</li> <li>124</li> <li>126</li> </ul>              |
| Administrasjon og tilkobling av<br>telefon<br>Oppdatere programvaren på<br>telefonen<br>Bruke en sikker VPN-tilkobling<br>Wi-Fi<br>NFC<br>Bluetooth<br>Minne og lagring<br>Kopiere innhold mellom telefonen<br>og en datamaskin<br>Sikkerhet<br>Lommebok                                                   | <ul> <li>115</li> <li>115</li> <li>116</li> <li>117</li> <li>119</li> <li>121</li> <li>124</li> <li>126</li> <li>132</li> </ul>              |
| Administrasjon og tilkobling av<br>telefon<br>Oppdatere programvaren på<br>telefonen<br>Bruke en sikker VPN-tilkobling<br>Wi-Fi<br>NFC<br>Bluetooth<br>Minne og lagring<br>Kopiere innhold mellom telefonen<br>og en datamaskin<br>Sikkerhet<br>Lommebok                                                   | <ul> <li>115</li> <li>116</li> <li>116</li> <li>117</li> <li>119</li> <li>121</li> <li>124</li> <li>126</li> <li>132</li> <li>132</li> </ul> |
| Administrasjon og tilkobling av<br>telefon<br>Oppdatere programvaren på<br>telefonen<br>Bruke en sikker VPN-tilkobling<br>Wi-Fi<br>NFC<br>Bluetooth<br>Minne og lagring<br>Kopiere innhold mellom telefonen<br>og en datamaskin<br>Sikkerhet<br>Lommebok<br>Tilgangskoder<br>Feilsøke tilkoblingsproblemer | <b>115</b><br>115<br>116<br>116<br>117<br>119<br>121<br>124<br>126<br>132<br>132                                                             |

## For din egen sikkerhet

Les disse enkle retningslinjene. Å ikke følge retningslinjene kan være farlig eller stride mot lokalt lovverk.

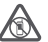

## SLÅ AV ENHETEN I OMRÅDER MED BEGRENSNINGER

Slå av enheten der bruk av mobiltelefon ikke er tillatt, eller hvor det kan forårsake forstyrrelser eller farer, for eksempel i fly, på sykehus eller i nærheten av medisinsk

utstyr, brennstoff, kjemikalier og sprengingsområder. Overhold alle instruksjoner i sikkerhetsbegrensede områder.

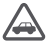

## VEISIKKERHET ER VIKTIGST

Overhold alle lokale lovbestemmelser. Ha alltid hendene frie til å styre bilen når du kjører. Trafikksikkerheten bør alltid komme først når du kjører.

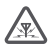

## FORSTYRRELSE

Alle trådløse enheter kan fra tid til annen utsettes for forstyrrelser som kan påvirke ytelsen.

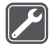

## KVALIFISERT SERVICE

Bare kvalifisert personale kan installere eller reparere dette produktet.

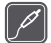

## BATTERIER, LADERE OG ANNET EKSTRAUTSTYR

Bruk bare batterier, ladere og annet ekstrautstyr som er godkjent av Microsoft Mobile for bruk sammen med denne enheten. Ladere fra tredjepartsprodusenter som er i

samsvar med gjeldende USB-krav, og som kan kobles til USB-kontakten på enheten, kan også være kompatible. Ikke koble sammen produkter som ikke er kompatible.

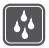

## **OPPBEVAR ENHETEN PÅ ET TØRT STED**

Enheten tåler ikke vann. Oppbevar den på et tørt sted.

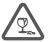

## GLASSDELER

Skjermen på enheten er laget av glass. Dette glasset kan knuses hvis den treffer en hard overflate eller får et hardt støt. Hvis glasset knuses, må du ikke berøre glassdelene på

enheten eller forsøke å fjerne det knuste glasset fra enheten. Ikke bruk enheten før glasset har blitt erstattet av kvalifisert personell.

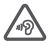

## BESKYTT HØRSELEN DIN

For å unngå mulige hørselsskader bør du ikke bruke et høyt volumnivå over lengre perioder. Vær forsiktig med å holde enheten nær øret når høyttaleren er i bruk.

## Komme i gang

Ta deg av det grunnleggende og få telefonen opp og gå på null komma niks.

## Slå på telefonen

Slå telefonen på og begynn å utforske den.

Trykk og hold inne av/på-tasten til telefonen vibrerer.

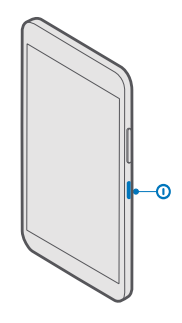

## Slå av telefonen

Trykk og hold inne av/på-tasten, og dra låseskjermen ned.

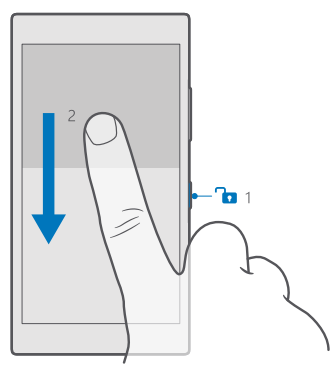

## Låse tastene og skjermen

Du kan låse tastene og skjermen for å unngå utilsiktede oppringinger når du har telefonen i lommen eller vesken. Du kan også velge at tastene og skjermen skal låses automatisk.

Trykk på av/på-tasten for å låse tastene og skjermen.

## Låse opp tastene og skjermen

Trykk av/på-tasten, og dra låseskjermen opp.

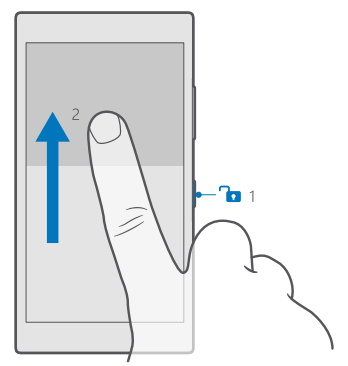

Tips: Hvis du kan skjule navigasjonsfeltet, kan du også låse tastene og skjermen ved å dobbelttrykke på feltet. Hvis du vil sette denne funksjonen på, sveiper du ned fra toppen av skjermen, trykker på ③ Alle innstillinger > ☑ Personalisering > Låseskjerm og setter Dobbelttrykk navigasjonsfeltet for å slå av skjermen til på . Skjuling av navigasjonsfeltet støttes ikke på alle telefoner. Du finner informasjon om tilgjengelighet på www.microsoft.com/mobile/support/wpfeatures.

## Angi at tastene og skjermen skal låses automatisk

Sveip ned fra toppen av skjermen, trykk på () Alle innstillinger > 🗹 Personalisering > Låseskjerm, og under Skjermen blir tidsavbrutt etter velger du hvor lang tid som skal gå før tastene og skjermen låses automatisk.

## Lade telefonen

Lær hvordan du lader telefonen.

## Lade telefonen med en USB-lader

Batteriet ble delvis ladet på fabrikken, men du må kanskje lade det opp igjen før du kan slå på telefonen for første gang.

Sørg for at du bruker en kompatibel USB-lader til å lade telefonen. Laderen kan bli solgt for seg.

© 2016 Microsoft Mobile. Alle rettigheter forbeholdt.

1. Sett en kompatibel lader i en stikkontakt før du kobler kabelen til telefonen.

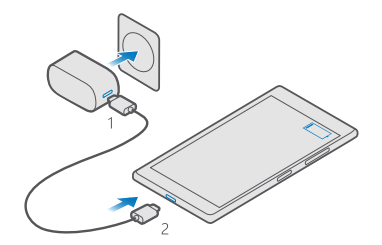

2. Når batteriet er fullt, kobler du laderen fra telefonen og deretter fra stikkontakten.

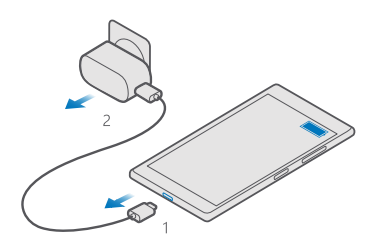

Du trenger ikke å lade batteriet en viss tid, og du kan bruke telefonen mens den lades.

Hvis batteriet er fullstendig utladet, kan det ta flere minutter før ladeindikatoren vises.

**Tips:** Du kan bruke USB-lading hvis stikkontakt ikke er tilgjengelig. Data kan overføres mens enheten lades. Effektiviteten til USB-lading varierer betydelig, og det kan ta lang tid før ladingen starter og før enheten fungerer slik den skal.

Kontroller at datamaskinen er slått på.

Koble først USB-kabelen til datamaskinen, og deretter til telefonen. Når batteriet er fullt, kobler du først USB-kabelen fra telefonen og deretter fra datamaskinen.

Batteriet kan lades og utlades hundrevis av ganger, men det vil etter hvert bli oppbrukt. Når samtale- og standby-tidene er merkbart kortere enn normalt, bør du erstatte batteriet. Ta med enheten til nærmeste godkjente servicested for å få byttet det ikke-uttakbare batteriet.

## Lade telefonen trådløst

Du trenger ikke å koble til en lader hver gang du må lade telefonen – lad trådløst i stedet. Legg telefonen på en trådløs lader, og ladingen starter umiddelbart. Trådløs lading støttes ikke på alle telefoner. Du finner informasjon om tilgjengelighet på www.microsoft.com/mobile/support/wpfeatures.

Det kan hende du trenger et deksel for trådløs lading for at trådløs lading skal fungere. Det kan hende dekselet følger med i salgsesken, eller det selges separat. Du må bare bruke originale Lumia-deksler for trådløs lading som er designet for telefonen din.

Trådløse ladere selges separat.

Ladeområdene på telefonen og laderen må berøre hverandre, så pass på at du retter inn telefonen og laderen skikkelig. Det er ikke sikkert alle telefonmodeller passer i alle ladere.

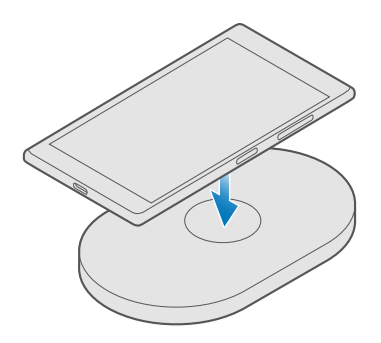

Bruk bare trådløse ladere som er kompatible med enheten.

1. Kontroller at den trådløse laderen er koblet til.

2. Hvis du trenger et deksel for trådløs lading til telefonen din, må du sørge for at det er festet skikkelig til telefonen.

3. Legg telefonen på den trådløse laderen slik at ladeområdene kommer i kontakt med hverandre.

4. Når batteriet er fullt, fjerner du telefonen fra laderen.

Advarsel: Kontroller at det er fri sikt mellom laderen og enheten. Ikke fest noen objekter, som for eksempel klistremerker, på enheten nær ladeområdet.

Hvis du vil ha mer informasjon om trådløs lading, se brukerveiledningen for laderen.

## Din første Lumia-telefon?

La oss komme i gang. Konfigurer din nye telefon, utforsk telefonens visninger og menyer, og lær deg å bruke berøringsskjermen.

## Lære mer om telefonen din

Hvis du vil å lære mer om hvordan du bruker telefonen, eller hvis du er usikker på hvordan telefonen skal fungere, er det flere støttekanaler du kan sjekke.

Hvis du trenger hjelp til å få mest mulig ut av telefonen, finnes det en brukerveiledning med flere instruksjoner. Trykk på 🗿 Lumia hjelp + tips.

Du kan også gå til www.microsoft.com/mobile/support, hvor du finner:

- feilsøkeinformasjon
- Øyeblikkelig svar på spørsmål du måtte ha
- diskusjoner
- nyheter om apper og nedlastinger
- informasjon om programvareoppdatering
- mer informasjon om funksjoner og teknologier, og kompatibilitet for enheter og ekstrautstyr

Feilsøking og diskusjoner er kanskje ikke tilgjengelig på alle språk.

Gå til www.youtube.com/lumiasupport for støttevideoer.

Hvis dette er din første Lumia, bør du få med deg appen Kom i gang.

## Konfigurere telefonen

Få mest mulig ut av funksjonene på telefonen fra starten av.

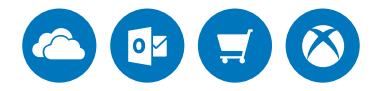

Når du slår telefonen på for første gang, vil telefonen veilede deg gjennom oppsettet av nettverkstilkoblinger, telefoninnstillinger og Microsoft-kontoen.

Du må ha en Microsoft-konto for å sikkerhetskopiere og gjenopprette telefonen, for å kjøpe, installere og oppdatere apper, og for å få tilgang til enkelte Microsoft-tjenester, for eksempel:

- Xbox
- Groove og Film og TV
- OneDrive
- Hotmail

© 2016 Microsoft Mobile. Alle rettigheter forbeholdt.

Outlook

Hvis du allerede har opprettet en konto for én av Microsoft-tjenestene, for eksempel Xbox Live, Hotmail eller Outlook, er denne legitimasjonen gyldig som en Microsoft-konto, og du kan bruke den til å logge på.

Du kan bruke det samme brukernavnet og passordet på datamaskinen og telefonen.

1. Slå telefonen på, og følg instruksjonene som vises på telefonen.

2. Når du blir bedt om det, oppretter du en Microsoft-konto, eller logger deg på en eksisterende konto.

Sørg for å huske påloggingsinformasjonen for Microsoft-kontoen du har lagt til på telefonen.

×

**Tips:** Du kan også opprette en Microsoft-konto senere. Sveip ned fra toppen av skjermen, og trykk på ③ **Alle innstillinger** >  $\bigcirc$  **Kontoer** > **E-posten og kontoene dine** > **Logg på med en Microsoft-konto i stedet**.

Du kan også opprette eller administrere kontoen din på account.microsoft.com.

3. Fyll ut kontoinformasjonen.

4. Tast inn telefonnummeret ditt eller en alternativ e-postadresse. De brukes til å sende deg en engangsbekreftelseskode og til å beskytte dataene dine.

5. Når du blir bedt om det, skriver du inn e-postadressen din eller de fire siste sifrene i telefonnummeret ditt.

6. Når du mottar koden, skriver du den inn, og du er nå klar til å sikkerhetskopiere dataene dine og bruke telefonen.

**Tips:** Hvis skjermen slår seg av, trykker du på av/på-tasten og drar låseskjermen oppover.

## **Oppdatere** appene

Appoppdateringer gir viktige feilrettinger og nye funksjoner. For å få best mulig utbytte av den nye telefonen, må du kontrollere at appene dine er oppdatert.

1. Trykk på 🛅 Store.

Trykk lett på ≡ > Nedlastinger og oppdateringer.

Tips: Telefonen oppdaterer appene automatisk som standard når du er koblet til WiFi.

3. Trykk på Se etter oppdateringer > Oppdater alle.

Deaktivere automatiske oppdateringer Trykk på 🔁 Store > Innstillinger og sett Oppdater apper automatisk til Av 📼.

## Utforske fliser, apper og innstillinger

Alt du trenger, er i to visninger: startskjermen og programmenyen. Fyll startskjermen med snarveier til favorittappene dine og kontaktene du bruker mest, og finn alle appene enkelt i appmenyen.

Startskjermen består av fliser, som er snarveier til apper, kontakter, leserbokmerker med mer. Noen fliser kan vise varsler og oppdateringer, som tapte anrop, mottatte meldinger og de siste nyhetene.

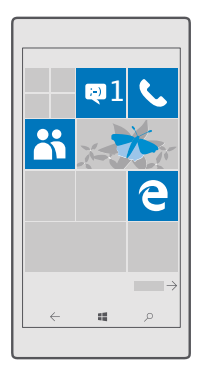

1. Hvis du vil se alle appene på telefonen, sveiper du til venstre på startskjermen. Hvis du vil returnere til startskjermen, sveiper du til høyre.

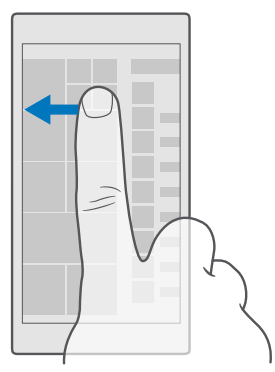

Tips: Du kan gå tilbake til startskjermen fra alle visninger ved å trykke på starttasten

l appmenyen ligger alle appene dine, i alfabetisk rekkefølge. Alle de installerte appene ender opp her. Trykk på søkefeltet øverst på skjermen eller trykk på en bokstav for å søke etter en app på appmenyen.

| ٩ |
|---|
|   |
|   |
|   |
|   |
|   |
|   |
|   |
|   |
|   |
|   |

Nylig installerte apper vises øverst på appmenyen.

2. Hvis du vil legge til en snarvei på startskjermen, trykker og holder du inne appen i appmenyen og trykker lett på Fest til Start.

## Kontroller varsler og endre innstillingene raskt

Sveip ned fra toppen av skjermen.

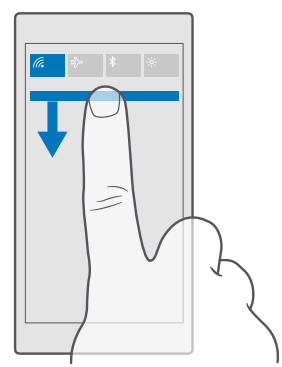

l aktivitetssenteret kan du se varsler, for eksempel tapte anrop og uleste e-poster og meldinger, åpne kameraet og få tilgang til alle telefoninnstillingene.

## Navigere i en app

Det finnes mer i appen enn det du ser ved første blikk. Hvis du vil finne flere visninger i en app, sveiper du til venstre. Hvis du vil oppdage flere handlinger, bruker du Valg-menyen.

I de fleste apper sveiper du til venstre for å gå til et annet bilde.

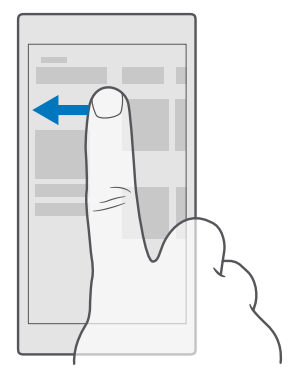

**Tips:** Du veksler mellom visninger ved å trykke på kategorioverskriften øverst på skjermen.

## Finne flere alternativer i en app

Trykk på ··· eller <u></u>.

I Valg-menyen kan du finne flere innstillinger og handlinger som ikke vises som ikoner.

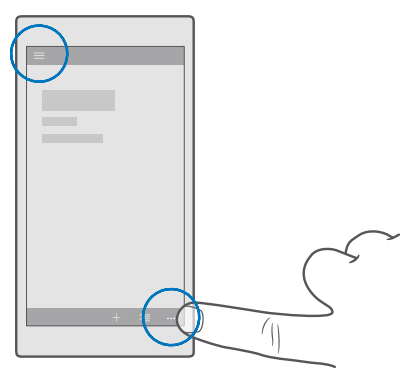

© 2016 Microsoft Mobile. Alle rettigheter forbeholdt.

## Bruke berøringsskjermen

Utforsk telefonen ved å trykke, sveipe eller dra.

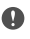

Viktig: Unngå å lage riper i navigeringsskjermen. Bruk aldri en vanlig penn, blyant eller andre spisse gjenstander på berøringsskjermen.

Hvis du vil åpne en app eller et annet element, trykker du på appen eller elementet.

## Trykk og hold inne for å få flere valg

Plasser en finger på et element til menyen åpnes.

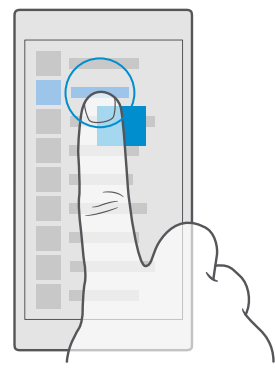

## Trykke og holde inne for å dra et element

Plasser en finger på elementet i et par sekunder, og skyv fingeren over skjermen.

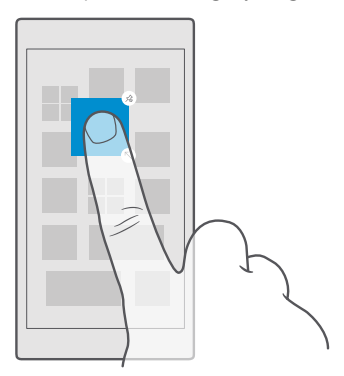

## Sveipe

Plasser en finger på skjermen og dra fingeren dit du vil.

Du kan for eksempel sveipe mot venstre eller høyre for å veksle mellom startskjermen og appmenyen eller mellom forskjellige visninger i appene.

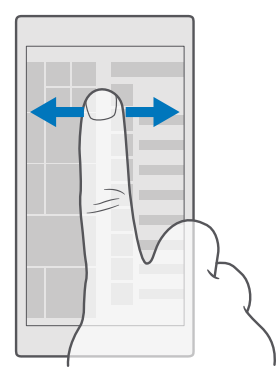

## Bla gjennom en lang liste eller meny

Skyv fingeren raskt med en flikkebevegelse opp eller ned på skjermen, og løft deretter fingeren. Trykk på skjermen for å stoppe blaingen.

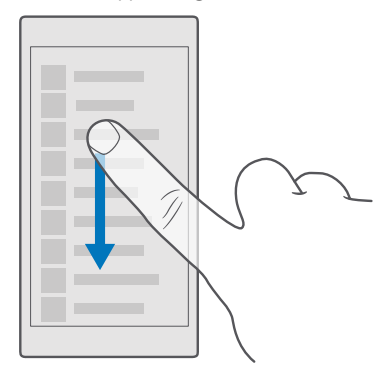

## Zoome inn eller ut

Plasser to fingre på et element, for eksempel et kart, et bilde eller en nettside, og skyv fingrene fra hverandre eller mot hverandre.

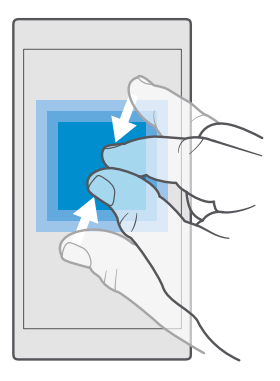

## Låse skjermretningen

Skjermen roterer automatisk når du snur telefonen 90 grader. Hvis du vil låse skjermen i gjeldende retning, sveiper du ned fra toppen av skjermen, trykker på 🐼 Alle innstillinger >

Skjermrotasjon virker kanskje ikke i alle apper eller visninger.

## Tilbake-, start- og søketastene

Tilbake-, start- og søketastene hjelper deg med å navigere på telefonen.

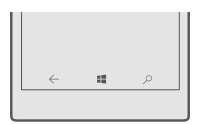

- Hvis du vil se hvilke apper som er åpne, trykker du på og holder inne tilbaketasten ←. Hvis du vil bytte til en annen app, trykker du på appen du vil ha. Du lukker en app ved å trykke på X øverst i høyre hjørne av appen.
- Hvis du vil gå tilbake til forrige skjerm, trykker du på tilbaketasten ←. Telefonen husker alle apper og nettsteder du har besøkt siden forrige gang skjermen ble låst.
- Hvis vil gå til startskjermen, trykker du på starttasten ##. Appen du forlot er fortsatt åpen i bakgrunnen.
- Hvis telefonen har en stor skjerm, trykker du på og holder inne starttasten # for å bringe aktivitetssenteret nærmere tommelen. Skjermen går automatisk tilbake til standardvisningen.
- Trykk på søketasten  $\mathcal{P}$  hvis du vil søke på nettet eller etter bestemte ting på telefonen.

 Hvis telefonen din har Cortana og du vil styre telefonen med stemmen, trykker du på og holder inne søketasten Ø, og sier det du ønsker at telefonen skal gjøre. Du kan endre Cortana-innstillingene eller bruke andre Cortana-funksjoner ved å trykke på søketasten Ø.

Cortana er ikke tilgjengelig i alle områder eller på alle språk. Hvis du vil ha informasjon om regionene og språkene som støttes, gå til **www.microsoft.com/mobile/support/** cortanaregions.

 Du kan slå vibrasjonen av disse tastene av eller på ved å sveipe ned fra toppen av skjermen, trykke på 
 Alle innstillinger > 
 Ekstra > Berøring og slå Vibrer når jeg trykker på navigasjonstastene. på 
 eller av 
 Selv om du endrer vibrasjonsinnstillingene for innkommende anrop, påvirkes ikke vibrasjonen på tastene.

## Bytte til den nye Lumia-telefonen

Bytt til den nye Lumia-telefonen på en enkel måte – finn ut hvordan du overfører kontakter, kalender, bilder, videoer og annet innhold til den nye telefonen din.

## Overføre innhold til den nye Lumia-telefonen

Det finnes smarte metoder for å overføre bilder, videoer og andre viktige ting du har, fra den gamle til den nye telefonen.

Disse instruksjonene gjelder kanskje ikke alle telefonmodeller og -produsenter.

Du må kanskje installere noen apper på telefonen eller datamaskinen for overføringen. Overføringen kan ta litt tid, avhengig av hva du må installere og hvor mye innhold du overfører.

Enkelte filformater kan ikke overføres. Enkelte konverteringsapper fra tredjeparter kan være tilgjengelige for å konvertere filene til et format som kan overføres.

Du finner mer informasjon på www.microsoft.com/mobile/switch-easy.

## Kopiere kontakter ved hjelp av Bluetooth

Ha alltid dine kjente og kjære lett tilgjengelig. Bruk Overfør mine data-appen for å kopiere kontaktene dine på en enkel måte.

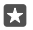

**Tips:** Hvis den gamle telefonen din er en Lumia-telefon, eller hvis du tidligere har sikkerhetskopiert kontakter til Microsoft-kontoen din, kan du importere kontaktene dine fra OneDrive ved å logge på kontoen fra telefonen din. Kontaktene importeres automatisk.

Den gamle telefonen må ha støtte for Bluetooth. Kontaktene på den gamle telefonen må være lagret i telefonminnet, ikke på SIM-kortet.

1. Slå på Bluetooth på den gamle telefonen, og kontroller at telefonen er synlig for andre enheter.

2. Sveip nedover fra toppen av skjermen på den nye Lumia-telefonen, trykk på og hold inne

\*, kontroller at Bluetooth er slått på, og koble Lumia-telefonen til den gamle telefonen din.

3. Trykk på 🖸 Overfør mine data på den nye telefonen.

4. Trykk på fortsett.

5. Velg den gamle telefonen din fra listen over sammenkoblede enheter, og følg instruksjonene som vises på begge telefonene. Kontroller at det er merket av for **Kontakter** på den nye telefonen din.

Hvis kontaktene er skrevet på et språk som den nye telefonen ikke støtter, vises kanskje ikke kontaktinformasjonen på riktig måte.

Når du har kopiert kontaktene dine, avinstallerer du Overfør mine data-appen for å få den beste opplevelsen og spare plass på telefonen.

## Overføre innhold ved hjelp av Microsoft-kontoen

Hvis den gamle telefonen din er en Lumia, kan du enklest overføre kontaktene, kalenderen og tekstmeldingene til den nye Lumia-telefonen ved hjelp av Microsoft-kontoen din.

Kontroller at du har konfigurert en Microsoft-konto på de gamle og de nye Lumia-telefonene.

1. Kontroller at du sikkerhetskopierer alt innholdet på den gamle telefonen din du vil flytte til den nye telefonen.

Hvis du vil vite mer om hvordan du sikkerhetskopierer telefonen, kan du gå til **support.microsoft.com**, og finne instruksjonene for Windows-telefoner.

2. Hvis du vil logge på Microsoft-kontoen din på den nye Lumia-telefonen, sveiper du ned fra toppen av skjermen, trykker på ۞ Alle innstillinger > ∧ Kontoer > E-posten og kontoene dine > Logg på med en Microsoft-konto i stedet, og følger instruksjonene på skjermen.

Det sikkerhetskopierte innholdet overføres automatisk til den nye Lumia-telefonen din.

**Tips:** Du kan også overføre bilder, videoer og andre filer fra den gamle telefonen til din nye Lumia-telefon. Legg til de ønskede filene på OneDrive på den gamle telefonen.

## Overføre innhold ved hjelp av OneDrive

Bruk OneDrive-appen for å laste opp Office-dokumentene, bildene og videoene til OneDrive. Det spiller ingen rolle om den gamle telefonen din er en Windows-telefon, en Android-telefon eller en iPhone, du kan kopiere filene dine til den nye Lumia-telefonen.

Hvis du vil laste opp og administrere innholdet på en enkel måte i OneDrive, laster du ned og installerer OneDrive-appen fra:

- Google Play for en Android-telefon
- App Store for en iPhone

- · Store for Windows-telefoner (hvis appen ikke allerede finnes på telefonen)
- Mac App Store for en Apple Mac
- support.microsoft.com for PC-en din

Du må ha en Microsoft-konto for å logge deg på OneDrive.

OneDrive er kanskje ikke tilgjengelig for alle telefonmodeller.

- 1. På den gamle telefonen åpner du OneDrive-appen.
- 2. Last opp filene du vil overføre til den nye telefonen.

Du kan nå logge deg inn på OneDrive med Microsoft-kontoen din og få tilgang til innhold på alle typer enheter og laste det ned når du trenger det.

## Overføre Outlook-innhold fra en Android-telefon eller iPhone

Bruk Microsoft-kontoen din til å overføre Outlook-e-poster, kontakter og kalenderoppføringer fra Android-telefonen eller iPhone til den nye Lumia-telefonen din.

Du må ha Microsoft Outlook-appen på Android-telefonen eller iPhone.

1. Legg til Google- eller iCloud-kontoen din i Outlook-appen på din gamle Android-telefon eller iPhone. Kontroller at alt innholdet du vil overføre til den nye telefonen din, synkroniseres med kontoen din.

2. Trykk på 💽 Outlook E-post > Kom i gang > + Legg til konto på den nye Lumia-telefonen din.

3. Logg på Google- eller iCloud-kontoen din, og trykk på Alt er klart.

E-postene, kontaktene og kalenderoppføringene synkroniseres automatisk med den nye telefonen din. Det kan ta litt tid før innholdet er tilgjengelig.

**Tips:** Du kan også overføre bilder og videoer fra den gamle telefonen og til din nye Lumia. Installer OneDrive-appen på Android-telefonen eller iPhone, logg på appen ved å bruke Microsoft-kontoen din, og legg til filene du vil ha på OneDrive.

Hvis du vil ha mer informasjon om hvordan du synkroniserer innholdet ditt ved hjelp av Outlook-appen, kan du gå til **support.microsoft.com** og bla til instruksjonene for Windowstelefoner.

## Velge innholdet du vil synkronisere med Lumia-telefonen

Trykk på 📴 Outlook E-post > ··· > 🖓 Accounts. Velg en konto, trykk på Endre innstillinger for synkronisering av postboks, og velg hva du vil synkronisere under Alternativer for synkronisering.

## Overføre innhold fra en Symbian- eller S40-telefon

Bruk Nokia Suite til å overføre kontakter, kalenderoppføringer, musikk og bilder fra en Symbian- eller S40-telefon til Lumia-telefonen.

Sørg for at du har den nyeste Nokia Suite installert på PC-en. Du kan laste den ned fra **www.microsoft.com/mobile/nokiasuite**.

Du må ha en Microsoft-konto for å logge deg på OneDrive.

1. Bruk en kompatibel USB-kabel til å koble Symbian- eller S40-telefonen til PC-en.

2. Åpne Nokia Suite på PC-en.

3. Velg Kopier innhold til Nokia Lumia, logg på Microsoft-kontoen og følg instruksjonene som vises på datamaskinen. Innholdet kopieres til OneDrive. Bildene dine kopieres til Bildermappen i OneDrive, og kontaktene og kalenderoppføringene til Outlook.com-kontoen din. **4.** Hvis du vil gå til bildene dine på Lumia-telefonen, trykker du på **Bilder**. Hvis du vil gå til andre filer, for eksempel musikken din, på startskjermen, trykker du på **△ OneDrive**. Kontaktene og kalenderoppføringene dine synkroniseres automatisk.

 $\mathbf{x}$ 

**Tips:** Støtter ikke Symbian- eller S40-telefonen din Nokia Suite? Eller vil du overføre annet innhold, for eksempel videoer? Du kan også koble telefonen til en datamaskin og dra og slippe filene du vil overføre til datamaskinen. Hvis du har skrivebordsappen OneDrive, kan du dra og slippe filer direkte til OneDrive-mappen for automatisk opplasting.

## Grunnleggende

Tilpass telefonen, få best mulig utbytte av kontoene dine og apper som OneDrive og Store, og lær det viktigste fra skriving av tekst til sparing av batteri.

## Hva er nytt i denne utgivelsen?

Se noen av de nye tingene i denne utgivelsen med et øyekast.

- Konfigurer Windows Hello Beta en biometrisk godkjenningsfunksjon og lås opp telefonen enkelt med ett blikk.
- Koble telefonen til en skjerm, et tastatur eller en mus, og bruk telefonen som en PC med Continuum.
- Finn ting på nettet på en enkel måte med den nye Microsoft Edge-nettleseren.
- Legg til et bakgrunnsbilde i full størrelse på startskjermen og appmenyen.
- Finn de nylig installerte appene dine på en enkel måte øverst på appmenyen.
- Finn innstillingene dine raskt i de nye innstillingsgruppene.
- Utvid snarveisvisningen for å finne flere snarveier i aktivitetssenteret.
- Reager raskt på varslingene i aktivitetssenteret. Svar for eksempel på en tekstmelding uten å åpne Meldinger-appen.
- Hvis telefonen har en stor skjerm, kan du flytte tastaturet på skjermen for å skrive med én hånd på en enklere måte.
- Ta en titt på den nye Kom i gang-appen, eller bruk Cortana til å finne informasjonen du trenger.

Enkelte av funksjonene støttes ikke av alle telefoner. Du finner informasjon om tilgjengelighet på **www.microsoft.com/mobile/support/wpfeatures**.

## Bli kjent med telefonen

Telefonen har to visninger: startskjermen og appmenyen. Sveip til venstre eller høyre for å bytte mellom visningene.

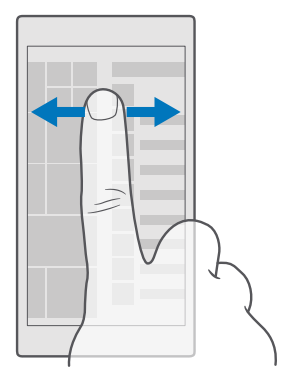

Startskjerm: De animerte levende rutene viser tapte anrop og mottatte meldinger, de siste nyhetene og værmeldingene, og mye mer. Flisen viser oppdateringer av de festede kontaktene, og du kan se kontaktdetaljene direkte på startskjermen.

Programmeny: Alle programmene dine er oppført her, i rekkefølge. Har du mange apper, trykker du på søkefeltet øverst på skjermen for å søke etter en. Du kan enkelt se de nylig installerte appene dine øverst på appmenyen.

### Veksle mellom visninger og apper

lkke alle appene dine er på startskjermen – sveip til appmenyen for å finne dem. Eller sjekk hvilke apper som allerede kjører på telefonen og veksle mellom dem.

Hvis du vil se alle appene på telefonen, sveiper du til venstre på startskjermen. Hvis du vil returnere til startskjermen, sveiper du til høyre.

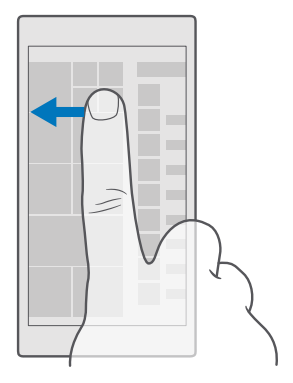

Tips: Hvis du vil finne en app raskt, trykker du på en bokstav på appmenyen, og deretter trykker du på den første bokstaven eller tegnet for appen du vil bruke, på følgende meny.

## Vise, veksle mellom og lukke åpne apper

Hvis du vil vise åpne apper, trykker du på og holder inne tilbaketasten  $\leftarrow$ . Hvis du vil bytte til en app, trykker på appen du vil ha. Hvis du vil lukke appene du ikke lenger trenger, trykker du på  $\times$  øverst i høyre hjørne av appen.

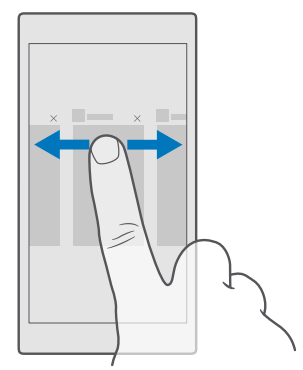

#### Naviger i innstillingsmenyen

Sveip ned fra toppen av skjermen og trykk på () **Alle innstillinger**. Du går til en innstillingsgruppe ved å klikke på en innstillingsgruppetittel og velge gruppen du ønsker. Du kan søke etter en bestemt innstilling ved å trykke på søkefeltet øverst på skjermen og begynne å skrive inn innstillingsnavnet.

## Skjule navigasjonsfeltet når du ikke trenger det

Alle Lumia-telefoner har tre taster langs bunnen:tilbaketasten, starttasten og søketasten.Du kan skjule dette navigasjonsfeltet fra startskjermen når du ikke trenger det.

Skjuling av navigasjonsfeltet støttes ikke på alle telefoner.Du finner informasjon om tilgjengelighet på **www.microsoft.com/mobile/support/wpfeatures**.

Hvis du vil skjule navigasjonsfeltet på startskjermen når det ikke er behov for det, sveiper opp fra bunnen av skjermen.Sveip opp for å se navigasjonsfeltet igjen.

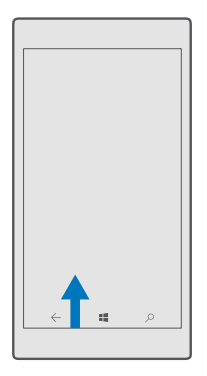

## Endre fargen på navigasjonsfeltet

Du kan endre fargen på navigasjonsfeltet for å få det til å vises bedre, eller for å tilpasse det til temaet ditt.Sveip ned fra toppen av skjermen, trykk på 🔅 Alle innstillinger > 🗹 Personalisering > Farger og sett Bruk farge på navigasjonsfelt til På 🖜.

## Sjekk varslingene på telefonen

Du kan raskt sjekke varslinger, endre noen innstillinger eller legge til snarveier til noen apper i aktivitetssenteret som åpner seg fra toppen av skjermen.

Varslinger-ikonet 🗐 viser at du har uleste varslinger.

1. Sveip ned fra toppen av skjermen.

**Tips:** Trykk på **Utvid** for å se flere snarveier.

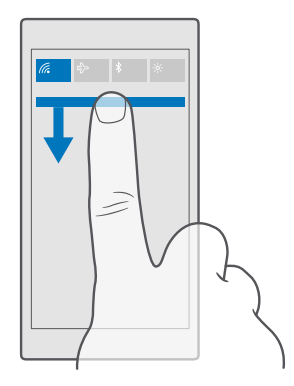

På dette skjermbildet kan du:

- Se dine ubesvarte anrop og nye uleste e-poster og meldinger
- Sjekk alle varslinger, som f.eks. tilgjengelige programvareoppdateringer i Store
- Reager raskt på varslinger selv uten å åpne appen. Du kan for eksempel svare på en melding rett fra aktivitetssenteret.
- Åpne apper
- Snarvei til alle innstillinger
- Trykk på en snarvei for å slå enkelte funksjoner av eller på på en enkel måte. Eller trykk på og hold inne en snarvei for å endre innstillingene for enkelte funksjoner, for eksempel Wi-Fi.

2. Sveip opp fra bunnen av skjermen for å lukke menyen.

#### Slette en varsling

Sveip rett over varslingen.

#### Tilpasse aktivitetssenteret

Sveip ned fra toppen av skjermen, og trykk på () Alle innstillinger > [] System > Varslinger og handlinger. Hvis du vil endre en snarvei, trykker du lett på snarveien og appen det gjelder. Du kan også velge hvilke varslinger du vil motta og hvordan.

#### Endre volumet

Hvis du har problemer med å høre telefonen ringe i støyende omgivelser, eller den ringer for høyt, kan du endre volumet til slik du vil ha det.

Bruk volumtastene på siden av telefonen. Det høyeste volumnivået er 10.

Har du koblet til hodetelefoner, kontrollerer volumtastene både ringetone- og medievolumet samtidig. Det høyeste volumnivået er 30.

lkke koble til produkter som gir et utgangssignal, da disse kan forårsake skade på enheten. Ikke koble til spenningskilder til audiokontakten. Hvis du kobler til andre eksterne enheter eller hodetelefoner enn de som er godkjent for bruk med denne enheten, til audiokontakten, må du være spesielt oppmerksom på volumnivåer.

### Endre volum for media og apper

Trykk på en av volumtastene på siden av telefonen for å se volumstatuslinjen, trykk på  $\lor$  og trykk på volumlinjen for medier og apper for å stille inn ønsket volum. Det høyeste volumnivået er 30.

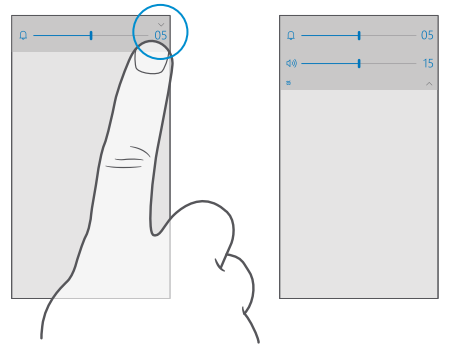

## Sette i lydløs modus

Trykk på en av volumtastene på siden av telefonen, trykk på  $\checkmark$  på volumstatuslinjen, og trykk på  $\Omega$ . Still inn ønsket volum på volumstatuslinjen for å slå av lydløs modus.

Alarmer påvirkes ikke av at du aktiverer lydløs modus. Hvis du vil sove eller hvile, må du passe på at du ikke har alarmer på. Slå eventuelt telefonen av.

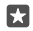

**Tips:** Vil du ikke ha telefonen i lydløs modus, men har ikke mulighet til å svare på anrop akkurat nå? Du kan slå av lyden på et innkommende anrop ved å trykke på volum ned-tasten.

## Slå vibrasjon på

Hvis du viľ at telefonen skal vibrere, trykker du på en av volumtastene på siden av telefonen, trykker på  $\sim$  på volumstatuslinjen, og trykker på  $\not\approx$  **Vibrering av**. Trykk på  $\not\approx$  **Vibrering på** for å slå av vibrasjon.

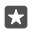

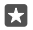

Tips: Hvis du vil slå vibrasjonen av tilbaketasten, starttasten og søketasten av eller på, sveiper du ned fra toppen av skjermen, trykker på ۞ Alle innstillinger > ☆ Ekstra > Berøring, og slår Vibrer når jeg trykker på navigasjonstastene. på • eller av ©. Selv om du endrer vibrasjonsinnstillingene for innkommende anrop, påvirkes ikke vibrasjonen på tastene.

## Bruke telefonen i flymodus

På steder der du ikke ønsker å ringe eller motta anrop, kan du likevel få tilgang til musikk, videoer og frakoblede spill hvis du aktiverer flymodus.

Flymodus lukker eventuelle tilkoblinger til mobilnettverket og slår av de trådløse funksjonene på enheten. Hvis enheten din støtter det, vil NFC-betalings- og billettfunksjonen på enheten forbli aktiv. Overhold alle instruksjoner og sikkerhetsbestemmelser som gis av for eksempel flyselskapet, samt gjeldende lover og forskrifter. Der det er tillatt, kan du koble enheten til et Wi-Fi-nettverk for å surfe på Internett, for eksempel, eller aktivere Bluetooth i flymodus.

1. Sveip ned fra toppen av skjermen og trykk på <sup>(</sup>) Alle innstillinger > () Nettverk og trådløst > Flymodus. 2. Sett Status til På

## lkoner som vises på telefonen

Statuslinjen øverst på skjermen viser blant annet gjeldende klokkeslett, batterinivå og signalstyrke.

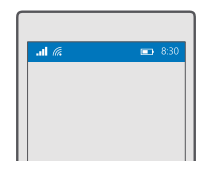

**Tips:** Trykk lett på statuslinjen for å vise skjulte ikoner.

Signalstyrke for mobil

... Signalstyrke

- S Telefonen er ikke koblet til et mobilnettverk.
- Det er ikke noe SIM-kort i telefonen.
- SIM-kortet er låst.
- $r_{U}^{\Lambda}$  Flymodus er aktivert.
- ▲ Telefonen foretar roaming utenfor hjemmemobilnettverket.

## Mobil datatilkobling

Enkeltbokstaver, bokstavkombinasjoner eller kombinasjoner av bokstaver og sifre viser den typen mobilnettverk du er koblet til.

lkoner som viser type nettverksforbindelse, kan variere avhengig av region og nettverkstjenesteleverandør.

E En EDGE-dataforbindelse er åpen.

G En GPRS-dataforbindelse er åpen.

3G Telefonen er koblet til et 3G-nettverk.

H En høyhastighets dataforbindelse (HSDPA/HSUPA) er åpen.

H+ En høyhastighets dataforbindelse (HSPA+/DC-HSDPA) er åpen.

4G Telefonen er koblet til et 4G-nettverk.

Data overføres via en mobil datatilkobling.

Wi-Fi-tilkobling

En Wi-Fi-forbindelse er aktiv.

(۱) En mobil datatilkobling deles med andre enheter over Wi-Fi.

🕷 Data overføres via Wi-Fi.

Bluetooth-enhet

In Bluetooth-enhet er koblet til telefonen.

Batteri

📼 Batteristrømnivå

🗯 Batteriet lades.

Batterisparingsmodus er aktivert.

Batteristrømmen eller tilstanden til batteriet er for tiden ikke kjent.

Varslinger

Du har uleste varslinger, for eksempel nye meldinger. Hvis du vil sjekke varslingene, sveiper du ned fra toppen av skjermen.

Profiler

المجر Vibreringsmodus er aktivert.

 $\hat{L}_{\odot}$  Lydløs modus er aktivert.

Cortana

🕔 Stilletidsmodusen er slått på, og Cortana håndterer anropene og meldingene dine.

Viderekobling

😢 Anrop viderekobles til et annet nummer eller til talepostkassen.

Posisjon

• En app eller en tjeneste bruker posisjonsinformasjonen din.

Kjøremodus

🖽 Kjøremodus er aktivert.

## Kontoer

Lær om Microsoft-kontoen din og hva du kan gjøre med den. Du må ha en konto hos Microsoft, for eksempel en Xbox Live-, Hotmail.com- eller Outlook.com-konto, for å få best mulig utbytte av enheten din.

## Fordeler med å opprette en Microsoft-konto

Med en Microsoft-konto får du tilgang til Microsoft-tjenester med samme brukernavn og passord på datamaskinen eller telefonen. Du kan også bruke det samme brukernavnet og passordet på en Xbox.

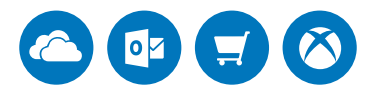

Få liv i telefonen din og koble til alle Microsoft-tjenester med en Microsoft-konto. Med Microsoft-kontoen kan du for eksempel:

- Installere apper og laste ned innhold fra Store
- · Laste opp, lagre og dele bilder og dokumenter ved hjelp av OneDrive
- · Sikkerhetskopiere kontaktene dine og andre ting på OneDrive
- Bruk Groove og Film og TV
- Spille Xbox-spill
- Få din avatar og dine spillprestasjoner på telefonen og bygg videre på disse når du spiller spill på telefonen
- Følge med på og låse en mistet telefon med Finn mobilen
- Ringe eller chatte med Skype

Hvis du vil vite mer om Microsoft-kontoen og hva du kan gjøre med den, kan du gå til www.microsoft.com/en-us/account/wizard.aspx.

## Opprette Microsoft-kontoen din

Få best mulig utbytte av telefonen din ved å opprette en Microsoft-konto. Hvis du ikke opprettet en Microsoft-konto ved første oppstart, kan du gjøre det når som helst senere.

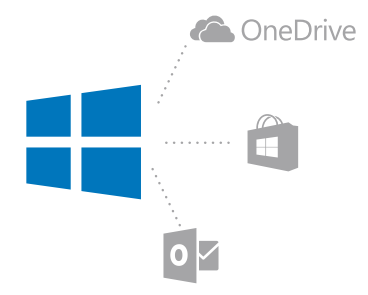

Hvis du allerede har en Xbox Live-, Hotmail.com- eller Outlook.com-konto, eller hvis du har opprettet en Microsoft-konto på et Surface-nettbrett eller en Windows-PC, trenger du ikke å opprette en ny konto. Bare logg på med brukernavnet og passordet til denne kontoen. Hvis du ikke har en Microsoft-konto ennå, kan du opprette en med telefonen din.

1. Sveip ned fra toppen av skjermen og trykk  $\textcircled{\otimes}$  Alle innstillinger >  $\bigotimes$  Kontoer > E-posten og kontoene dine.

2. Trykk på Logg på med en Microsoft-konto i stedet > Opprett.

3. Fyll ut kontoinformasjonen.

Sørg for å huske påloggingsinformasjonen for Microsoft-kontoen du har lagt til på telefonen.

4. Tast inn telefonnummeret ditt eller en alternativ e-postadresse. De brukes til å sende deg en engangsbekreftelseskode og til å beskytte dataene dine.

5. Velg hvordan du vil motta engangsbekreftelseskoden.

Bekreftelseskoden kreves for å bekrefte identiteten din. Kontoen din og dine personlige opplysninger er trygge selv om noen andre skulle finne passordet ditt, fordi de ikke har tilgang til den andre enheten eller e-postadressen du bruker til å motta bekreftelseskoden.

**6.** Når du blir bedt om det, skriver du inn e-postadressen din eller de fire siste sifrene i telefonnummeret ditt.

7. Når du mottar koden, skriver du den inn, og du er nå klar til å sikkerhetskopiere dataene dine og bruke telefonen.

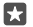

**Tips:** Når du mottar koden i en melding, viser telefonen meldingsvarselet en stund. Trykk på varselet for å åpne meldingen. Hvis varselet ikke er synlig lenger, sveiper du ned fra toppen av skjermen for å se det i aktivitetssenteret, og trykker på det. For å gå tilbake til visningen der du kan legge til koden, trykker og holder du på tilbaketasten – og trykker på den aktuelle visningen.

Microsoft-kontoen du oppretter på telefonen din, er kontoen på alle Microsoft-enhetene og -tjenesten dine.

Du kan også opprette eller administrere kontoen din på account.microsoft.com.

## Legg til en eksisterende Microsoft-konto på telefonen

Hvis du ikke logget deg på Microsoft-kontoen din ved første gangs oppstart, kan du legge til kontoen på telefonen senere og enkelt få dataene og innstilligene dine på alle enhetene dine.

1. Sveip ned fra toppen av skjermen og trykk  $\otimes$  Alle innstillinger >  $\land$  Kontoer > E-posten og kontoene dine > Logg på med en Microsoft-konto i stedet.

2. Logg deg på med brukernavnet og passordet til en eksisterende Microsoft-konto.

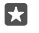

**Tips:** Du kan også logge på med det eksisterende telefonnummeret og passordet for Microsoft-kontoen.

3. Velg hvordan du vil motta engangsbekreftelseskoden.

Bekreftelseskoden kreves for å bekrefte identiteten din. Kontoen din og dine personlige opplysninger er trygge selv om noen andre skulle finne passordet ditt, fordi de ikke har tilgang til den andre enheten eller e-postadressen du bruker til å motta bekreftelseskoden.

4. Når du blir bedt om det, skriver du inn e-postadressen din eller de fire siste sifrene i telefonnummeret ditt.

5. Når du mottar koden, skriver du den inn.

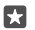

**Tips:** Når du mottar koden i en melding, viser telefonen meldingsvarselet en stund. Trykk på varselet for å åpne meldingen. Hvis varselet ikke er synlig lenger, sveiper du ned fra toppen av skjermen for å se det i aktivitetssenteret, og trykker på det. For å gå tilbake til visningen der du kan legge til koden, trykker og holder du på tilbaketasten  $\leftarrow$  og trykker på den aktuelle visningen.

## Sette opp Min familie

Hvis du ønsker å hindre at barna dine laster ned betalt innhold eller innhold med aldersgrense fra Store, konfigurerer du Min familie.

Xbox har ikke støtte for barnekontoer i enkelte land eller regioner der Windows-telefoner er tilgjengelige.

Med Min familie kan du:

- Hindre at barnet bruker bestemte apper og får tilgang til bestemte nettsteder
- Begrense antall timer telefonen kan brukes
- Overvåke hva barnet gjør med telefonen og når
- 1. Gå til account.microsoft.com/family, og logg deg på Microsoft-kontoen.

2. Legg til barnets konto i Min familie ved å sende en invitasjon til e-postadressen.

Hvis du vil endre innstillingene for barnets konto, må barnet først godta invitasjonen.

3. Endre innstillingene for kontoen til barnet ditt.

Gå til account.microsoft.com/family for å se flere Min familie-innstillinger.

## OneDrive

Finn ut hva OneDrive er og hvordan du bruker den.

© 2016 Microsoft Mobile. Alle rettigheter forbeholdt.

### **OneDrive-skylagring**

Lagre tingene dine i skyen. Du trenger ikke bekymre deg over at du må frigjøre minne til favorittene dine eller til nye apper.

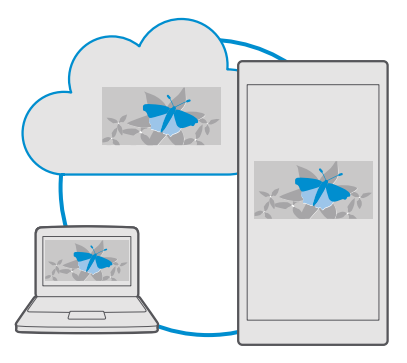

OneDrive er skylagring for alle dokumentene dine, bildene dine og musikken din, slik at du kan få tilgang til, dele eller gjenopprette dem ved behov. Du kan også angi at tjenesten OneDrive skal sikkerhetskopiere tingene dine automatisk, slik at bilder du tar, og videoer du tar opp, automatisk kopieres til albumet i skyen.

Med OneDrive har du tilgang til bilder, dokumenter, musikk og mye mer fra telefonen, nettbrettet eller datamaskinen. Avhengig av programmet kan du til og med fortsette å jobbe med et dokument der du ga deg tidligere.

Det er flere steder der du kan få tilgang til dine ting på OneDrive. Du kan lagre bilder til OneDrive i Bilder-appen, administrere dokumentene i Office-apper eller spille musikkfiler i Groove Musikk-appen.

#### Lagre bilder og andre ting på OneDrive

Du kan laste opp filer som er lagret på telefonen, til OneDrive, slik at du har enkel tilgang til dem fra telefonen, nettbrettet eller datamaskinen.

Du må ha en Microsoft-konto for å koble til OneDrive.

Som standard laster telefonen opp dine fremtidige bilder eller videoer til OneDrive automatisk. Hvis du også vil lagre bildene du har tatt tidligere, i OneDrive, må du laste dem opp manuelt.

## Laste opp et bilde til OneDrive manuelt

- 1. Trykk på 🔼 OneDrive.
- 2. Trykk på + > 🔤 Bilder, velg bildet du vil laste opp, og trykk på  $\oslash$ .

## Aktivere automatisk opplasting

Trykk på 점 OneDrive > 🚍 > 🌣 Innstillinger > Kameraopplasting, og sett Kameraopplasting på 🛋.

### Lagre en fil på OneDrive

```
Trykk på 🗖 OneDrive > + > 🗟 Denne enheten, velg filen du vil laste opp og trykk på ⊘.
```

Når du arbeider i et Word-, Excel- eller PowerPoint-dokument, lagres filene automatisk på OneDrive. Du kan fortsette å arbeide med dokumentet nøyaktig slik du forlot det på en hvilken som helst enhet som er koblet til Microsoft-kontoen din – bare åpne det fra OneDrive.

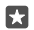

**Tips:** Du kan også laste opp filer som er lagret på minnekortet. Trykk på **OneDrive** > + > **SD-kort**, velg filen du vil laste opp og trykk på. Minnekortet støttes ikke på alle telefoner. Du finner informasjon om tilgjengelighet på **www.microsoft.com/mobile/support/wpfeatures**.

## Lagre en fil på telefonen fra OneDrive

Trykk på **OneDrive**, bla til mappen der filene er plassert, og trykk på  $z \equiv$  Velg filen du vil laste ned, trykk på  $\downarrow$  og lagre filen i mappen du ønsker.

Du kan lett finne de nedlastede filene dine i Filutforsker-appen.

## Dele bilder og andre ting mellom enhetene dine

Med OneDrive har du enkel tilgang til bilder, dokumenter og andre ting du har lastet opp fra alle enhetene dine.

For å laste opp bilder, dokumenter eller andre ting som er lagret på telefonen, nettbrettet eller datamaskinen til OneDrive, må du logge på med Microsoft-kontoen din. For å få tilgang til det opplastede innholdet på en annen enhet må du logge inn med samme Microsoft-konto som ble brukt til å laste opp innholdet.

For å laste opp eller ned innhold må du ha en Internett-tilkobling. Hvis du ikke har et dataabonnement, kan overføringskostnadene raskt bli høye. Kontakt nettverkstjenesteleverandøren for informasjon om eventuelle datakostnader.

Det er flere steder der du kan få tilgang til dine ting på OneDrive. På telefonen kan du sjekke bildene og videoene i Bilder-appen, åpne Office-dokumentene i Office-appene, eller spille av musikk i Groove Musikk-appen.

På nettbrettet eller datamaskinen kan du enten håndtere ting på nettet på **onedrive.com**, eller du kan bruke OneDrive-appen og få tilgang til OneDrive direkte fra skrivebordet. Hvis du ikke har OneDrive-appen ennå, kan du laste den ned og installere den fra **onedrive.com**.

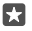

**Tips:** Med OneDrive-appen på datamaskinen kan du enkelt dra og slippe filene du ønsker å laste opp til OneDrive-mappen i filbehandleren, f.eks. Windows Explorer eller Finder, og filene blir automatisk lastet opp til OneDrive.

## Feilsøke kontoproblemer

## Hvis du ikke kan gå til Microsoft-kontoen

 Hvis du må gjenopprette brukernavnet, kan du gå til account.microsoft.com, skrive inn telefonnummeret og passordet og følge instruksjonene.

© 2016 Microsoft Mobile. Alle rettigheter forbeholdt.

 Hvis du må gjenopprette passordet, kan du gå til https://account.live.com/ ResetPassword.aspx og følge instruksjonene.

## Tilpasse telefonen

Lær hvordan du tilpasser startskjermen og endrer ringetoner.

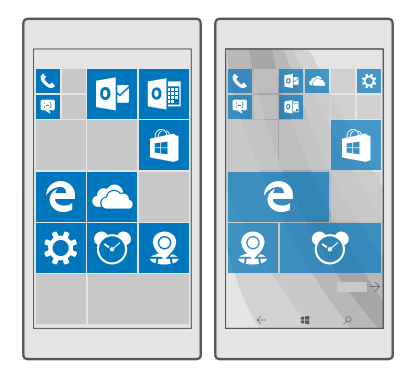

## Tilpasse startskjermen

Gjør startskjermen personlig – velg et bakgrunnsbilde og fest favorittapper og mye mer på startskjermen. Med levende ruter kan du se oppdateringer av nyheter, været, økonomi og mye mer, umiddelbart på startskjermen uten å åpne selve appen.

## Legge til et bakgrunnsbilde

1. Sveip ned fra toppen av skjermen, og trykk ③ Alle innstillinger > 🗹 Personalisering > Start.

2. Sett Bakgrunn til Mine bilder, og trykk Bla gjennom.

3. Velg et bilde, beskjær det slik du vil ha det, og trykk lett på 🗸.

4. Sett Velg stil til Flisbilde eller Bilde av hele skjermen.

 $\star$ 

Tips: Har du endret stilinnstillingen til Bilde av hele skjermen, kan du endre flisenes gjennomsiktighet. Bare dra glidebryteren **Gjennomsiktigheten til flise**r.

## Endre flisfargen

Sveip ned fra toppen av skjermen, og trykk ③ **Alle innstillinger** > 🗹 **Personalisering** > Farger og en farge.

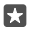

Tips: Hvis du har en Microsoft-konto på telefonen, kan du dele fargetema, bakgrunn og andre innstillinger til alle Windows-enhetene dine. Sveip ned fra toppen av skjermen, trykk ⊗ Alle innstillinger > ♀ Kontoer > Synkroniser innstillingene, og sett Synkroniseringsinnstillinger til På ●. Sett deretter Tema til På ●.

## Flytte en flis

Trykk og hold inne flisen, dra og slipp den til den nye plasseringen, og trykk på skjermen.

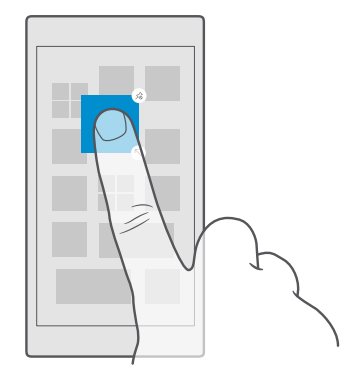

## Endre størrelse på eller løsne en flis

Hvis du vil endre størrelsen på en flis, trykker du og holder inne flisen og trykker på pilikonet. Flisene kan være små, medium eller brede. Jo større flisen er, jo mer informasjon kan den vise.

| * |
|---|
|   |
|   |
|   |
|   |
|   |
|   |
|   |
|   |
|   |

Hvis du vil løsne ruten, trykker du og holder inne ruten og trykker på (3). Fliser fungerer som snarveier til appene dine. Appen slettes ikke fra telefonen selv om du løsner en flis.
## Gruppere fliser i mapper

Trykk og hold inne flisen, og dra og slipp den oppå flisen eller mappen som du vil gruppere den med. Du åpner et program fra mappen ved å trykke på mappen og deretter trykke på programmet du vil ha. Hvis du vil endre navn på mappen, trykker du og holder inne navnet, og taster inn det navnet du vil bruke. Hvis du vil fjerne en mappe, løsner du flisene i den.

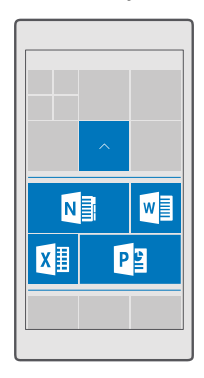

## Feste en app

Sveip til venstre for å gå til programmenyen, trykk og hold inne appen og trykk lett på **Fest** til Start.

## Feste en kontakt

Trykk på <mark>円 Personer</mark>, trykk og hold inne kontakten, og trykk på **Fest til Start**.

Når du fester kontakter, vises feed-oppdateringer for disse kontaktene i flisen, og du kan ringe dem direkte fra startskjermen.

## Vis flere fliser på startskjermen

Se flere apper med et øyekast – legg til en kolonne med fliser til på startskjermen. Du kan også fjerne en kolonne for å se flisene på startskjermen bedre.

Hvor mange kolonner du kan ha på startskjermen avhenger av telefonen.

Sveip ned fra toppen av skjermen, trykk på 🛞 Alle innstillinger > 🛃 Personalisering > Start og sett Vis flere fliser til På 🕳 eller Av 📼.

Du kan nå flytte og la flisene få ny størrelse til slik du vil ha det.

## Tilpasse låseskjermen

Endre låseskjermen til slik du vil ha den. Du kan for eksempel ha ditt eget favorittbilde i bakgrunnen.

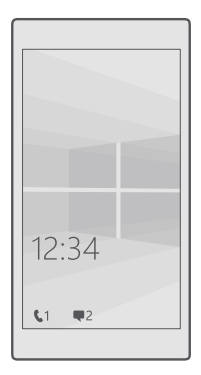

## Legge til et bakgrunnsbilde

Sveip ned fra toppen av skjermen og trykk på () Alle innstillinger > 🗹 Personalisering > Låseskjerm. Sett Bakgrunn til Mine bilder, og trykk på Bla gjennom. Velg et bilde, juster det for å få best mulig tilpasning, og trykk på 🗸.

### Endre bakgrunnsbilde

Sveip ned fra toppen av skjermen og trykk på 🔅 **Alle innstillinger** > 🛃 **Personalisering** > Låseskjerm. Trykk på **Bla gjennom**, velg et bilde, juster det for å få best mulig tilpasning og trykk på 🗸.

**Tips:** Du kan også velge en app for å vise informasjon på låseskjermen, eller spille av tilfeldige bilder fra Bing der. Endre ganske enkelt innstillingen for **Bakgrunn** til slik du vil ha det.

## Velge hvilke apper som skal vise varsler på låseskjermen

Du kan velge hvilke appvarsler du vil se på låseskjermen, for eksempel tapte anrop eller nye meldinger. Hvis du vil velge en app for å vise den detaljerte statusen på låseskjermen, sveiper du ned fra toppen av skjermen, trykker på இ **Alle innstillinger** > **ﷺ Personalisering** > **Låseskjerm**, og velger appen under **Velg en app for å vise detaljert status**. Hvis du vil velge en app for å vise hurtigstatusen på låseskjermen, trykker du på plassholderikonene under **Velg apper for å vise hurtigstatus** og velger appen.

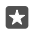

•

**Eksempel:** Hvis du velger den detaljerte statusen for Meldinger, kan du lese de nye meldingene dine og se detaljene på låseskjermen. Hvis du velger hurtigstatusen, viser varslingen på låseskjermen deg bare antall uleste meldinger.

### Vise artisten når du spiller musikk

Trykk på en av volumtastene på siden av telefonen.

## Endre innstillingene for øyekast-skjermen

Ved hjelp av øyekast-skjermen kan du enkelt sjekke klokken og annet innhold selv når skjermen er i ventemodus.

Enkelte av innstillingene for øyekast-skjermen støttes ikke av alle telefoner.

1. Sveip ned fra toppen av skjermen, og trykk på 💮 Alle innstillinger > 🏦 Ekstra > Øyekastskjerm.

2. Sett Modus til Alltid på.

## Legge til et bakgrunnsbilde på øyekast-skjermen

Har du lagt til et bakgrunnsbilde på låseskjermen, kan du velge at det også skal vises på øyekast-skjermen. Sveip ned fra toppen av skjermen, trykk på ③ **Alle innstillinger** > 卧 **Ekstra** > **Øyekast-skjerm** og slå **Bakgrunnsbilde** på **•**.

## Slå på nattmodus

Sveip ned fra toppen av skjermen, trykk lett på () Alle innstillinger > () Ekstra > Øyekastskjerm, og endre innstillingen for Nattmodus slik du vil ha den. Først velger du farge for teksten på øyekast-skjermen, eller skjuler øyekast-skjermen helt i en viss tidsperiode. Deretter angir du når du vil at nattmodus skal være på.

## Opprette en sikker og morsom startskjerm for barna

Du kan la barna bruke noen apper på telefonen uten å bekymre deg for at de ved et uhell skal slette e-post for arbeid, foreta kjøp på nettet eller gjøre noe annet de ikke burde. Legg valgte apper, spill og andre favoritter som barna kan bruke, på deres egen startskjerm.

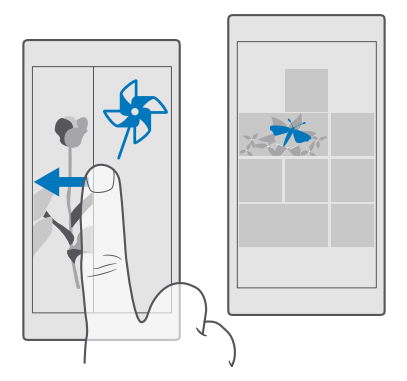

1. Sveip ned fra toppen av skjermen og trykk  $\textcircled{\otimes}$  Alle innstillinger >  $\bigotimes$  Kontoer > Barnehjørnet.

 Trykk neste, velg hvilket innhold barna kan bruke, og følg instruksjonene Hvis du vil sørge for at barna dine ikke har tilgang til din egen startskjerm, kan du angi en PIN-kode for pålogging.

Siden Microsoft Edge ikke er tilgjengelig i Barnehjørnet, trenger du ikke å bekymre deg om hvilke nettsteder barna besøker.

## Gå til din egen startskjerm

Trykk av/på-tasten to gånger, og sveip opp på din egen låseskjerm. Hvis du har PIN-kode for pålogging, skriver du den inn.

## Gå tilbake til barnas startskjerm

På din egen låseskjerm sveiper du til venstre, og på barnas låseskjerm sveiper du opp.

## Deaktivere barnas startskjerm

Sveip ned fra toppen av skjermen på din egen startskjerm, trykk ③ Alle innstillinger > A Kontoer > Barnehjørnet, og bytt Barnehjørnet til Av ©.

## Tilpasse tonene på telefonen

Endre varslingslyden som telefonen bruker for anrop, meldinger og så videre, eller legg til egne lyder eller favorittlåter i samlingen.

1. Sveip ned fra toppen av skjermen, og trykk på 🔅 Alle innstillinger > 🗹 Personalisering > Lyder > 🗸.

Arvis du vil lytte til en ringetone for å finne ut om du liker den, trykker du på ▷.
 Velg ringetonen du vil ha.

**Tips:** Vil du bruke en bestemt ringetone for en kontakt, slik at du umiddelbart vet når de ringer? Rediger kontaktinformasjonen i Personer-appen.

## Endre meldingslyden eller andre varslingslyder

Sveip ned fra toppen av skjermen, og trykk på () Alle innstillinger > [] System > Varslinger og handlinger. Under Vis varslinger fra disse appene, velger du appen du vil legge til varslingslyden til, og under Varslingslyd velger du tonen du vil ha.

Det kan hende at apper ikke vises før du har brukt dem på telefonen.

## Legge til nye ringetoner på telefonen

Koble telefonen til datamaskinen med en USB-kabel og bruk filbehandleren på datamaskinen til å flytte sangen du ønsker til ringetonemappen på telefonen. PC-en må ha Windows Vista, Windows 7, Windows 8, Windows 8.1 eller Windows 10. Som et alternativ kan du bruke OneDrive til å overføre filer til telefonen.

Når filen er i ringetonemappen på telefonen, vises sangen i ringetonelisten i Lyder.

Du kan bruke sangen som ringetone hvis den ikke er beskyttet med DRM (digital rights management) og er mindre enn 30 MB. Formatene som støttes, er WMA, MP3 og M4R.

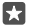

Tips: Har du lyst å lage din egen ringetone? Bruk appen Ringetoneskaper til å hjelpe deg. Hvis du ikke har appen på telefonen enda, kan du laste den ned fra www.microsoft.com.

## Sette telefonen i lydløs modus

Når du aktiverer lydløs modus, blir alle ringetoner og varseltoner slått av. Du kan for eksempel bruke denne funksjonen når du er på kino eller møter.

1. Trykk på en av volumtastene på siden av telefonen for å se volumstatuslinjen, og trykk på  $\checkmark$ .

2. For å sette i lydløs modus, trykk lett på Q.

Alarmer påvirkes ikke av at du aktiverer lydløs modus. Hvis du vil sove eller hvile, må du passe på at du ikke har alarmer på. Slå eventuelt telefonen av.

Lydløs modus påvirker heller ikke mediene og appene dine, så du kan for eksempel fremdeles lytte til musikk.

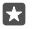

**Tips:** Vil du ikke ha telefonen i lydløs modus, men har ikke mulighet til å svare på anrop akkurat nå? Du kan slå av lyden på et innkommende anrop ved å trykke på volum ned-tasten.

## Slå lydløs modus av

Trykk på en av volumtastene på siden av telefonen, trykk på  $\checkmark$ , og still inn ønsket volum på volumstatuslinjen.

## Slå vibrasjon av

Vil du ikke at telefonen skal vibrere, trykker du på en av volumtastene på siden av telefonen og trykker på  $\checkmark$  >  $\approx$  **Vibrering på**.

## Cortana

Med Cortana kan du gjøre livet enklere.

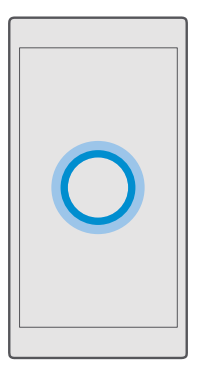

## Cortana taleassistent

Hold oversikt over travle dager – Cortana er din personlige assistent på telefonen, bare et ord unna.

Cortana er ikke tilgjengelig i alle områder eller på alle språk. Hvis du vil ha informasjon om regionene og språkene som støttes, gå til **www.microsoft.com/mobile/support/** cortanaregions.

Kontroller at telefon- og talespråket samsvarer og støttes av Cortana. Hvis Cortana-språket ikke støttes i din region, kan du prøve å endre de regionale innstillingene. Hvis telefon- og talespråket for eksempel er italiensk, setter du Italia som region.

Cortana kan hjelpe deg med å:

- planlegge et møte
- · legge inn en påminnelse om en viktig oppgave
- sende automatiske svar til personer som ringer, når du ikke vil bli forstyrret
- Sende e-post
- sjekke plasseringen din
- Søke på Internett og i skylagringen din
- få oppdatert informasjon om trafikken og været, og mye mer

Alt dette kan du gjøre ved å bruke stemmen din, med minimal bruk av berøringsskjermen som kan distrahere deg fra andre aktiviteter.

Du må ha en Microsoft-konto for å kunne bruke Cortana.

## **Oppsett av Cortana**

Fortell Cortana litt om deg selv, slik at hun kan gi deg bedre hjelp og finne det du leter etter.

Cortana er ikke tilgjengelig i alle områder eller på alle språk. Hvis du vil ha informasjon om regioner og språk som støttes, gå til **www.microsoft.com/mobile/support/** cortanaregions.

Du må ha en Microsoft-konto for å kunne bruke Cortana.

1. Trykk på søketasten  $\mathcal{P}$ .

2. Følg instruksjonene som vises på telefonen.

Hvis du vil endre innstillingene på et senere tidspunkt, trykker du på søketasten  $\bigcirc$  og trykker på  $\equiv$  >  $\bigcirc$ **Notatblokk** >  $\bigcirc$ **INNSTILLINGER**.

## Installere et talespråk

Avhengig av hvor du bor og hvilken Cortana-versjon du har, kan det være at du må laste ned og installere riktig talespråk for å bruke Cortana. Sveip nedover fra toppen av skjermen, og trykk på (Alle innstillinger > a Tid og språk > Tale. Trykk på (Cage til et språk og følg instruksjonene for å installere ønsket språk.

Etter at du har installert språket, kan det hende at du må starte telefonen på nytt.

## Bruke Cortana

Hvis du har hendene fulle, men trenger å bruke telefonen, kan du bruke stemmen til å ringe, planlegge et møte, søke på Internett eller åpne en app.

Cortana er ikke tilgjengelig i alle områder eller på alle språk. Hvis du vil ha informasjon om regioner og språk som støttes, gå til **www.microsoft.com/mobile/support/** cortanaregions.

1. Trykk på søketasten  $\mathcal{P}$ .

2. Trykk lett på 🚇, si hva du vil gjøre, og følg instruksjonene som vises på telefonen.

**Tips:** For å åpne Cortana-taleassistenten raskt trykker du og holder inne søketasten  $\mathcal{P}$ .

**Eksempel:** Si **Gjøre en avtale**, og se hva som skjer.

## Identifiser en sang med Cortana

Når du lytter til en sang og vil vite hva den heter, trykker du på og holder inne søketasten 🔎 og trykker på ಸ್ವಿ.

## Hei Cortana

57

Du kan aktivere den personlige assistenten ved å si **Hei Cortana**. Du kan også lære Cortana til å reagere bare på stemmen din.

Cortana er ikke tilgjengelig i alle områder eller på alle språk. Hvis du vil ha informasjon om regioner og språk som støttes, gå til **www.microsoft.com/mobile/support/** cortanaregions.

Cortana-stemmeaktivering-stemmeaktivering er ikke tilgjengelig i alle områder eller på alle språk, og støttes ikke på alle telefonmodeller. Du finner informasjon om tilgjengelighet på www.microsoft.com/mobile/support/wpfeatures.

1. Trykk på søketasten , , og trykk på ≡ > 🕑 Notatblokk > 🔅 INNSTILLINGER.

2. Sett Let Cortana respond to "Hey Cortana." til på 📼.

Nå kan du aktivere Cortana bare ved å si Hei Cortana, selv om skjermen er i hvilemodus.

Lær Cortana til å reagere bare på stemmen din Trykk på Lær stemmen min, og følg instruksjonene.

# Tilgjengelighet

Lær hvordan du gjør telefonen enklere å bruke.

## Hjelpemidler i telefonen

Gjør skriftstørrelsen større og skjermen enklere å se. Du kan også bruke telefonen med en teksttelefon (TTY/TDD).

## Endre skriftstørrelsen

1. Sveip nedover fra toppen av skjermen, og trykk på ③ Alle innstillinger > Hjelpemiddel.

2. Trykk på Flere alternativer, og dra glidebryteren Tekstskalering.

## Slå på høy kontrast

Sveip nedover fra toppen av skjermen, trykk på ③ Alle innstillinger > ᠿ Hjelpemiddel > Høy kontrast og sett Høykontrast til På 📼.

## Forstørre skjermen

Sveip nedover fra toppen av skjermen, trykk på () Alle innstillinger > (+ Hjelpemiddel > Forstørrelsesprogram og sett Forstørrelsesprogram til På (+ Nvis du vil forstørre skjermen, dobbelttrykker du på skjermen med to fingre. Når du bruker forstørreren, bruker du to fingre for å navigere på skjermen. Hvis du vil slutte å bruke forstørrelse, dobbelttrykker du på skjermen med to fingre.

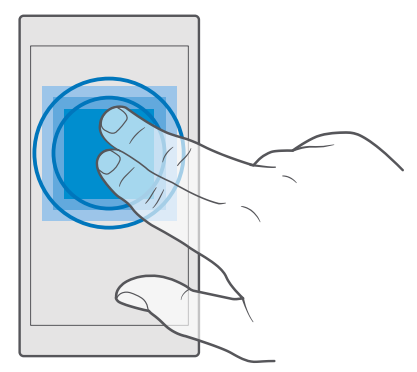

## Bruke telefonen med en TTY/TDD

Sveip nedover fra toppen av skjermen, trykk på 🔅 Alle innstillinger > 🕁 Hjelpemiddel > Flere alternativer og sett TTY-modus til Fullstendig.

De tilgjengelige TTY/TDD-modusene kan variere avhengig av nettverkstjenesteleverandøren.

# Ta et skjermbilde

Du kan ta skjermbilder av det som er på telefonskjermen, og bruke dem som alle andre bilder.

1. Trykk på Volum opp-tasten og av/på-tasten samtidig.

2. Dú kan vise eller administrere skjermbildene du har tatt, ved å trykke 📉 Bilder > Albumer > Skjermbilder.

## Forlenge levetiden til batterier

Få mest mulig ut av telefonen, og få samtidig en optimal batterilevetid. Det er mulig å redusere strømforbruket til telefonen.

Slik sparer du strøm:

| Lad på en fornuftig måte                 | Lad alltid batteriet helt opp.                                                                                                    |
|------------------------------------------|----------------------------------------------------------------------------------------------------|
| Velg bare de lydene du trenger           | Demp unødvendige lyder, for eksempel<br>tastetrykklyder. Sveip ned fra toppen av<br>skjermen, trykk på <b>Alle innstillinger</b> ><br><b>Personalisering</b> > <b>Lyder</b> og velg lydene du vil<br>beholde.                                                                                                    |
| Bruk hodetelefoner med kabel             | Bruk heller hodetelefoner med kabel enn<br>høyttaleren.                                                                                                    |
| Bruk Batterisparing                      | Du kan angi at telefonen automatisk sparer<br>strøm når batterinivået er lavt. Hvis du vil<br>kontrollere batteristatusen og aktivere<br>Batterisparing sveiper du ned fra toppen av<br>skjermen og trykker på <b>© Alle innstillinger</b> ><br><b>] System &gt; Batterisparing</b> .                                                                                                    |
|                                          | Når telefonen går i modus for batterisparing, vil<br>du kanskje ikke kunne endre innstillingene i alle<br>programmer.                                                                                                    |
| Endre innstillingene for telefonskjermen | <ul> <li>Angi at telefonskjermen skal slås av etter kort<br/>tid. Sveip ned fra toppen av skjermen, trykk<br/>på ③ Alle innstillinger &gt; ☑<br/>Personalisering &gt; Låseskjerm og velg<br/>tidspunktet under Skjermen blir<br/>tidsavbrutt etter.</li> <li>Endre innstillingene for øyekast-skjermen.<br/>Hvis du vil se klokkeslettet og varslingene en<br/>kort stund, sveiper du ned fra toppen av<br/>skjermen, trykker på ③ Alle innstillinger &gt;<br/>➡ Ekstra &gt; Øyekast-skjerm, og setter<br/>Modus til 30 sekunder. Hvis du vil slå av<br/>øyekast-skjermen, sætter du Modus til Av.<br/>Øyekast-skjermen, sætter ikke på alle telefoner.<br/>Du finner informasjon om tilgjengelighet på<br/>www.microsoft.com/mobile/support/<br/>wpfeatures.</li> </ul> |

| Senk lysstyrken på skjermen                  | <ul> <li>Sveip ned fra toppen av skjermen, og trykk<br/>på (2) Alle innstillinger &gt; [] System &gt;</li> <li>Skjerm. Kontroller at Juster<br/>skjermlysstyrke automatisk er satt til Av</li> <li>D. u kan justere lysstyrken ved å dra</li> <li>Lysstyrkenivå-glidebryteren. Ikke alle<br/>telefoner har støtte for automatisk justering<br/>av skjermens lysstyrke. Du finner informasjon<br/>om tilgjengelighet på www.microsoft.com/<br/>mobile/support/wpfeatures.</li> </ul>                                                                                                    |
|----------------------------------------------|----------------------------------------------------------------------------------------------------|
| Stoppe programmer som kjører i<br>bakgrunnen | <ul> <li>Lukk programmene du ikke bruker. Du lukker<br/>de fleste appene ved å trykke og holde inne<br/>tilbaketasten ←, og trykke på × øverst i<br/>høyre hjørne av appene du vil lukke.</li> <li>Enkelte programmer kjører kanskje i<br/>bakgrunnen uten at det er nødvendig. Sveip<br/>ned fra toppen av skjermen, trykk på ۞ Alle<br/>innstillinger &gt; □ System &gt;<br/>Batterisparing &gt; Batteribruk &gt; Endre<br/>innstillinger for bakgrunnsapp og slå av<br/>appen du vil stoppe fra å kjøre i bakgrunnen<br/>©.</li> </ul>                                                                                                    |
| Bruke posisjonstjenester selektivt           | Slå av posisjonstjenestene når du ikke trenger<br>dem. Sveip ned fra toppen av skjermen, trykk på<br>③ Alle innstillinger > 合 Personvern ><br>Plassering og slå Plassering av ©.                                                                                                    |
| Bruke nettverkstilkoblinger selektivt        | <ul> <li>Still inn telefonen slik at den henter e-post mindre ofte eller bare ved forespørsel. Trykk på El Outlook E-post &gt; ··· &gt; A Accounts. Velg en konto, trykk på Endre innstillinger for synkronisering av postboks, og velg hvor ofte det skal synkroniseres. Gjør dette for alle e-postkontoene du har.</li> <li>Aktiver Bluetooth bare ved behov.</li> <li>Aktiver NFC bare ved behov. Du kan deaktivere Berør og del-funksjonen ved å sveipe ned fra toppen av skjermen, trykke på Alle innstillinger &gt; Enheter &gt; NFC og sette Berør og del til Av c. NFC stattes ikke av alle telefoner. Du finner informasjon om tilgjengelighet på www.microsoft.com/mobile/support/wpfeatures.</li> </ul> |

| • | Bruk en Wi-Fi-forbindelse i stedet for en mobildataforbindelse for å koble til Internett.                                                                                                    |
|---|----------------------------------------------------------------------------------------------------|
| • | Stopp telefonens søk etter tilgjengelige<br>trådløse nettverk. Sveip ned fra toppen av<br>skjermen, trykk og hold <i>(</i> , <b>Wi-Fi</b> , og sett <b>Wi-<br/>Fi-nettverk</b> til <b>Av</b> .                                                                                       |
|   | Hvis du hører på musikk eller bruker<br>telefonen på andre måter, men ikke ønsker å<br>ringe eller motta anrop, kan du aktivere<br>Flymodus. Sveip ned fra toppen av skjermen,<br>trykk på () Alle innstillinger > () Nettverk<br>og trådløst > Flymodus og sett Status til På<br>•. |

## Sjekk batteribruk

Du kan sjekke hvilke apper som sluker batteri, ved å sveipe ned fra toppen av skjermen og trykke på 🛞 Alle innstillinger > [] System > Batterisparing > Batteribruk.

## Redusere dataroamingkostnader

Du kan redusere dataroamingkostnader og unngå store telefonregninger ved å endre innstillingene for mobildata. Endre innstillingene for Wi-Fi, mobildata og e-postnedlasting slik at du bruker den optimale tilkoblingsmetoden.

Dataroaming innebærer at du bruker telefonen til å motta data via nettverk som nettverkstjenesteleverandøren din ikke eier eller drifter. Internettforbindelse ved roaming, spesielt i utlandet, kan gi betydelig høyere datakostnader.

Det er generelt raskere og billigere å bruke en Wi-Fi-forbindelse enn en mobildataforbindelse. Hvis både Wi-Fi- og mobildataforbindelser er tilgjengelige, bruker telefonen Wi-Fiforbindelsen.

## Koble til et Wi-Fi-nettverk

- 1. Sveip ned fra toppen av skjermen, og trykk og hold inne 륝 Wi-Fi.
- Kontroller at Wi-Fi-nettverk er satt til På .
- 3. Velg forbindelsen du vil bruke.

## Lukke mobildataforbindelsen

Sveip ned fra toppen av skjermen, trykk på ۞ Alle innstillinger > ⊕ Nettverk og trådløst > Mobiltelefon og SIM-kort og sett Dataforbindelse til Av ©.

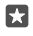

Tips: Hvis du vil følge med på databruken, trykker du på ۞ Alle innstillinger > ⊕ Nettverk og trådløst > Databruk.

### Stoppe dataroaming

Sveip ned fra toppen av skjermen, trykk () Alle innstillinger > () Nettverk og trådløst > Mobiltelefon og SIM-kort, og under SIM-kortet du bruker for mobildata, setter du Alternativer for dataroaming til ikke bruk roaming.

### Laste ned e-post sjeldnere

Hvis du vil stille inn telefonen slik at den henter e-post mindre ofte eller bare ved forespørsel, trykker du på **2** Outlook E-post >····> A Accounts. Velg en konto, trykk på Endre innstillinger for synkronisering av postboks, og velg hvor ofte det skal synkroniseres. Hvis du har flere e-postkontoer, endrer du innstillingen for alle kontoene dine.

## Skrive inn tekst

Lær hvordan du skriver inn tekst raskt og effektivt ved å bruke telefonens tastatur.

### Bruke skjermtastaturet

Å skrive med skjermtastaturet er enkelt. Du kan bruke tastaturet når du holder telefonen i stående eller liggende modus. Du kan skrive meldinger ved å trykke på bokstaver eller ved å sveipe gjennom dem.

Trykk lett på en tekstboks.

- 1 Tegntaster
- 2 Shift-tast
- 3 Markørkontroller
- 4 Tall- og symboltast
- 5 Smilefjestast
- 6 Kommatast
- 7 Mellomromstasten
- 8 Enter-tast
- 9 Tilbaketast

Tastaturoppsettet kan variere i ulike programmer og på ulike språk.

### Sveip for å skrive tekst

Sveip fra den første bokstaven i ordet og dra en bane fra bokstav til bokstav. Løft fingeren etter den siste bokstaven. Hvis du vil fortsette, sveiper du videre uten å trykke på mellomromstasten. Telefonen legger selv til mellomrommene.

Ikke alle språk støttes.

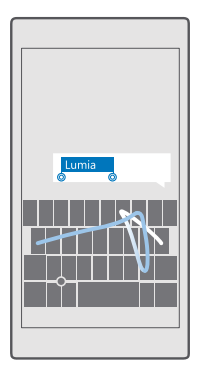

### Bytte mellom store og små bokstaver

Trykk lett på shift-tasten. Dobbelttrykk tasten for å aktivere Caps Lock-modus. Trykk Shifttasten på nytt for å gå tilbake til normal modus.

### Taste inn et tall eller spesialtegn

Trykk tall- og symboltasten. Hvis du vil se flere spesialtegntaster, trykker du på ③. Noen av spesialtegntastene kan føre til flere symboler. Trykk og hold inne et symbol eller spesialtegn for å vise flere symboler.

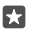

**Tips:** Hvis du raskt vil taste inn et tall eller et spesialtegn, skyver du fingeren til tegnet mens du holder inne tall- og symboltasten. Deretter løfter du fingeren.

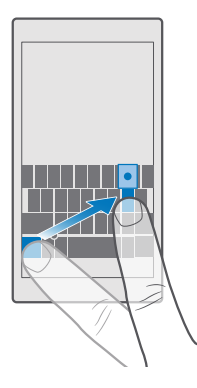

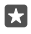

**Tips:** Hvis du vil sette inn et punktum på slutten av en setning og for å begynne en ny setning, trykker du mellomromstasten to ganger.

### Kopiere eller lime inn tekst

Trykk på et ord, dra sirklene før og etter ordet for å merke delen du vil kopiere, og avhengig av hvilken app du bruker, trykker du på **Kopier** eller (6). Avhengig av hvilken app du bruker, limer du inn ved å trykke på **Lim inn** eller (2).

### Legge til aksent på et tegn

Trykk og hold inne tegnet, og trykk på aksenttegnet eller velg det aksentuerte tegnet dersom dette støttes av tastaturet.

### Slette et tegn

Trykk lett på tilbaketasten.

### Bytte mellom skrivespråk

Sveip til venstre eller høyre på mellomromstasten til språket du vil skrive, vises.

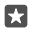

**Tips:** Hvis tastaturet har en språktast (plassert mellom numrene og symbolene og kommatasten), trykker du på den.

## Flytte markøren med markørkontrolleren

Du kan flytte markøren fra ett tegn til et annet eller én linje til en annen ved å trykke og holde inne markørkontrolleren og dra fingeren i ønsket retning.

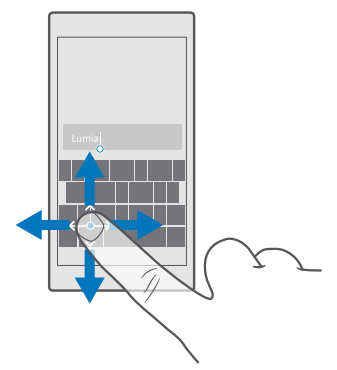

## Bruke ordforslag på tastaturet

Telefonen foreslår ord mens du skriver, slik at du kan skrive raskere og mer nøyaktig. Ordforslag er kanskje ikke tilgjengelige på alle språk.

Når du begynner å skrive et ord, foreslår telefonen mulige ord. Når ordet du vil ha, vises på forslagslinjen, velger du ordet. Du finner flere forslag ved å sveipe til venstre.

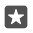

**Tips:** Hvis det foreslåtte ordet er markert i fet skrift, bruker telefonen dette automatisk til å erstatte ordet du skrev. Hvis ordet er feil, trykker du på det for å se det opprinnelige ordet og noen flere forslag.

### Rette et ord

Hvis du ser at du har feilstavet et ord, trykker du på det for å se forslag til å rette ordet.

### Legge til et nytt ord i ordlisten

Hvis ordet du vil ha, ikke er i ordlisten, skriver du ordet, trykker på det og trykker på plusstegnet (+) på forslagslinjen. Telefonen lærer også nye ord når du har skrevet dem noen ganger.

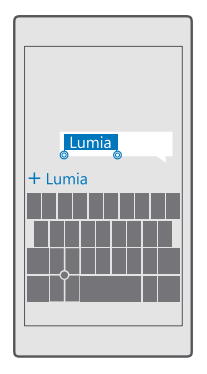

## Slå ordforslag av

Sveip ned fra toppen av skjermen og trykk på ۞ **Alle innstillinger** > ‰ **Tid og språk** > Tastatur. Trykk på språket for tastaturet, og fjern avmerkingen for **Foreslå tekst**.

## Legge til skrivespråk

Du kan legge til flere skrivespråk til tastaturet og bytte mellom språkene når du skriver.

1. Sveip ned fra toppen av skjermen, og trykk på ۞ Alle innstillinger > № Tid og språk > Tastatur > + Legg til tastaturer.

2. Velg språkene du vil skrive på, og trykk på 🗸.

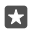

Tips: Hvis du vil fjerne et forhåndsinstallert tastatur, trykker du og holder inne språket du ikke vil bruke, og trykker på **fjern**.

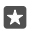

## Bytte mellom språkene når du skriver

Sveip til venstre eller høyre på mellomromstasten til språket du vil skrive, vises. Tastaturoppsettet og ordforslagene endres i henhold til språket som er valgt.

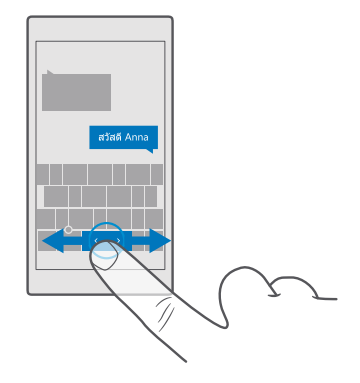

## Flytte tastaturet for å skrive med én hånd

Hvis telefonen har en stor skjerm, kan du flytte tastaturet på skjermen for å skrive med én hånd på en enkel måte.

## Flytte tastaturet for til venstre eller til høyre

1. Trykk på og hold inne nummer- og symboltasten eller språktasten, avhengig av telefonens innstillinger.

2. Trykk på 💷.

3. Trýkk på 📰 eller 🗔.

## Flytte tastaturet opp eller ned

Trykk på og hold mellomromstasten inne, og dra tastaturet opp eller ned.

## Klokke og kalender

Følg med på klokken – lær hvordan du bruker telefonen som en klokke og klokkealarm, og hvordan du holder avtaler, oppgaver og planer oppdatert.

## Angi en alarm

Du kan bruke telefonen som en vekkerklokke, og til og med stille inn din favorittsang som alarmtone.

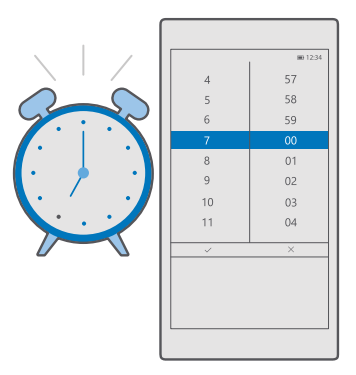

## 1. Trykk på 💽 Alarmer og klokke > +.

- 2. Angi klokkeslett, og trykk på 🗸.
- 3. Fyll ut andre alarmdetaljer, og trykk på 🖫.

**Tips:** For trøtt til å fikle mye med telefonen? Trykk på og hold inne søketasten  $\mathcal{P}$ , og fortell Cortana når du trenger alarmen.

Hvis alarmen skal ringe, må telefonen være slått på.

**Tips:** Du kan raskt se tidspunktet for den neste aktive alarmen hvis du har festet appen Alarmer og klokke til startskjermen. Størrelsen på flisen må minst være medium.

### Bruk favorittsangen din som alarmtone

Koble telefonen til datamaskinen med en USB-kabel og bruk filbehandleren på datamaskinen til å flytte sangen du ønsker til **Musikk**-mappen på telefonen. For å få sangen som alarmtone, trykker du på **⊘ Alarmer og klokke** > **+** > **Lyd** > **Hent fra Min musikk** > **Denne enheten** > **Musikk** og velger sangen for alarmtonen.

Du kan også velge musikk som er lastet opp til OneDrive.

Du kan bruke sangen som ringetone hvis den ikke er beskyttet med DRM (digital rights management) og er mindre enn 30 MB.

Datamaskinen din må ha Windows Vista, Windows 7, Windows 8, Windows 10 eller nyere.

### Sette en alarm på slumring

Hvis du ikke har lyst til å stå opp riktig ennå, trykker du på **Utsett** når alarmen ringer. Du kan endre slumreintervallet før du setter alarmen på slumring.

### Slå av en alarm

Trykk på 🞯 Alarmer og klokke, og sett alarmen til Av 📼.

### Slette en alarm

Trykk på alarmen og 🗎 slett.

## Oppdatere klokkeslettet og datoen manuelt

Hvis du ikke vil at telefonen skal oppdatere klokkeslettet og datoen automatisk, kan du også angi dem manuelt.

1. Sveip ned fra toppen av skjermen, og trykk på 🛞 Alle innstillinger > 🎥 Tid og språk > Dato og klokkeslett.

Sett Angi dato og klokkeslett automatisk til Av , og angi klokkeslettet og datoen.
 Sett Angi tidssone automatisk to Av , og endre innstillingen for Tidssone.

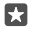

Tips: Du kan endre datovisningen ved å sveipe nedover fra toppen av skjermen, trykke på **③Alle innstillinger** > **№Tid og språk** > **Område** > **Områdeformat**, velge det geografiske området ditt og starte telefonen på nytt.

## Endre klokken til 24-timersformat

Sveip ned fra toppen av skjermen, og trykk på 🛞 Alle innstillinger > 🎥 Tid og språk > Dato og klokkeslett. Sett 24-timers klokke til På 🛋.

## Oppdatere tiden og datoen automatisk

Sveip ned fra toppen av skjermen, og trykk på 💮 Alle innstillinger > 🎥 Tid og språk > Dato og klokkeslett. Sett Angi dato og klokkeslett automatisk til På 📼.

## Oppdatere tidssonen automatisk når du er i utlandet

Sveip ned fra toppen av skjermen, og trykk på 🛞 Alle innstillinger > 🎥 Tid og språk > Dato og klokkeslett. Sett Angi tidssone automatisk til På 📼.

## Se hva klokken er i et annet land

Vil du se om din venn på et annet kontinent er våken? Se hva klokken er rundt omkring i verden.

1. Trykk på 🕑 Alarmer og klokke > 🕒 Verdens-klokke > +.

2. Begynn å skrive navnet på stedet, og velg navnet fra listen over foreslåtte treff.

- $\star$
- Tips: Lei av å skrive inn? Trykk på 🚇, fortell Cortana hvilket sted du leter etter, og trykk på det.

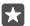

Tips: Trykk på stedsnavnet for å ta en nærmere titt på kartet.

## Se på natt og dag rundt omkring i verden

Trykk 🐼 Alarmer og klokke > 🕞 Verdens-klokke > 💮, og sveip til venstre eller høyre langs tidslinjen.

## Bruke nedtellingstidtakeren

Ingen mer overkoking – bruk nedtellingstidtakeren til å måle koketidene dine.

- 1. Trykk på 💽 Alarmer og klokke > 🕲 Nedtelling > + .
- 2. Angi varigheten, og trykk på ✓ > □.
- **3.** Trykk på ▷ for å starte nedtellingen.

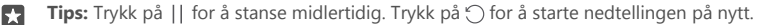

## Se tidtakeren i full skjerm

Trykk på  $\mathbb{Z}^{n}$ . Du kan gå tilbake til normalvisning ved å trykke på  $\mathbb{Z}^{k}$ .

## Bruke stoppeklokken

Bruk stoppeklokken for å se hvordan du forbedrer deg på løpebanen.

1. Trykk på 🙆 Alarmer og klokke > 🖄 Stoppeklokke > 🔈.

2. Hvis du vil lagre runde- eller delingstiden, trykker du på 🏳.

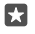

**Tips:** Vil du la din venn få vite at du har satt ny personlig rekord? Hvis du vil dele tiden din med dem, trykker du på 🖧 og hvordan du vil dele.

## Se stoppeklokken i full skjerm

Trykk på  $\sqrt{2}$ . Du kan gå tilbake til normalvisning ved å trykke på  $\sqrt{2}$ .

## Legge til en avtale

Hvis du har en avtale eller en hendelse du må huske, kan du legge den til i Outlook-kalenderen.

Hvis du vil vise en kalender, må du legge til en konto, for eksempel Microsoft-konto, på telefonen.

- 1. Trykk på 💽 Outlook Kalender > +.
- 2. Skriv inn opplysningene du vil bruke, og angi klokkeslettet.

**3.** Hvis du vil at avtalen skal gjentas på bestemte dager, trykker du på  $\cdots$  >  $\bigcirc$  **Gjenta** og fyller ut detaljene.

**4.** Hvis du vil legge til en påminnelse, trykker du på $\dots > \mathbf{i}$  og tidspunktet du vil bruke.

5. Når du er ferdig, trykker du lett på 🗗.

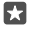

**Tips:** Hvis du vil redigere en hendelse, trykker du på hendelsen du vil ha og  $\gtrsim$  **Rediger** og redigerer opplysningene.

## Sende en møteinvitasjon

Når du oppretter en hendelse, trykker du på **Personer** og søkefeltet og begynner å skrive inn et navn. Listen filtreres mens du skriver.

Du kan sende møteinvitasjoner til kontakter som har definert en e-postadresse i kontaktinformasjonen.

## Opprette en hendelse i en annen kalender

Trykk på 💽 **Outlook Kalender** > +. Som standard plasseres hendelsene dine i Outlookkalenderen din. Hvis du for eksempel har en kalender du deler med familien, kan du opprette og dele hendelsen umiddelbart. Hvis du vil endre kalenderen når du oppretter hendelsen, trykker på kalendernavnet, trykker deretter på  $\checkmark$  og kalenderen du vil bruke.

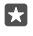

**Eksempel:** Du kan opprette en hendelse i en kalender du deler med andre, for eksempel jobbkalenderen, slik at de vet når du er opptatt.

## Endre statusen for en hendelse

Når du oppretter en hendelse, trykker du på · · · og velger statusen.

## Opprette en privat avtale

Når du oppretter en hendelse, trykker du på  $\cdots > \triangle$  **Privat**.

Hendelsen vises ikke i delte kalendere.

# Slette en avtale

Trykk på 💽 Outlook Kalender, og trykk på hendelsen og 📺.

## Bruke flere kalendere

Når du konfigurerer kontoer for e-post eller sosiale nettverk på telefonen, kan du se synkronisere kalenderne fra alle kontoene på ett sted.

## 1. Trykk på 💽 Outlook Kalender.

2. Hvis du vil vise eller skjule en kalender, trykker du på ☴, merker av eller fjerner merket i avmerkingsboksen ved siden av kalendernavnet.

Når en kalender er skjult, vises ikke kalenderhendelser og påminnelser i andre kalendervisninger.

Fødselsdagskalenderen kompilerer fødselsdagsinformasjon fra de sosiale nettverkskontoene dine.

Du kan ikke legge til nye kalendere på telefonen, men du kan velge hvilke kalendere du vil se fra ulike kontoer.

## Legge til en konto i kalenderen

Legg kalenderne dine fra forskjellige kontoer på ett sted.

- 1. Trykk på 💽 Outlook Kalender > · · · > 🛛 Kontoer > + Legg til konto.
- 2. Vélg kontoen, logg på og trykk på Fullført.

## Veksle mellom kalendervisninger

Se en detaljert plan for en dag eller måned med et øyekast – bla gjennom kalenderen i ulike visninger.

- 1. Trykk lett på 🚾 Outlook Kalender > 📺.

- 4. Hvis du bare vil se dagene med hendelser, trykker du på 🚞.
- 5. Du kan gå tilbake til i dag ved å trykke på 🛱.

## Slå ukenumre av og på

Trykk på 🖸 Outlook Kalender > ··· > 🛞 Innstillinger > Kalenderinnstillinger, trykk deretter på 🗸 for å åpne ukenummermenyen, og trykk på alternativet du vil ha.

## Veksle mellom kalendertyper

Hvis du har venner og kollegaer rundt omkring i verden, kan det hende at du ønsker å vite når de feirer sine tradisjonelle høytidsdager, eller hva datoen deres er i dag. Du kan bare veksle mellom forskjellige kalendertyper.

1. Trykk på 💽 Outlook Kalender > · · · > 🔅 Innstillinger > Kalenderinnstillinger.

2. Merk av i boksen Enable.

**3.** Trykk på  $\checkmark$  og språket og kalenderen du vil ha.

Datoene til den alternative kalenderen vises i kalendervisningen til høyre.

# Dobbelt SIM-kort

Du kan ha to SIM-kort på telefonen, for eksempel ett for bruk i jobben og ett til privat bruk.

## Funksjoner med dobbelt SIM-kort

Vil du ikke at arbeidet skal gå ut over fritiden din? Eller har du en dårligere datatilkobling for ett av SIM-kortene? Hvis du har en telefon med dobbelt SIM-kort, kan du bruke to SIM-kort samtidig.

Dobbelt SIM-kort støttes ikke på alle telefoner. Du finner informasjon om tilgjengelighet på **www.microsoft.com/mobile/support/wpfeatures**.

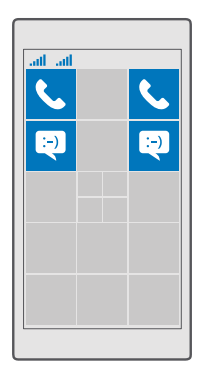

Telefonen viser nettverksstatus for begge SIM-kortene hver for seg.

Du kan velge hvilket SIM-kort du vil bruke direkte fra startskjermen. Hvis du for eksempel vil ringe eller sjekke meldinger, trykker du bare flisen du vil ha for SIM-kort 1 eller SIM-kort 2. Hvis du heller ønsker én flis, kan du koble flisene. Når flisene er koblet sammen, kan du veksle kjapt mellom SIM-kortene, til og med når du taster inn et nummer.

Hvis du vet at du alltid vil bruke det samme SIM-kortet for en kontakt, som f.eks jobb-SIMkortet for en kollega, kan du stille inn SIM-preferansene i Personer.

Begge SIM-kortene er tilgjengelige samtidig når enheten ikke er i bruk, men når det ene SIMkortet er aktivt, for eksempel under et anrop, kan det andre være utilgjengelig.

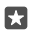

**Tips:** Vil du være sikker på at du ikke går glipp av et anrop på ett SIM-kort mens du er i en samtale på det andre? Bruk Smart dual SIM til å stille inn SIM-kortene slik at de

viderekobler anrop mellom seg eller til en annen telefon. Du får mer informasjon om tilgjengeligheten av denne funksjonen hos nettverkstjenesteleverandøren.

## Administrere SIM-kortene dine

Vil du ikke at arbeidet skal gå ut over fritiden din? Eller har du en dårligere datatilkobling for ett av SIM-kortene? Du kan bestemme hvilket SIM-kort du vil bruke.

Dobbelt SIM-kort støttes ikke på alle telefoner. Du finner informasjon om tilgjengelighet på **www.microsoft.com/mobile/support/wpfeatures**.

## Velg hvilket SIM-kort du skal bruke for datatilkoblingen

1. Sveip ned fra toppen av skjermen, og trykk på 🔅 Alle innstillinger > 🌐 Nettverk og trådløst > Mobiltelefon og SIM-kort.

2. Under Bruk dette SIM-kortet for mobildata trykker du på SIM-kortet du vil ha.

### Gi nytt navn til et SIM-kort

Sveip ned fra toppen av skjermen, og trykk på 🔅 Alle innstillinger > 🌐 Nettverk og trådløst > Mobiltelefon og SIM-kort. Trykk Innstillinger for SIM-kort 1 eller Innstillinger for SIM-kort 2, og under SIM-kortnavn skriver du inn navnet du vil bruke.

### Deaktivere et SIM-kort

Sveip ned fra toppen av skjermen, trykk ۞ Alle innstillinger > ⊕ Nettverk og trådløst > Mobiltelefon og SIM-kort, og slå ønsket SIM-kort av©.

## Koble SIM-flisene på startskjermen

Hvis du vil koble startskjermflisene for anrop og meldinger til én flis for begge SIM-kortene, trykker du på ønsket flis, og deretter på ··· > **Koble sammen fliser**.

## Viderekoble anrop mellom SIM-kortene

Viderekoble anropene dine mellom SIM-kortene med Smart dual SIM – når noen ringer til deg på ett SIM-kort mens du har en samtale på det andre, kan du styre samtalene dine fra begge SIM-kortene på samme måte som med bare ett SIM-kort.

Dobbelt SIM-kort støttes ikke på alle telefoner. Du finner informasjon om tilgjengelighet på www.microsoft.com/mobile/support/wpfeatures.

Begge SIM-kortene må være satt inn for å endre anropsinnstillingene for dobbelt SIM-kort.

Du får mer informasjon om tilgjengeligheten av denne tjenesten hos nettverkstjenesteleverandøren din.

1. Sveip ned fra toppen av skjermen, og trykk Alle innstillinger >  $\underrightarrow{}$  Ekstra > Smart dual SIM.

2. Hvis du skal velge hvordan du vil viderekoble anrop mellom SIM-kortene, endrer du innstillingen for Smart dual SIM.

3. Skriv inn telefonnumrene for SIM-kortene, og trykk på OK.

4. Trykk Nettverkstjenester for å få tilgang til resten av anropsinnstillingene.

# Bla gjennom SIM-appene

Hvis tjenesteleverandøren har inkludert programmer på SIM-kortet, finner du dem på denne måten.

1. Sveip ned fra toppen av skjermen og trykk Alle innstillinger >  $\bigoplus$  Nettverk og trådløst > Mobiltelefon og SIM-kort.

 Under SIM-kortet trykker du på Innstillinger for SIM-kort. Eller hvis du har en telefon med dobbelt SIM-kort, trykker du Innstillinger for SIM-kort 1 eller Innstillinger for SIM-kort
 2.

3. Trykk på SIM-programmer.

# Butikk

Sett ditt eget preg på telefonen med flere apper, spill og andre ting. Mye av dette er gratis. Bla gjennom Store for å finne det nyeste innholdet for deg og telefonen din.

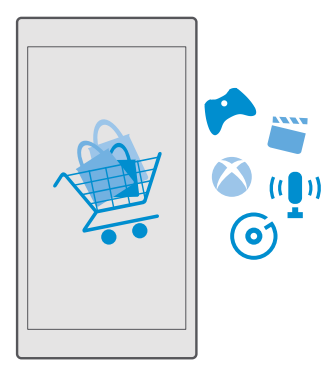

Du kan laste ned følgende:

- Apper
- Spill
- Underholdningsapper og -tjenester
- Nye apper og -tjenester
- Musikk
- Filmer
- TV-programmer
- Bøker

Du kan også:

- Få innhold som er relevant for din smak og ditt bosted
- Dele anbefalinger med venner

Tilgjengeligheten til Store og hvilke elementer som er tilgjengelige for nedlasting, avhenger av hvilken region du befinner deg i.

Hvis du vil laste ned fra Store, må du være logget på Microsoft-kontoen på telefonen. Når du har logget deg på, vil du få tilbud om innhold som er kompatibelt med telefonen.

Mange elementer er gratis, men noen må du betale for med kredittkort eller ved å belaste telefonregningen.

Tilgjengeligheten til betalingsmetoder avhenger av hvilket land du bor i og tjenesteleverandørens tilbud.

## Bla i Store

Ta en titt på de nyeste og mest populære appene, spillene og andre elementer som vi anbefaler deg og telefonen din. Bla gjennom ulike kategorier, eller søk etter bestemte elementer.

1. Trykk på 🛅 Store.

**2.** Bla gjennom kategoriene på forsiden, eller trykk på  $\equiv$  og en kategori for å se flere elementer.

 Trykk lett på et element for å vise detaljene. Når du viser et element, vises også beslektede elementer.

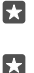

**Tips:** Har du funnet noe i Store som du vet at vennene dine vil være interessert i? Trykk på 🏠 **Del** for å sende dem en kobling.

Tips: Vil du få personlige anbefalinger om apper og spill du kan være interessert i? Logg deg på Facebook-kontoen din, så foreslår Store et utvalg apper for deg.

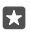

**Tips:** Noen av appene er også tilgjengelige på alle Windows 10-enheter, som PC-er, nettbrett eller Xbox-konsoller. Vil du vite mer om tilgjengelighet, kan du gå til **www.microsoftstore.com** og finne appen du er interessert i.

## Søk i Store

Trykk på  $\mathcal{P}$ , skriv inn søkeordene, og trykk på  $\mathcal{P}$ .

## Laste ned en app, et spill eller annet element

Last ned gratis apper, spill eller andre ting, eller kjøp mer innhold til telefonen.

- 1. Trykk på 🛅 Store.
- 2. Trykk lett på et element for å vise detaljene.

3. Trykk på prisen hvis elementet koster noe. Hvis elementet har en gratis prøveperiode, trykker du på Prøveversjon for å prøve elementet gratis i en begrenset periode. Hvis elementet er gratis, trykker du Gratis.

Tilgjengeligheten til betalingsmetoder avhenger av hvilket land du bor i og tjenesteleverandørens tilbud.

4. Hvis du ikke er logget på Microsoft-kontoen, må du logge på nå.

5. Følg instruksjonene som vises på telefonen.

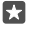

Tips: Hvis nedlastingen mislykkes, kontrollerer du at datoen og klokkeslettet er stilt inn riktig.

Når nedlastingen er fullført, kan du åpne eller vise elementet, eller fortsette å lete etter mer innhold.

Kontakt utgiveren hvis du vil ha mer informasjon om et element.

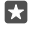

Tips: Bruk en Wi-Fi-tilkobling til å laste ned store filer.

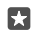

**Tips:** På Store hovedmenyen kan du se en melding øverst til høyre på skjermen om hvor mange av appene som du har lastet ned, spill og annet innhold har oppdateringer.

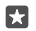

**Tips:** Hvis telefonen til barnet ditt kjører Windows Phone 8.1 eller Windows 10 Mobile, kan du bruke nettstedet Min familie for å administrere barnets nedlasting av spill og apper samt innstillinger. Du kan konfigurere Min familie ved å gå til **account.microsoft.com/family**, logge deg på Microsoft-kontoen din og følge instruksjonene.

Denne funksjonen er ikke tilgjengelig på alle språk. Hvis du vil vite mer om tilgjengeligheten til funksjoner og tjenester, kan du gå til **support.microsoft.com** og finne instruksjonene for Windows-telefoner.

Tilgjengeligheten av apper og spill kan være avhengig av alderen til barnet.

## Se de aktive nedlastingene dine

Trykk på 🗃 Store > = - Nedlastinger og oppdateringer.

## Vise nedlastingene og oppdateringene dine

Se alle elementene som lastes ned på telefonen, og se etter de siste oppdateringene som inneholder viktige feilrettinger og nye funksjoner for appene dine. Mens et element lastes ned, kan du fortsette å bla gjennom Store etter annet innhold og legge til elementer som skal lastes ned.

Hvis du vil vise statusen for nedlastingene dine i hovedvisningen i Store, trykker du på  $\equiv$  > **Nedlastinger og oppdateringer**.

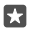

**Tips:** Hvis du for eksempel må lukke Internett-forbindelsen midlertidig, kan du sette nedlastingene på pause. Hvis du vil stoppe et enkeltelement midlertidig, trykker du på ||. Trykk på ⊖ for å fortsette. Hvis en nedlasting mislykkes, kan du laste ned elementet på nytt.

## Se etter oppdateringer

Hvis du vil se om det er noen oppdateringer for appene i hovedvisningen i Store, trykker du på  $\equiv$  > **Nedlastinger og oppdateringer** > **Se etter oppdateringer**. Hvis du vil installere tilgjengelige oppdateringer, trykker du på **Oppdater alle**.

## Skrive en vurdering for en app

Del din mening om en app med andre Store-brukere – gi karakter og vurder appen. Du kan legge ut én vurdering per app du laster ned.

**1.** Trykk og hold inne appen på appmenyen, og trykk lett på **Vurder og anmeld**.

2. Gi appen en karakter og skriv vurderingen.

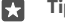

Tips: Du kan gi karakter og vurdere andre elementer på samme måte.

### Motta annonser

Hvis du vil ha annonser og tips om programmer som kan være av interesse for deg, sveiper ned fra toppen av skjermen, trykker på ⓐ **Alle innstillinger** > △ **Personvern** > **Annonse-ID**, og setter **Annonse-ID** til **På** . Hvis du vil slette informasjonen telefonen bruker til å finne relevante annonser og tips, trykker du på **Tilbakestill annonse-IDe**n.

## Feilsøke Store-problemer

## Hvis du ikke kan laste ned et spill

- Kontroller at mobildataforbindelsen eller Wi-Fi-forbindelsen er slått på.
- Appen du vil laste ned, kan kreve mer minne enn det som er tilgjengelig på telefonen.
   Prøv å frigi litt plass ved å avinstallere apper eller slette andre data, for eksempel bilder.
- Bruk bare en Wi-Fi-forbindelse til å laste ned store filer.
- Hvis Min familie er konfigurert på telefonen, kan det hende at du ikke kan laste ned enkelte apper.
- Kontroller at klokkeslettet og datoen er stilt inn riktig.

# Personer og meldinger

Kontakt venner og familie og del filer, f.eks. bilder, med telefonen. Vær oppdatert med de nyeste oppdateringene for de sosiale nettverkstjenestene selv når du er på farten.

## Anrop

Lær hvordan du ringer med den nye telefonen og snakker med venner.

## Ringe en kontakt

Det er raskt og enkelt å ringe vennene når du dine har lagret dem som kontakter i telefonen.

**1.** Trykk på 🕓 > χ<sup>9</sup>.

2. Trykk på kontakten og nummeret hvis kontakten har flere numre.

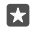

Tips: Er din venns stemme for høy eller lav? Trykk på volumtastene på siden av telefonen for å endre volumet.

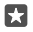

Tips: Vil du la andre høre på samtalen? Trykk på 📣 Høyttaler.

Tips: Hvis du har en telefon med to SIM-kort, kan du velge SIM-kortet som brukes til å ringe. Trykk på Personer > KONTAKTER og en kontakt, og trykk på SIM-kort 1 eller SIM-kort 2. Dobbelt SIM-kort støttes ikke på alle telefoner. Du finner informasjon om tilgjengelighet på www.microsoft.com/mobile/support/wpfeatures.

### Ringe til et telefonnummer

Trykk på 🔽 > 🛄 Numerisk tastatur. Tast inn telefonnummeret, og trykk på 📞 Ring.

Du taster inn +-tegnet, som brukes for utenlandssamtaler, ved å trykke og holde inne 0.

### Søke i samtaleloggen

Hvis du vil søke etter en samtaleoppføring, trykker du på  $\square$  >  $\bigcirc$  Logg > D, og taster inn kontaktens navn eller telefonnummer.

## Fjerne en samtaleoppføring

Du kan fjerne en samtaleoppføring ved å trykke på 🔽 > 🕥 Logg, trykke på og holde inne samtaleoppføringen og trykke på Slett.

## Kopiere og lime inn et telefonnummer

Trykk på 🕂 **Personer** på startskjermen, og en kontakt. Trykk og hold inne telefonnummeret, trykk på **Kopier** og trykk på 🛱 i et tekstfelt.

## **Ringe med Skype**

Du kan bruke telefonen til å foreta Skype-til-Skype-samtaler og videoanrop. Med de globale Skype-satsene kan du også ringe fasttelefoner eller andre mobiltelefoner. Betal for samtalene med kredittkort, eller tegn et månedsabonnement for å få de gunstigste satsene.

Hvis du ikke har Skype-appen ennå, kan du laste den ned fra **www.microsoft.com**.

1. Trykk på 🛐 Skype, og logg på med den samme Microsoft-kontoen du bruker på telefonen.

**2.** Du kan ringe en Skype-kontakt ved å trykke på **personer** og kontakten du vil ringe, og trykk på 🕓.

Hvis du vil ha mer informasjon om Skype-til-Skype-samtaler, kan du se videoen på **www.youtube.com** (bare på engelsk).

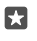

**Tips:** Du kan spare penger på datakostnader ved å sørge for å bruke en WiFi-tilkobling når du bruker Skype.

## Videosamtaler med Skype

Trykk på 🔤 Skype Video > 🖉 og kontakten du vil ringe.

Hvis telefonen din ikke har frontkamera, kan du bruke hovedkameraet til videosamtaler. Forsidekamera støttes ikke på alle telefoner. Du finner informasjon om tilgjengelighet på www.microsoft.com/mobile/support/wpfeatures.

## Ringe med Skype med Cortana

Trykk og hold inne søketasten  $\mathcal{P}$ , og si **Skype call** eller **Skype video call**, etterfulgt av navnet på kontakten.

Cortana er ikke tilgjengelig i alle områder eller på alle språk. Hvis du vil ha informasjon om regionene og språkene som støttes, gå til **www.microsoft.com/mobile/support/** cortanaregions.

## Bruke hurtigvalg for å ringe til favorittkontakter

Ring dine viktigste kontakter raskt med hurtigvalg.

1. Trykk på 🔽 > 🛧 Hurtigoppringing.

**2.** Hvis du vil legge til en kontakt i hurtigvalgene, trykker du på + og kontakten du vil legge til.

 Hvis du vil ringe til en kontakt du har lagt til i hurtigvalgene, trykker du på kontakten i Hurtigoppringing-visningen.

## Ringe det sist oppringte nummeret

Ring vennen din igjen hvis du glemte å si noe. I samtaleloggvisningen kan du se informasjon om utgående og innkommende anrop.

1. Trykk lett på 🔽 > 🕚 Logg.

2. Trykk på navnet eller telefonnummeret.

## Bruke stemmen til å ringe

Du kan bruke stemmen til å ringe en kontakt.

1. Trykk og hold inne søketasten  $\mathcal{P}$ .

2. Si Call og kontaktens navn.

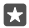

Tips: Du kan også bruke taleoppringing med et Bluetooth-hodesett.

Cortana er ikke tilgjengelig i alle områder eller på alle språk. Hvis du vil ha informasjon om regionene og språkene som støttes, gå til **www.microsoft.com/mobile/support/** cortanaregions.

## Svare på et anrop via en tekstmelding

Hvis du ikke kan prate akkurat nå, kan du svare på et anrop via en tekstmelding.

## **1.** Når noen ringer, trykker du på 🖵 **Svar med melding**.

 Trykk på en av de forhåndsskrevne meldingene, eller trykk på Skriv inn en melding... og skriv meldingen din.

## Slå tekstsvar av eller på

Sveip ned fra toppen av skjermen, trykk på 🔅 Alle innstillinger > 📋 System > Telefon og sett Svar med melding til På 🛥 eller Av 📼

## Redigere en forhåndsskrevet tekstmelding

Sveip ned fra toppen av skjermen, trykk på 👸 Alle innstillinger > [] System > Telefon > Rediger svar og rediger svaret du vil ha.

## Foreta en konferansesamtale

Telefonen støtter konferansesamtaler mellom to eller flere personer. Maksimalt antall deltakere kan variere avhengig av nettverkstjenesteleverandøren.

1. Ring til den første personen.

- 2. For å ringe til neste person trykker du på + Legg til samtale.
- 3. Når den nye oppringingen besvares, trykker du på 🎗 Slå sammen samt.

Hvis du vil legge til flere personer, trykker du på + Legg til samtale en gang til.

## Ha en privat samtale med noen

Trykk på **Hrivat** og personens navn eller telefonnummer. Konferansesamtalen settes på venting på telefonen. De andre personene fortsetter konferansesamtalen.

Hvis du vil gå tilbake til konferansesamtalen, trykker du på 🏌 Slå sammen samt.

## Viderekoble anrop til annen telefon

Når du vet at du ikke kan ta telefonen, kan du viderekoble innkommende anrop til et annet telefonnummer.

Du får mer informasjon om tilgjengeligheten av denne funksjonen hos nettverkstjenesteleverandøren.

 Hvis du har en telefon med dobbelt SIM-kort, trykker du på SIM-kort 1 eller SIM-kort 2. Dobbelt SIM-kort støttes ikke på alle telefoner. Du finner informasjon om tilgjengelighet på www.microsoft.com/mobile/support/wpfeatures.

3. Endre innstillingene under Viderekobling.

Avhengig av telefonen din kan du kanskje velge ulike alternativer for ulike situasjoner, som f.eks når du ikke kan svare eller er opptatt i en annen samtale.

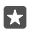

**Tips:** Hvis du vil kontrollere om viderekobling er aktivert, kan du se etter ikonet  $\bigotimes$  øverst på skjermen.

## Viderekoble innkommende anrop til mobilsvar

Du kan viderekoble innkommende anrop til et annet telefonnummer, men du kan også viderekoble disse anropene til mobilsvar og lytte til dem senere.

Du får mer informasjon om tilgjengeligheten av denne funksjonen hos nettverkstjenesteleverandøren. Dobbelt SIM-kort støttes ikke på alle telefoner. Du finner informasjon om tilgjengelighet på **www.microsoft.com/mobile/support/wpfeatures**.

Sveip ned fra toppen av skjermen, trykk på ③ **Alle innstillinger** > **. System** > **Telefon**, og skriv deretter inn mobilsvarernummeret du har fått fra tjenesteleverandøren, om nødvendig. Hvis du har en telefon med dobbelt SIM-kort, trykker du lett på det aktuelle SIM-kortet før du skriver inn nummeret.

Avhengig av telefonen din kan du kanskje også velge å enten viderekoble alle anrop til mobilsvar eller velge ulike alternativer for ulike situasjoner, som f.eks når du ikke kan svare eller er opptatt i en annen samtale.

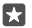

**Tips:** Hvis du vil unngå å viderekoble anrop til mobilsvar, sveiper du ned fra toppen av skjermen og trykker på ③ **Alle innstillinger** > **B Ekstra** > **Nettverkstjenester**. Hvis du har en telefon med dobbelt SIM-kort, trykker du lett på det SIM-kortet du vil bruke. Endre innstillingene under **Viderekobling**.

## Endre talepostkassenummeret ditt

Sveip ned fra toppen av skjermen, trykk på () **Alle innstillinger** > [] **System** > **Telefon**, sett **Bruk standard mobilsvarernummer** til **Av** . Hvis du har en telefon med dobbelt SIM-kort, trykker du lett på det SIM-kortet du vil bruke. Skriv inn det nye nummeret.

## Ringe til talepostkassen

Hvis du har viderekoblet innkommende anrop til talepostkassen, kan du ringe til den og lytte til meldingene som vennene dine har lagt igjen.

1. Trykk på 🔽 > 亟. Hvis du blir bedt om det, skriver du inn passordet til talepostkassen som du har mottatt fra nettverkstjenesteleverandøren.

2. Du kan lytte til eller svare på beskjeder i talepostkassen, slette dem eller spille inn en mobilsvarmelding.

Kontakt nettverkstjenesteleverandøren angående tilgjengeligheten av talepostkassetjenesten og for å få informasjon om hvordan du konfigurerer intervallet før anrop blir viderekoblet.

### Bruke Samtale venter

Vil du motta et nytt anrop når du er i en samtale? Ved hjelp av Samtale venter kan du svare på ett av anropene eller sette ett av dem på vent.

### Sette det første anropet på vent og svare på det nye anropet Trykk på & Svar.

Avslutte det første anropet og svare på det nye anropet Trykk på & Avslutt samtale og svar.

**Ignorere det nye anropet** Trykk på X **Avvis**.

Sette en samtale på vent og foreta et nytt anrop Trykk på || Vent > + Legg til samtale, og ring personen du vil snakke med.

Veksle mellom samtaler Trykk på Trykk for å bytte.

## Sett Samtale venter til av

Sveip nedover fra toppen av skjermen, og trykk på 🔅 Alle innstillinger > 👚 Ekstra > Nettverkstjenester. Hvis du har en telefon med dobbelt SIM-kort, trykker du lett på det SIM-kortet du vil bruke. Sett Samtale venter til Av 📼.

## Kontakter

Du kan lagre og organisere venners telefonnumre, adresser og annen kontaktinformasjon i Personer-appen. Du kan også komme i kontakt med venner gjennom sosiale nettverkstjenester.

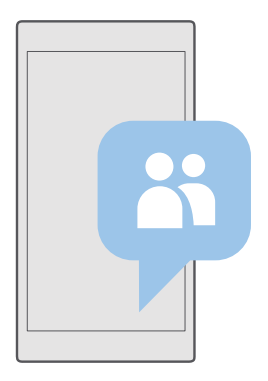

## Personer

Kontaktopplysningene til alle vennene dine blir oppbevart i Personer-appen. På denne måten kan du holde kontakten med personene som betyr mest, gjennom grupper. De sosiale nettverkene dine er også her.

Gå til KONTAKTER for å vise kontaktopplysningene til vennene dine fra alle kontoer du er logget på. Du kan organisere listen slik du vil ha den ved å filtrere den etter konto eller skjule kontakter uten telefonnummer.

Se Hva skjer for å vise statusoppdateringer fra vennene dine på sosiale nettverk praktisk på ett sted.

Kontaktgrupper gjør det enkelt å se statusoppdateringer bare fra de personene du er interessert i. Du kan også sende e-post eller meldinger til alle i gruppen samtidig.

## Legge til eller slette en kontakt

Ta vennene dine med deg. Lagre telefonnumre, adresser og annen informasjon i Personerappen.

## Legge til en kontakt

1. Trykk på 🕂 Personer > KONTAKTER > +.

2. Hvis du er pålogget flere kontoer, velger du kontoen der du vil lagre kontakten.

Du kan ikke lagre en kontakt bare på telefonen – den lagres alltid på en konto.

3. Legg til kontaktdetaljene, og trykk på 🛄.

Kontaktene dine sikkerhetskopieres automatisk til Microsoft-kontoen din.

## Redigere en kontakt

Trykk på 🚰 **Personer** > **KONTAKTER**. Trykk lett på kontakten og 🖉 og rediger eller legg til opplysninger, som f.eks. en ringetone eller en nettadresse.

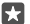

Tips: Hvis du har en telefon med et dobbelt SIM-kort, kan du velge SIM-kortet som brukes til å ringe hver kontakt. Trykk på A Personer > KONTAKTER og en kontakt, og trykk på SIM-kort 1 eller SIM-kort 2. Dobbelt SIM-kort støttes ikke på alle telefoner. Du finner informasjon om tilgjengelighet på www.microsoft.com/mobile/support/ wpfeatures.

## Slette en kontakt

Trykk på 🕂 Personer > KONTAKTER. Trykk på kontakten og ··· > slett.

Kontakten slettes både fra telefonen og, med noen unntak, for eksempel Facebook, Twitter og LinkedIn, fra den sosiale nettverkstjenesten der den er lagret.

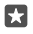

**Tips:** Hvis du vil slette flere kontakter raskt, trykker du på  $i \equiv og$  avmerkingsboksene ved siden av kontaktnavnene, og deretter trykker du på i m.

## Filtrere kontaktlisten

Hvis du ikke vil at kontakter fra sosiale nettverkstjenester skal vises i kontaktlisten din, kan du filtrere dem bort. Trykk på 🏠 Personer > KONTAKTER. I kontaktlisten trykker du på ··· > INNSTILLINGER > Filtrer kontaktliste og kontoene du vil vise eller skjule.

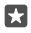

Tips: Du kan også filtrere bort kontakter uten telefonnummer. Sett Skiul kontakter uten telefonnumre til På 💼

### Lagre et nummer fra et mottatt anrop

Når du har mottatt et anrop, kan du enkelt lagre nummeret hvis det ennå ikke er lagret i kontaktene dine. Du kan lagre nummeret i en ny eller eksisterende kontaktlisteoppføring.

- 1. Trykk på 🔍 > Logg.
- 2. Trykk på 85 ved siden av et telefonnummer, og trykk på 🖳

3. Trykk på —, rediger detaljene, velg kontoen du vil lagre kontakten i, og trykk på 🖽

### Lagre et nummer fra en mottatt melding

Når du har mottatt en melding, kan du enkelt lagre nummeret hvis det ennå ikke er lagret i kontaktene dine. Du kan lagre nummeret i en ny eller eksisterende kontaktlisteoppføring.

- 1. Trykk på 🗔 Meldinger.
- 2. Trykk på en samtale og et telefonnummer i samtalelisten.

3. Hvis du har en telefon med et dobbelt SIM-kort, velger du SIM-kortet du vil bruke til å ringe kontakten. Trykk på SIM-kort 1 eller SIM-kort 2 mens du redigerer en kontakt. Dobbelt SIMkort støttes ikke på alle telefoner. Du kan se tilgjengelighetsstatus på www.microsoft.com/ mobile/support/wpfeatures.

Trykk på □ > +.

### Søke etter en kontakt

Hvis du må kontakte en venn raskt, trenger du ikke å bla gjennom alle kontaktene dine. Du kan søke etter eller gå til en bokstav eller et tegn i kontaktlisten. Du kan også bruke en talekommando til å ringe eller sende en melding til en kontakt.

## 1. Trykk på 🕂 Personer > KONTAKTER.

2. Trykk på Søk, og begynn å skrive inn et navn. Listen filtreres mens du skriver.

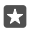

**Tips:** Fest de viktigste kontaktene eller kontaktgruppene til startskjermen. Trykk og hold på en kontakt, og trykk på Fest til Start.

### Gå til en bokstav eller et tegn i kontaktlisten

Trykk på en bokstav i kontaktlisten til venstre, og trykk på den første bokstaven eller tegnet i navnet du vil ha, på følgende meny.

### Bruke Cortana til å ringe eller sende en melding

Trykk og hold inne søketasten  $\mathcal{P}$ , og si **Call** eller **Text** og kontaktens navn i en valgfri visning.

## Koble sammen kontakter

Hvis du har separate oppføringer for den samme kontakten fra ulike sosiale nettverkstjenester eller e-postkontoer, kan du koble dem i et enkelt kontaktkort.

## Trykk på 🕂 Personer > KONTAKTER.

- 1. Velg kontakten du vil koble til, og trykk på 👄.
- 2. Trykk på Velg en kontakt du vil koble og velg kontakten som skal kobles.

## Koble fri en kontakt

Velg kontakten du vil koble fra, og trykk på ∞. Velg deretter kontakten du vil koble fra, og trykk på **Koble fra**.

## Kopiere kontakter ved hjelp av Bluetooth

Ha alltid dine kjente og kjære lett tilgjengelig. Bruk Overfør mine data-appen for å kopiere kontaktene dine på en enkel måte.

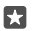

**Tips:** Hvis den gamle telefonen din er en Lumia-telefon, eller hvis du tidligere har sikkerhetskopiert kontakter til Microsoft-kontoen din, kan du importere kontaktene dine fra OneDrive ved å logge på kontoen fra telefonen din. Kontaktene importeres automatisk.

Den gamle telefonen må ha støtte for Bluetooth. Kontaktene på den gamle telefonen må være lagret i telefonminnet, ikke på SIM-kortet.

1. Slå på Bluetooth på den gamle telefonen, og kontroller at telefonen er synlig for andre enheter.

2. Sveip nedover fra toppen av skjermen på den nye Lumia-telefonen, trykk på og hold inne

\*, kontroller at Bluetooth er slått på, og koble Lumia-telefonen til den gamle telefonen din.

- 3. Trykk på 🖸 Overfør mine data på den nye telefonen.
- 4. Trykk på fortsett.

5. Velg den gamle telefonen din fra listen over sammenkoblede enheter, og følg instruksjonene som vises på begge telefonene. Kontroller at det er merket av for **Kontakter** på den nye telefonen din.

Hvis kontaktene er skrevet på et språk som den nye telefonen ikke støtter, vises kanskje ikke kontaktinformasjonen på riktig måte.

Når du har kopiert kontaktene dine, avinstallerer du Overfør mine data-appen for å få den beste opplevelsen og spare plass på telefonen.

## Kopiere kontakter fra et SIM-kort

Hvis du har kontakter lagret på SIM-kortet, kan du kopiere dem til telefonen.

Kontroller at SIM-kortet er satt inn.

1. Trykk på <mark>🕆 Personer</mark>.

2. Trykk på ···· > Innstillinger > Importer fra SIM-kort.

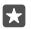

Tips: Har du en telefon med to SIM-kort, kan du velge hvilket SIM-kort du vil importere kontakter fra. Trykk på SIM-kort 1 eller SIM-kort 2. Dobbelt SIM-kort støttes ikke på alle telefoner. Du finner informasjon om tilgjengelighet på www.microsoft.com/mobile/support/wpfeatures.

Har du flere kontoer, kan du trykke på kontonavnet og velge kontoen du vil importere kontaktene til. Standardkontoen er Outlook.

- 3. Trykk på neste. Hvis du vil importere alle kontaktene, trykker du på importer.
- T
  - **Tips:** Hvis du vil velge enkeltkontakter, trykker du på **fjern** og bruker avmerkingsboksene.

Du kan ikke lagre kontakter på det nye SIM-kortet. De oppbevares i stedet trygt i kontoen din.

## Opprette, redigere eller slette en kontaktgruppe

Du kan opprette kontaktgrupper for å sende en melding til flere personer samtidig, eller for å vise sosiale oppdateringer fra bare gruppemedlemmer. Du kan for eksempel legge til familiemedlemmer i den samme gruppen slik at du raskt kan nå dem med den samme meldingen.

## 1. Trykk på 🕂 Personer > GRUPPER > +.

2. Skriv inn et navn på gruppen, og trykk på 拱.

3. Trykk på 2 > + Legg til medlem og en kontakt. Hvis du vil legge til en annen kontakt, trykker du på + Legg til medlem på nytt.

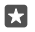

Tips: Hvis du raskt vil legge til flere kontakter i gruppen, trykker du på Հ≣ og avmerkingsboksene ved siden av kontaktnavnene.

4. Trykk på 🗸.

## Legge til en ny gruppekontakt

Trykk på 🎛 Personer > GRUPPER. Trykk på gruppen, og trykk på 🖉 > 🕂 Legg til medlem og en kontakt.

## Fjerne en kontakt fra en gruppe

Trykk på 🚰 Personer > GRUPPER. Trykk på gruppen og 🖉, og trykk deretter på kontakten og Fjern fra gruppe.

## Endre navn på en gruppe

Trykk på 🚰 **Personer** > **GRUPPER**. Trykk på gruppen, og trykk deretter på 🖉 og gruppenavnet. Skriv inn det nye navnet, og trykk på 🗸.

## Slette en kontaktgruppe

Trykk på 🕂 Personer > GRUPPER. Trykk lett på gruppen og ··· > Slett.

## Dele en kontakt

Du kan enkelt dele en kontakt med vennene dine.

1. Trykk på 👫 Personer > KONTAKTER.

- 2. Trykk på en kontakt og ··· > Del kontakt > 🗸.
- 3. Velg hvordan du vil dele, og følg instruksjonene.

**Tips:** Hvis deling ikke fungerer, kan du prøve å avinstallere appen Overfør mine data.

# Sosiale nettverk

Konfigurer sosiale nettverkstjenester på telefonen for å holde kontakten med venner.

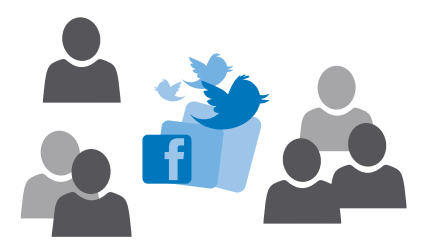

## Konfigurere en konto for sosiale media

Du kan konfigurere kontoer for sosiale nettverkstjenester.

Trykk lett på appen til det sosiale nettverket du vil logge deg på, for eksempel Facebook, og følg instruksjonene som vises.

Hvis du vil laste ned flere apper for sosiale nettverk, trykker du lett på 🛅 Store.

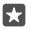

**Tips:** Når du logger på en konto, importeres kontaktene i kontoen automatisk. Hvis du vil velge hvilke kontoer som skal vises i kontaktlisten din, går du til startskjermen og trykker på **T Personer** > ··· > **Innstillinger** > **filtrer kontaktliste**.

### Se venners statusoppdateringer

Når du har konfigurert de sosiale nettverkene dine på telefonen, for eksempel Twitter, kan du følge statusoppdateringene til vennene dine i Personer-appen.

Trykk på 🎦 Personer > Hva skjer.

## Kommentere en venns statusoppdatering

Du kan kontakte vennene dine ved å kommentere statusoppdateringene deres.

- 1. Trykk på 📉 Personer > Hva skjer.
- 2. Trykk lett på 📭 i innlegget.

Dette tar deg til kommentardelen under innlegget i en app i det sosiale nettverket.

## Dele et bilde på sosiale nettverkstjenester

Når du har tatt et bilde, kan du laste det opp til Internett slik at alle vennene dine kan se det.

- 1. Trykk på 🔼 Bilder.
- 2. Trykk på bildet du vil dele, og trykk på 🏠.
- 3. Trykk lett på den sosiale nettverkstjenesten som du vil laste opp bildet til.
- 4. Legg til en bildetekst hvis du vil, og del eller send bildet ditt.
# Meldinger

Hold kontakten med de beste vennene dine med tekst- eller multimediameldinger.

# Sende en melding

Med tekst- og multimediemeldinger kan du raskt kontakte venner og familie.

# 1. Trykk på 🖸 Meldinger > +.

Hvis du begynner å skrive en melding og bytter til en annen app før du har sendt den, kan du fortsette på meldingen senere. Trykk på kladden du vil fortsette på, i Meldinger.

2. Trykk på —, eller begynn å skrive et navn for å legge til en mottaker fra kontaktlisten. Du kan også skrive inn et telefonnummer.

3. Trykk meldingsboksen, og skriv inn meldingen.

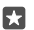

🖪 Tips: Trykk på 😳 for å legge til et smilefjes.

4. Du kan legge til et vedlegg, for eksempel et bilde, ved å trykke på 🛍, og velge vedleggstypen og vedlegget.

5. Trykk lett på ⊳ for å sende meldingen.

Hvis du ikke kan sende en multimediemelding, kontrollerer du følgende:

- Mobilabonnementet støtter multimediemeldinger. .
- Datatilkoblingen er slått på. Sveip ned fra toppen av skiermen, trykk på 🔅 Alle ٠ innstillinger > (III) Nettverk og trådløst > Mobiltelefon og SIM-kort og sett Dataforbindelse til På 😎

Kun kompatible enheter kan motta og vise multimediemeldinger. Meldingene kan se forskiellige ut fra enhet til enhet.

### Videresende en meldina

Trykk på 🗖 **Meldinger**. Trykk på en samtale, trykk og hold inne meldingen du vil videresende, og trykk på videresend.

Før du videresender meldingen, kan du redigere det som er skrevet, eller legge til eller fjerne vedlegg.

### Videresende flere meldinger

Trykk på 🛄 Meldinger. Trykk på en samtale og ··· > velg meldinger, trykk på avmerkingsboksene som vises ved siden av meldingene, og trykk på + for å videresende meldingene.

# Lese en meldina

Du kan se på startskiermen når du har mottatt en melding.

Du kan se meldinger mellom deg og en kontakt i én samtaletråd. Tråden kan inneholde tekstog multimediemeldinger.

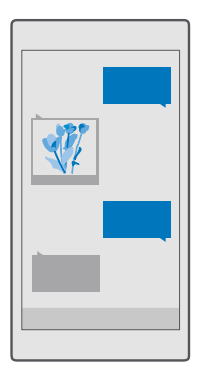

# 1. Trykk på 🛄 Meldinger.

2. Trykk en samtale for å lese en melding.

Hvis du ikke kan åpne en multimediemelding, kontrollerer du følgende:

- Mobilabonnementet støtter multimediemeldinger.
- Datatilkoblingen er slått på.Sveip ned fra toppen av skjermen, trykk på 
   Alle innstillinger > 
   Nettverk og trådløst > Mobiltelefon og SIM-kort og sett
   Dataforbindelse til På 
   .

Du kan sende tekstmeldinger som er lengre enn tegnbegrensningen for en enkeltmelding. Lengre meldinger sendes som to eller flere meldinger. Det kan hende at tjenesteleverandøren belaster deg tilsvarende. Tegn med aksenter, andre merker eller noen språkalternativer bruker mer plass og begrenser antallet tegn som kan sendes i en enkeltmelding.

# Lagre et vedlegg

Trykk på vedlegget, for eksempel et bilde, og trykk på 🖫.

# Slette en samtale

Trykk på 🔽 Meldinger > వ≣, velg hvilken samtale du vil slette, og trykk på 🛍.

# Slette en enkeltmelding i en samtale

Trykk på en samtale, trykk og hold nede meldingen du vil slette, og trykk på slett.

# Slette alle meldinger på telefonen

Trykk på  $\square$  Meldinger >  $z \equiv > \cdots >$ Velg alle >  $\square$ .

# Svare på en melding

Ikke la vennene vente – svar på meldingen med en gang.

- 1. Trykk på 🛄 Meldinger.
- 2. Trykk på samtalen som inneholder meldingen.

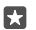

Tips: Hvis du har en telefon med et dobbelt SIM-kort, kan du velge hvilket SIM-kort du vil bruke til å sende meldingen. Trykk på **Send on:**, og velg SIM-kortet du vil bruke. Dobbelt SIM-kort støttes ikke på alle telefoner. Du kan se tilgjengelighetsstatus på www.microsoft.com/mobile/support/wpfeatures.

- 3. Trykk meldingsboksen, og skriv inn meldingen.
- 4. Trykk på ⊳.

### Videresende en melding

Trykk på en samtale, trykk på og hold inne meldingen du vil videresende, og trykk på **videresend**.

Før du videresender meldingen, kan du redigere det som er skrevet, eller legge til eller fjerne vedlegg.

### Sende en melding til en gruppe

Hvis du ofte må sende en melding til den samme gruppen med personer, kan du opprette en gruppe i Personer-appen. På denne måten når du alle med én melding eller e-post.

- 1. Trykk på 🕂 Personer > GRUPPER.
- 2. Trykk på gruppen og Melding eller E-post.
- 3. Skriv og send meldingen.

Tips: Hvis du vil opprette en gruppe i GRUPPER, trykker du på +.

### Chat med Skype

Du kan bruke telefonen til å sende Skype-til-Skype-direktemeldinger.

Du må ha en Microsoft-konto for å sende meldinger med Skype.

- 1. Trykk på C Meldinger > +.
- 2. Sett Send på: til Skype.

3. Trykk på +, eller begynn å skrive et navn for å legge til en mottaker fra Skype-kontaktlisten.

Skype-kontaktene som er koblet til Microsoft-kontoen, synkroniseres automatisk med telefonen.

4. Trykk meldingsboksen, og skriv inn meldingen.

5. Trykk lett på ≽ for å sende meldingen.

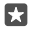

Tips: Du kan spare penger på datakostnader ved å sørge for å bruke en WiFi-tilkobling når du bruker Skype.

### Foreta et Skype-anrop direkte fra en samtale

Når du har en samtale med en Skype-kontakt, trykker du på & for å ringe eller ⊐ for å starte et videoanrop.

# Sende plasseringen din i en melding

Når du skal be vennene dine om å komme og møte deg, kan du sende dem plasseringen på et kart.

Denne funksjonen er kanskje ikke tilgjengelig i alle områder.

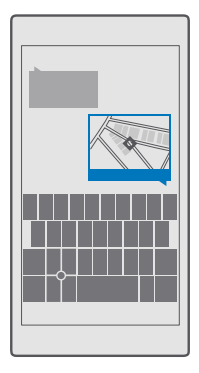

Telefonen ber kanskje om å bruke plasseringen din. Du må tillate det hvis du vil bruke denne funksjonen.

1. Når du skriver en tekstmelding, trykker du lett på 🌒 > Min posisjon.

Det kan være dyrere å sende en melding med vedlegg enn å sende en vanlig SMS. Hvis du vil ha mer informasjon, ta kontakt med tjenesteleverandøren.

2. Trykk på ⊳.

Vennene dine får en melding med en kobling til et kart som viser hvor du befinner deg.

# Sende en lydmelding

Feir en venns bursdag med en sang eller muntre noen opp med stemmen din – send sangen som lydmelding.

- 1. Trykk på C Meldinger > +.
- 2. Når du skriver en melding, trykker du på 🖉 > talenotat.
- 3. Spill inn meldingen, og trykk på .
- 4. Trykk på ⊳.

# Feilsøke meldingsproblemer

# Hvis du ikke kan sende en multimediemelding (MMS)

 Start telefonen på nytt med SIM-kortet satt inn, og prøv å sende en multimediemelding på nytt (telefonen laster inn innstillingene fra SIM-kortet).

- Send en multimediemelding til ditt eget telefonnummer. På denne måten kan du teste om du kan sende og motta multimediemeldinger.
- Hvis du kan koble til Internett, men ikke kan sende multimediemeldinger, kan du prøve å søke på nettet for å finne multimedieinnstillinger (MMS) for nettverkstjenesteleverandøren. Hvis du vil endre MMS-innstillingene, sveiper du ned fra toppen av skjermen og trykker på 🔅 Alle innstillinger > 🌐 Nettverk og trådløst > Mobiltelefon og SIM-kort > Innstillinger for SIM-kort.
- Hvis du er i utlandet, må du kontrollere at dataroaming er slått på i telefoninnstillingene.

**Tips:** Du må være koblet til Internett for å kunne sende og motta multimediemeldinger. Bekreft med nettverkstjenesteleverandøren at du har et aktivt mobildataabonnement (tilgang til Internet) på SIM-kortet.

# E-post

Du kan bruke telefonen til å lese og svare på e-post når du er på farten.

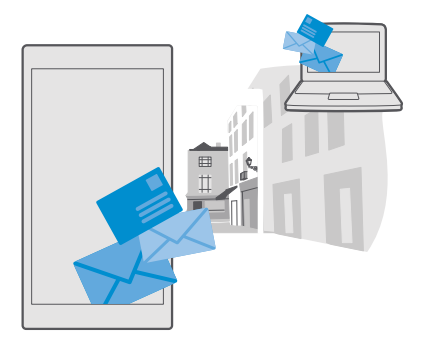

### Legge til eller slette en e-postkonto

Bruker du forskjellige e-postadresser for jobb og fritid? Ikke noe problem – du kan legge til flere forskjellige kontoer i telefonens Outlook-innboks.

# Legge til den første kontoen

Du må være koblet til Internett hvis du vil konfigurere e-post på telefonen.

Hvis du er logget på Microsoft-kontoen, blir Outlook-innboksen som er tilknyttet denne, automatisk lagt til.

- 1. Trykk på 📴 Outlook E-post.
- 2. Trykk på Kom i gang > + Legg til konto.
- 3. Velg kontotypen, og logg på.

4. Når du er ferdig med å legge til alle kontoene du ønsker, trykker du på Alt er klart.

×

**Tips:** Avhengig av e-postkontoen kan du også synkronisere andre elementer enn bare e-post til telefonen, for eksempel kontaktene og kalenderen.

Hvis telefonen ikke finner e-postinnstillingene, kan avansert oppsett finne dem. Du må kjenne e-postkontotypen din og adressene til innkommende og utgående e-postservere for å gjøre dette. Denne informasjonen kan du få fra e-posttjenesteleverandøren.

Hvis du vil vite mer om å sette opp ulike e-postkontoer, kan du gå til support.microsoft.com, og finne instruksjonene for Windows-telefoner.

### Legge til en konto senere

Trykk på 📴 Outlook E-post > ··· > 🔉 Accounts > 🕂 Legg til konto og kontotypen, og logg på.

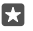

**Tips:** Hvis du vil legge til jobb-e-post, -kontakter og -kalender fra Exchange på telefonen, velger du **Exchange** som konto, skriver inn jobb-e-postadressen og -passordet, og trykker på **Logg på**.

Den nye kontoen din legges til i Outlook-innboksen din.

### Slette en konto

Trykk på 📴 Outlook E-post > ··· > 🛛 Accounts og kontoen du vil slette.

Du kan ikke fjerne Outlook-innboksen som er tilknyttet Microsoft-kontoen. Hvis du vil fjerne innboksen (for eksempel hvis du skal selge telefonen), må du tilbakestille telefonen. Sørg for å sikkerhetskopiere alt du trenger i Microsoft-kontoen din før du tilbakestiller.

# Legge til en Exchange-postkasse på telefonen

Du trenger ikke datamaskinen for å få tilgang til jobb-e-posten, kontaktene og kalenderen. Du kan synkronisere det viktige innholdet mellom telefonen og en Microsoft Exchange-server.

Exchange kan bare konfigureres hvis bedriften din har en Microsoft Exchange-server. I tillegg må IT-administratoren aktivere Microsoft Exchange for kontoen.

Før du begynner med oppsettet, må du sørge for å ha følgende:

- En jobb-e-postadresse
- Exchange-servernavnet ditt (ta kontakt med selskapets IT-avdeling)
- Nettverksdomenenavnet ditt (ta kontakt med selskapets IT-avdeling)
- Nettverkspassordet for kontoret

Du må kanskje oppgi ytterligere informasjon under oppsettet, avhengig av hvilken Exchangeserverkonfigurasjon du bruker. Hvis du ikke har den riktige informasjonen, kontakter du selskapets IT-avdeling.

- 1. Trykk på 📴 Outlook E-post.
- 2. Trykk lett på ··· > Accounts > + Legg til konto > Exchange.
- 3. Skriv inn e-postadressen og passordet for Exchange, og trykk på Sign in.

Hvis du vil definere hvilket innhold og hvor ofte du vil at telefonen skal synkroniseres med serveren, endrer du innstillingene for Exchange-kontoen.

# Åpne e-post fra startskjermen

Med levende e-postfliser kan du åpne e-post direkte fra startskjermen.

I flisene ser du antall uleste e-postmeldinger og om du har mottatt ny e-post.

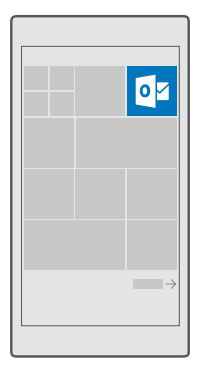

Du kan feste flere innbokser til startskjermen. Du kan for eksempel bruke én flis for jobbrelatert e-post og en annen for privat e-post.

- 1. Trykk på 📴 Outlook E-post > 🚞.
- 2. Trykk på og hold inne kontoen du vil feste i startskjermen, og trykk på Fest til Start.

Postkassen vises på startskjermen som en ny flis. Trykk lett på flisen for å lese e-posten.

# Sende e-post

Ikke la e-posten hope seg opp. Bruk telefonen til å lese og skrive e-poster på farten.

### 1. Trykk på 📴 Outlook E-post.

2. Trykk på + i innboksen.

3. Begynn å skrive et navn for å legge til en mottaker fra kontaktlisten. Du kan også skrive adressen.

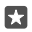

Tips: Hvis du vil fjerne en mottaker, trykker du på navnet og Fjern.

4. Skriv emnet og e-posten.

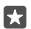

**Tips:** Telefonen kan hjelpe deg å skrive e-post raskere. Mens du skriver foreslår telefonen mulige ord for å fullføre setningen din. For å legge til et ord, trykker du på et forslag. Sveip over forslagene for å bla gjennom listen. Denne funksjonen er ikke tilgjengelig på alle språk.

5. Hvis du vil legge ved et bilde eller en fil, trykker du på 🌒 .

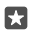

Tips: Du kan også ta et nytt bilde når du skriver e-posten. Trykk på () > Kamera, ta et bilde og trykk på <br/>  $\checkmark$  .

6. Trykk på ⊳ for å sende e-posten.

### Lese e-post

Hvis du venter på viktige nyheter, trenger du ikke å vente til du sitter ved skrivebordet. Bruk telefonen til å lese e-poster.

Du kan se på startskjermen når du har fått ny e-post.

1. Trykk på 📴 Outlook E-post.

2. Trykk på e-posten i innboksen. Ulest e-post er markert med en annen farge.

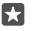

**Tips:** Du kan zoome inn eller ut ved å plassere to fingre på skjermen, og skyve dem mot hverandre eller fra hverandre.

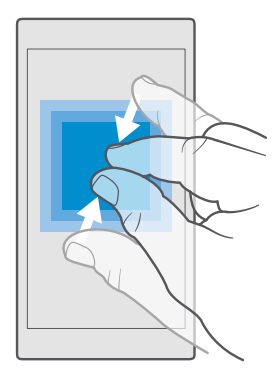

**Tips:** Hvis en e-post inneholder en nettadresse, kan du trykke lett på den for å gå til nettstedet.

### Lese e-post som er del av en samtale

Trykk på samtalen i innboksen som e-posten er en del av, og trykk på e-posten. En samtale med ulest e-post er markert med en annen farge.

### Lagre et vedlegg

Når e-posten er <sup>å</sup>pen, kan du trykke på vedlegget, for eksempel et bilde, og dermed lastes det ned til telefonen. Trykk på og hold inne vedlegget, og trykk på **Lagre**. Ikke alle filformater kan lagres.

### Kopiere en kobling

Når e-postappen er åpen, trykker du på og holder inne nettkoblingen og trykker på **kopier kobling**.

### Svare på e-post

Hvis du mottar en e-post som krever et raskt svar, kan du svare med én gang ved hjelp av telefonen.

#### 1. Trykk på 📴 Outlook E-post.

2. Åpne e-posten, og trykk på 🏹.

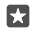

Tips: Du svarer bare avsenderen ved å trykke lett på svar. Du svarer avsenderen og alle de andre mottakerne ved å trykke lett på svar til alle.

#### Videresende en e-post

Åpne e-posten, og trykk på 🖾 > videresend.

#### Slette e-post

Når innboksen din er full, sletter du noen e-poster for å frigjøre plass på telefonen.

1. Gå til innboksen, og trykk lett til venstre for e-postmeldingene du vil slette.

2. Trykk lett på avmerkingsboksene som vises ved siden av e-postmeldingene, og trykk på

Alle e-postmeldingene du valgte, slettes. Avhengig av e-postkontoen din kan det hende at epostmeldingene slettes fra e-postserveren også.

#### Slette én e-post

Åpne e-posten og trykk på 🛍.

#### Sende automatiske svar

Hvis du er på ferie eller ikke er til stedet på kontoret, kan du sende automatiske svar på eposter du mottar mens du er borte.

1. Trykk på 📴 Outlook E-post > · · · > 🛞 Innstillinger > alternativer.

2. Sett Send automatic replies til På 📼, og skriv inn svaret ditt.

# Kamera

Hvorfor ta med seg et separat kamera når telefonen har alt du trenger for å ta vare på minnene? Du kan enkelt ta bilder eller spille inn videoer med kameraet på telefonen.

# Åpne kameraet raskt

Sørg for at du åpner kameraet ditt på et øyeblikk når du trenger det – bruk snarveien i aktivitetssenteret. Hvis telefonen din har kameratast, er dette den raskete måten å begynne å ta bilder på.

Sveip ned fra toppen av skjermen og trykk på 🔯 Kamera.

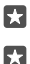

Tips: Hvis Kamera-snarveien ikke vises, trykker du på Utvid.

Tips: Du kan slå på kameraet når telefonen er låst ved å holde inne av/på-tasten, sveipe ned fra toppen av skjermen og trykke på ⊙ Kamera.

### Bruke kameratasten for å åpne kameraet

Hvis telefonen din har kameratast, kan du trykke på den for å slå standardkameraet på.

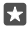

 $\mathbf{x}$ 

Tips: Du kan raskt slå på kameraet når telefonen er låst ved å holde inne kameratasten i et par sekunder.

# Grunnleggende om kameraet

Det er raskt og enkelt å ta bilder eller spille inn videoer, og dele dem med venner.

# Ta et bilde

Ta skarpe og levende bilder – ta vare på de beste øyeblikkene i fotoalbumet.

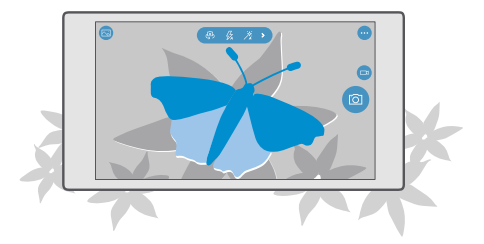

# 1. Trykk lett på 🖸 Kamera.

**Tips:** Hvis telefonen har kameratast, kan du raskt slå på kameraet når telefonen er låst ved å holde inne kameratasten i et par sekunder.

| ŝ |   |   | í |
|---|---|---|---|
| I | 5 | 7 |   |
| I | L | 4 |   |

**Tips:** Hvis du vil åpne kameraet med Cortana, trykker du på søketasten  $\mathcal{P}$ , trykker på , sier **Open camera** og følger instruksjonene. Cortana er ikke tilgjengelig i alle områder eller på alle språk. Hvis du vil ha informasjon om regioner og språk som støttes, gå til **www.microsoft.com/mobile/support/cortanaregions**.

2. Du zoomer inn eller ut ved å skyve fingrene fra hverandre eller mot hverandre. Zooming for kamera støttes ikke på alle telefoner. Du finner informasjon om tilgjengelighet på www.microsoft.com/mobile/support/wpfeatures.

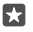

**Tips:** Hvis du vil vise innstillingene når du holder telefonen i liggende modus, drar du (a) til venstre. Du kan endre en innstilling ved å dra en finger opp eller ned glidebryteren. Dra (a) mot høyre for å lukke innstillingene.

3. Trykk lett på et bestemt objekt på skjermen for å fokusere kameraet på det. Kamerafokus støttes ikke på alle telefoner. Du finner informasjon om tilgjengelighet på www.microsoft.com/mobile/support/wpfeatures.

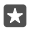

Tips: Hvis telefonen har en kameratast, trykker og holder du kameratasten halvveis inne for å fokusere. Trykk kameratasten helt ned for å ta bildet.

4. Trykk lett på 🙆 for å ta bildet.

Hvis du vil vise bildet du nettopp tok, trykker du lett på det runde miniatyrbildet i hjørnet på skjermen. Bildet lagres i Bilder.

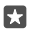

**Tips:** For at skjermen skal fungere best mulig må du passe på å ikke dekke lyssensoren. Lyssensoren støttes ikke på alle telefoner. Du finner informasjon om tilgjengelighet på **www.microsoft.com/mobile/support/wpfeatures**.

Hold enheten på passende avstand ved bruk av blits. Ikke bruk blits på kort hold når du tar bilder av dyr eller mennesker. Ikke dekk over blitsen når du tar bilde.

# Spille inn en video

I tillegg til å ta bilder med telefonen kan du også ta vare på spesielle øyeblikk i form av videoer.

- 1. Trykk på 🔽 Kamera.
- 2. Hvis du vil bytte fra bildemodus til videomodus, trykker du 🖽

3. Du zoomer inn eller ut ved å skyve fingrene fra hverandre eller mot hverandre. Zooming for kamera støttes ikke på alle telefoner. Du kan se tilgjengelighetsstatus på

# www.microsoft.com/mobile/support/wpfeatures.

4. Trykk på 📼 for å starte opptaket. Tidtakeren begynner å løpe.

5. Trykk på 📼 for å stoppe opptaket. Tidtakeren stopper.

Hvis du vil vise videoen du nettopp har spilt inn, trykker du lett på det runde miniatyrbildet i hjørnet på skjermen. Videoen lagres i Bilder.

# Ta en selfie

Du kan enkelt ta en selfie med forsidekameraet på telefonen.

Forsidekamera støttes ikke på alle telefoner. Du finner informasjon om tilgjengelighet på www.microsoft.com/mobile/support/wpfeatures.

- 1. Trykk på 🖸 Kamera > 🚇.
- 2. Se inn i forsidekameraet, og vis selfien på skjermen.
- 3. Trykk på 👩.

# Ta bilder som ser levende ut

Med Levende bilder kan du ta opp et lite øyeblikk med video med hvert bilde du tar, slik at de ser levende ut når du blar gjennom dem i Bilder.

Levende bilder støttes ikke av alle telefoner. Du finner informasjon om tilgjengelighet på www.microsoft.com/mobile/support/wpfeatures.

- 1. Trykk lett på 🖸 Kamera > ··· > Innstillinger.
- 2. Sett Levende bilder til på 📼.

# Lagre bilder og videoer på et minnekort

Hvis det er satt inn et minnekort i telefonen og telefonminnet begynner å fylles opp, kan du lagre bilder du tar og videoer du spiller inn, på minnekortet.

Spill inn videoer på telefonminnet for å få best mulig videokvalitet. Hvis du spiller inn videoer på minnekortet, anbefales det at microSD-kortet du bruker, er et raskt 4–128 GB-kort fra en kjent produsent. Minnekortet støttes ikke på alle telefoner. Du kan se tilgjengelighetsstatus på **www.microsoft.com/mobile/support/wpfeatures**.

# 1. Trykk på 💽 Lagring.

# 2. Sett Lagre nye bilder på til SD-kort.

Fra nå av lagres bildene du tar, og videoene du spiller inn, på minnekortet.

Bruk kun kompatible minnekort som er godkjent for bruk med denne enheten. Inkompatible kort kan forårsake skade på kortet og enheten, og data som er lagret på kortet, kan bli ødelagt.

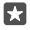

**Tips:** Hvis du vil flytte bildene og videoene du har tatt tidligere, til et minnekort, trykker du på 👼 **Filutforsker**.

# Lagre posisjonsinformasjon sammen med bilder og videoer

Hvis du vil huske nøyaktig hvor du var da du tok et bilde eller spilte inn en video, kan du angi at telefonen skal registrere posisjonen automatisk.

# 1. Sveip ned fra toppen av skjermen og trykk på 🛞 Alle innstillinger > 🛆 Personvern > Plassering.

2. Kontroller at **Plassering** er satt til **På** —, og at kameraet kan bruke posisjonen din.

Stedsinformasjon kan legges ved et bilde eller en video dersom plasseringen din kan fastslås ved hjelp av satellitt eller nettverksmetoder. Hvis du deler et bilde eller en video som inneholder stedsinformasjon, kan denne informasjonen være synlig for dem som ser på bildet eller videoen. Du kan slå av geotagging i telefoninnstillingene.

# Dele bilder og videoer

Du kan raskt og enkelt dele bilder og videoer slik at venner og familie kan se dem.

- 1. Ta et bilde eller spill inn en video.
- 2. Trykk på </u> Bilder på startskjermen, og bla deg frem til bildet eller videoen.
- 3. Trýkk på bildet eller videoen og 🖒, velg hvordan du vil dele, og følg instruksjonene.

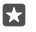

**Tips:** Du kan dele flere bilder eller videoer samtidig ved å trykke på  $\leq \leq$  velge bildene eller videoene og trykke på  $\leq$ .

Ikke alle delingstjenester støtter alle filformater eller videoer med høy kvalitet.

# Avansert fotografering

Det er du som bestemmer fotoinnstillingene på telefonen. Ta akkurat det bildet du vil ha.

# Ta bilder med nedtelling

Bruk nedtellingsmodus hvis du vil ta et gruppebilde der du er med selv.

1. Trykk på 🖸 Kamera > ··· > Selvutløser.

- 2. Trykk på Forsinkelse for å velge hvor lenge kameraet venter før bildet tas.
- 3. Trykk på √.

Bildene du tar heretter, tas med nedtelling.

4. Trykk lett på 🙆 for å ta bildet.

#### **Slå nedtelling av** Trykk på **⊡ Kamera** > ··· > **Selvutløser** > ╳.

# Velg den beste eksponeringen med alternativ eksponering

Hvis lysforholdene er utfordrende, bruker du alternativ eksponering for å ta flere bilder samtidig med ulik eksponering. Deretter kan du velge det beste bildet.

Hvis du bruker alternativ eksponering, tar kameraet flere bilder samtidig, noen lyse og noen mørke. Dette gjør at du har større mulighet til å ta et godt bilde hvis lysforholdene er utfordrende. Du kan velge hvor mange bilder kameraet tar, og hvor stor forskjell det er mellom eksponeringsverdiene for bildene.

1. Trykk på 🖸 Kamera > ··· > Alternativ eksponering.

2. Trykk på Antall bilder som skal tas for å velge hvor mange bilder med alternativ eksponering du vil ta.

- 3. Trykk på Eksponeringsområde for å velge verdier for eksponeringstrinnene.
- 4. Trykk på 🗸

Bildene du tar heretter, tas med alternativ eksponering.

5. Trykk på 👩 for å ta bildene.

Kameraet tar det valgte antall bilder som lagres separat i Bilder.

# Slå alternativ eksponering av

Trykk på 💽 Kamera > ··· > Alternativ eksponering > 🗙.

### Ta bilder uten datatap

Du kan ta Digital Negative-bilder (DNG) uten datatap, som har bedre etterredigeringsmuligheter.

Digital Negative-formatet (DNG) støttes ikke på alle telefoner. Du kan se tilgjengelighetsstatus på **www.microsoft.com/mobile/support/wpfeatures**.

#### 1. Trykk på 🖸 Kamera > · · · > Innstillinger.

2. Trýkk lett på Bildestørrelse for hovedkameraet og JPG + DNG-modus.

 Når du tar et bilde, lagres to filer: et JPG-bilde med lavere oppløsning som er optimalisert for deling og et DNG-bilde uten datatap.

DNG-bildet lagres i Kamerabilder.

Etter at du har overført DNG-bildene til datamaskinen, kan du bla gjennom og vise dem ved å laste ned og installere Adobe DNG-kodeken fra **www.adobe.com/support/downloads/ detail.jsp?ftpID=5495**.

Du kan redigere DNG-bildene i et hvilket som helst bilderedigeringsprogram som støtter DNG-standarden fullt ut.

### Ta opp filmer i HD

Hvis du vil ha et klart minne av de viktigste hendelsene i livet ditt, må du huske å spille dem inn i HD.

Videoer i 4K og full HD støttes ikke av alle telefoner. Du kan se tilgjengelighetsstatus på www.microsoft.com/mobile/support/wpfeatures.

- 1. Trykk på 🖸 Kamera > · · · > Innstillinger.
- 2. Trykk på Videoopptak, og velg en HD-løsning.

Avhengig av telefonen, er den beste tilgjengelige oppløsningen enten 4K eller full HD.

### Ramme inn bilder på en enkel måte

Hvis du ønsker ramme inn bildene dine profesjonelt, kan du bruke rutenett og komponere perfekte bilder.

- 1. Trykk på 🖸 Kamera > · · · > Innstillinger.
- 2. Trykk på Rutenett for innramming og rutenettypen du vil bruke.

3. Trykk lett på 👩 for å ta bildet.

# Bilder og videoer

Slik viser, organiserer, deler og redigerer du dine bilder og videoer.

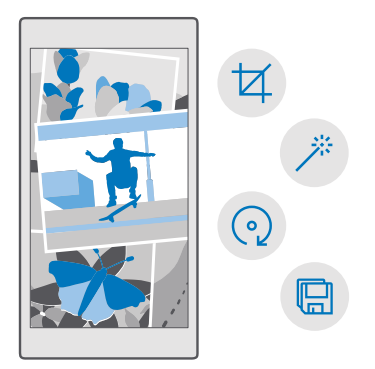

### Vise bilder og videoer

Gjenopplev de viktige øyeblikkene – vis bildene og videoene på telefonen.

- 1. Trykk på 🔼 Bilder.
- 2. Trykk på bildet eller videoen for å se et bilde eller en video du har tatt.

3. Sveip til venstre for å vise neste bilde eller video. Sveip til høyre for å vise forrige bilde eller video.

**Tips:** Du kan zoome inn eller ut ved å plassere to fingre på skjermen og skyve dem mot eller fra hverandre.

### Kopiere bildene og videoene dine til datamaskinen

Bruk filbehandlingen på datamaskinen til å kopiere eller flytte bildene og videoene til datamaskinen.

Hvis datamaskinen er en Mac, kan du installere appen Lumia Photo Transfer for Mac fra www.microsoft.com/en-us/mobile/support/product/nokia-photo-transfer-for-mac/.

1. Bruk en kompatibel USB-kabel til å koble telefonen til en datamaskin.

2. På datamaskinen åpner du filbehandlingen, for eksempel Windows Explorer eller Finder, og blar til telefonen.

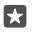

F7

**Tips:** Telefonen vises under bærbare enheter som Windows Phone. Du kan se mappene på telefonen ved å dobbeltklikke navnet på telefonen. Det er separate mapper for dokumenter, musikk, bilder, ringetoner og videoer.

3. Åpne mappen med bilder eller videoer, og velg og kopier filene til datamaskinen.

Som standard laster telefonen opp bildene og videoene til OneDrive automatisk. Du kan gå til dem på en hvilken som helst enhet som er koblet til Microsoft-kontoen din. Hvis du vil endre innstillinger for OneDrive, trykker du på 🔼 OneDrive > 🚍 > 🌣.

### Redigere et bilde

Du kan utføre raske redigeringer, som å rotere og beskjære, på bilder som du har tatt. Eller bruke automatisk forstørring for å la telefonen korrigere bildet med bare ett enkelt trykk.

- 1. Trykk lett på 🔼 Bilder og et bilde.
- 2. Trykk på 🖉 og et alternativ.

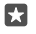

**Tips:** Hvis du har lastet ned bilderedigeringsapper fra Store, vises disse her som redigeringsvalg.

3. Du lagrer det redigerte bildet ved å trykke på 🖫.

### Legge til kule spesialeffekter på bilder

Gjør mer avansert bilderedigering – legg til kule spesialeffekter på favorittbildene dine med Lumia Creative Studio.

Hvis du vil laste ned Lumia Creative Studio-appen eller sjekke at du har den nyeste versjonen, går du til **www.microsoft.com**. Lumia Creative Studio er kanskje ikke tilgjengelig på alle telefonmodeller.

### Redigere bildet

Trykk på 🖻 Lumia Creative Studio og bildet du vil redigere, trykk på 🕲, og velg nytt bildeformat eller roter bildet.

### Bruke et filter

Trykk på 🗷 Lumia Creative Studio og bildet du vil redigere, og trykk på 🛞, og velg et filter.

### Forbedre bildet

Trykk på 🖻 Lumia Creative Studio og bildet du vil redigere, trykk på 🛈, velg forbedringstype, og dra glidebryteren for å justere forbedringsnivået.

### Gjøre en del av bildet uskarp

Trykk på **E Lumia Creative Studio** og bildet du vil redigere, og trykk på ··· > **gjør bakgrunnen uskarp**. Du kan velge området som du vil gjøre uskarpt, og justere graden av uskarphet.

### Legg til farge i bildet

Trykk på 🖬 Lumia Creative Studio og bildet du vil redigere, og trykk på … > fargefokus. Velg en farge fra fargepaletten, og bruk den på bildet. Når du er ferdig, trykker du på 🗸.

# Lagre det redigerte bildet

Trykk på 🗷 Lumia Creative Studio og bildet du vil redigere, og trykk på ··· > Lagre.

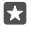

Tips: Hvis du vil tilbakestille til det opprinnelige bildet, trykker du på ··· > gå tilbake til originalen.

# Kart og navigering

Utforsk hva som finnes der ute og hvordan du kommer deg dit.

# Aktivere posisjonstjenester

Bruk Kart for å finne ut hvor du er og lagre posisjonen i bildene du tar. Noen apper kan bruke posisjonsinformasjonen til å tilby et bredere utvalg av tjenester.

1. Sveip ned fra toppen av skjermen og trykk på 🔅 Alle innstillinger > 🛆 Personvern > Plassering.

2. Sett Plassering til På 📼.

**Tips:** Du kan velge appene som kan bruke posisjonen din. Under **Velg apper som kan bruke plasseringen din** trykker du på appene du vil ha.

# Finne et sted

Kart hjelper deg med å finne bestemte steder og butikker.

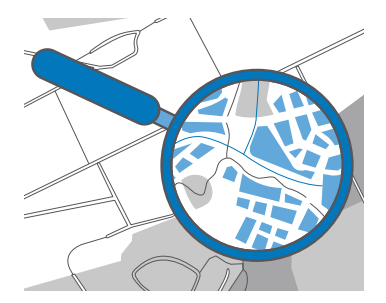

1. Trykk på 🙎 Kart.

2. Skriv inn søkeord, for eksempel en gateadresse eller et stedsnavn, i søkefeltet.

3. Velg et element på listen over foreslåtte treff mens du skriver, eller trykk på ho på tastaturet for å søke.

Posisjonen vises på kartet.

Hvis søket ikke gir noen treff, må du kontrollere at søkeordene er riktig stavet.

# Legge til et sted i dine favoritter

Trykk på 😰 Kart, og søk etter et sted. Når du har funnet stedet, trykker du på 🕁.

Hvis du vil se favourittstedene dine, trykker du på 🙎 Kart > = > 🕁 Favoritter.

×

**Tips:** Du kan også feste dine favorittsteder til startskjermen. Søk etter stedet, og trykk på - $\bowtie$ .

### Dele et sted med venner

Trykk på 😰 **Kart**, og søk etter et sted. Når du har funnet stedet, trykker du på 🏠, og velger hvordan du vil dele stedet.

#### Se din nåværende posisjon

Trykk på 🙎 Kart > 🆲.

### Se etter restauranter og andre interessante steder i nærheten av deg

Trykk på 😰 Kart, trykk på 💿 på kartet, og velg en kategori under l nærheten.

# Få en veibeskrivelse til et sted

Du kan få veibeskrivelse for å gå, kjøre eller ta kollektivtransport. Bruk stedet der du befinner deg nå eller et annet sted som startsted.

### 1. Trykk lett på 🙎 Kart > = > 🛞 Angivelser.

2. Hvis du ikke vil at startstedet skal være stedet der du befinner deg nå, trykker du i søkefeltet og søker etter et startsted.

3. Trykk på det andre søkefeltet, og søk etter et reisemål.

Ruten vises på kartet, sammen med et anslag for hvor lang tid det tar å komme seg dit. Trykk på informasjonen for å se en detaljert veibeskrivelse.

### Få talenavigasjon sving-for-sving mens du kjører

Når du har angitt bestemmelsesstedet (bruk stedet der du befinner deg nå, som startsted), trykker du på 🚓 og ved siden av ruten du vil ta (det kan være flere alternativer), trykker du på 🚍 **Start**.

Hvis du vil lukke navigasjonsvisningen, trykker du på  $\cdots > X$  Avslutt.

### Få ganganvisninger

Når du har opprettet en rute, trykker du på 🐕.

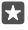

Tips: Du kan også lytte til taleveiledede detaljerte retningsbeskrivelser, slik at du ikke trenger å se på telefonskjermen hele tiden. Ved siden av ruten trykker du på 🏠 Start.

# Få anvisninger for kollektivtransport

Trykk på 🚍, og opprett ruten.

Informasjon om kollektivtransport er tilgjengelig i utvalgte byer over hele verden.

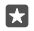

**Tips:** Du kan velge når du vil starte reisen og skrive inn hvilken rute du vil ta. Før du opprette ruten, trykker du **Alternativer** og velger det beste reisealternativet.

# Laste ned et kart til telefonen

Lagre nye kart på telefonen før en reise, slik at du kan bla gjennom kartene uten en Internetttilkobling når du er ute og reiser.

Hvis du vil laste ned og oppdatere kart, aktiver Wi-Fi-nettverk.

Hvis det er lite plass i telefonminnet, kan det hende at du må lagre kartene på minnekortet. Trykk på **② Kart > ≡** > ③ **Innstillinger > Last ned eller oppdater kart**, og under Lagringsplassering trykker du SD-kort. Minnekortet støttes ikke på alle telefoner. Du finner informasjon om tilgjengelighet på www.microsoft.com/mobile/support/wpfeatures.

1. Trykk på 😰 Kart > ≡ > ⊚Innstillinger > Last ned eller oppdater kart > + Last ned kart .

2. Velg landet eller regionen.

### Oppdatere et eksisterende kart

Hvis du vil oppdatere kartene manuelt, trykker du på  $\boxed{2}$  Kart >  $\implies$   $\bigcirc$  Innstillinger > Last ned eller oppdater kart, og under Kartoppdateringer trykker du på Kontroller nå.

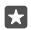

Tips: Du kan også stille inn telefonen til å oppdatere kartene automatisk når telefonen er koblet til et WiFi-nettverk og lader. Trykk på **② Kart** > ≡ > **③ Innstillinger** > Last ned eller oppdater kart, og under Kartoppdateringer setter du Oppdater kart automatisk til På .

### Slette et kart

Trykk på 😰 Kart > = > 🔅 Innstillinger > Last ned eller oppdater kart og kartet du vil fjerne, og trykk på Slett.

# Lokaliseringsmetoder

Telefonen viser din plassering på kartet ved hjelp av et satellittlokaliseringssystem, Wi-Fi eller nettverksbasert (celle-ID) lokalisering.

Tilgjengelighet, nøyaktighet og pålitelighet for stedsinformasjonen avhenger av for eksempel stedet der du befinner deg, omgivelser og tredjepartskilder, og kan være begrenset. Det kan for eksempel hende at stedsinformasjon ikke er tilgjengelig inne i bygninger eller under bakkenivå. For informasjon om personvern i forbindelse med lokaliseringsmetoder kan du se Microsoft Personvernerklæring.

Nettverkstjenesten Assisted GPS (A-GPS) og andre lignende tillegg til GPS og GLONASS henter posisjonsinformasjon ved hjelp av mobilnettverket, og bidrar til å beregne din nåværende posisjon.

Noen satellittlokaliseringssystemer kan kreve at mindre datamengder overføres via mobilnettverket. Hvis du vil unngå datakostnader, for eksempel når du er på reisefot, kan du deaktivere den mobile datatilkoblingen i telefoninnstillingene.

Wi-Fi-lokalisering forbedrer lokaliseringsnøyaktigheten når satellittsignaler ikke er tilgjengelige, særlig når du befinner deg innendørs eller mellom høye bygninger. Hvis du befinner deg på et sted med begrenset tilgang til Wi-Fi, kan du deaktivere Wi-Fi i telefoninnstillingene.

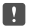

**Merk:** Bruk av Wi-Fi kan være underlagt begrensninger i enkelte land. I EU har du for eksempel bare lov til å bruke 5150–5350 MHz Wi-Fi innendørs, og i USA og Canada har du bare lov til å bruke 5,15–5,25 GHz Wi-Fi innendørs. Kontakt lokale myndigheter for ytterligere informasjon.

# Internett

Lær hvordan du oppretter trådløse tilkoblinger og surfer på Internett, samtidig som du begrenser datakostnadene.

# Angi Internett-tilkoblinger

Hvis nettverkstjenesteleverandøren belaster deg for faktisk bruk, kan det være lurt å endre innstillingene for Wi-Fi og mobildata for å redusere datakostnadene. Du kan bruke ulike innstillinger for roaming og hjemmenettverket.

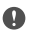

**Viktig:** Bruk kryptering for å øke sikkerheten ved Wi-Fi-tilkobling. Bruk av kryptering reduserer risikoen for at andre får tilgang til dataene dine.

Det er generelt raskere og billigere å bruke en Wi-Fi-forbindelse enn en mobildataforbindelse. Hvis både Wi-Fi- og mobildataforbindelser er tilgjengelige, bruker telefonen Wi-Fiforbindelsen.

- 1. Sveip ned fra toppen av skjermen, og trykk og hold inne 🦲 Wi-Fi.
- 2. Sett Wi-Fi-nettverk til På 📼.
- 3. Velg forbindelsen du vil bruke.

# Bruke en mobildataforbindelse

Sveip ned fra toppen av skjermen, trykk på ۞ Alle innstillinger > ⊕ Nettverk og trådløst > Mobiltelefon og SIM-kort og sett Dataforbindelse til På .

### Bruke en mobildataforbindelse ved roaming

Sveip ned fra toppen av skjermen, og trykk på S Alle innstillinger > () Nettverk og trådløst > Mobiltelefon og SIM-kort. Sett deretter Alternativer for dataroaming til bruk roaming.

Internettforbindelse ved roaming, spesielt i utlandet, kan gi betydelig høyere datakostnader.

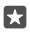

**Tips:** Du kan holde et øye med databruken din ved å sveipe ned fra toppen av skjermen og trykke på () **Alle innstillinger** > **() Nettverk og trådløst** > **Databruk**.

# Koble telefonen til Internett

Det er enkelt å bruke Internett på den bærbare datamaskinen uansett hvor du er. Gjør telefonen om til et Wi-Fi-aktiveringspunkt, og bruk den mobile datatilkoblingen til å få tilgang til Internett med den bærbare datamaskinen din eller andre enheter.

1. Sveip ned fra toppen av skjermen og trykk på (); Alle innstillinger > (); Nettverk og trådløst > Mobil trådløssone.

2. Sett den mobile trådløssonen til På 📼.

 Hvis du vil angi hvordan du vil dele mobildatatilkoblingen, trykker du på Wi-Fi eller Bluetooth.

4. Velg tilkoblingen på den andre enheten.

Den andre enheten bruker data fra dataplanen, som kan medføre datatrafikkostnader. Ta kontakt med nettverkstjenesteleverandøren for informasjon om tilgjengelighet og priser.

# Bruke dataplanen effektivt

Hvis du er bekymret for datakostnadene, kan telefonen hjelpe deg å finne mer effektive måter å bruke mobildata på samt gi deg oversikt over bruken din. Du kan også slå av dataforbindelser fullstendig.

1. Sveip ned fra toppen av skjermen og trykk på  $\textcircled{}{}$  Alle innstillinger >  $\bigoplus$  Nettverk og trådløst > Databruk.

2. Trykk lett på angi grense og velg verdiene du vil ha.

# Nettleser

Følg med på nyhetene, og besøk dine favorittnettsteder. Du kan bruke Microsoft Edge på telefonen til å vise nettsider på Internett. Nettleseren kan også varsle deg om sikkerhetsfarer.

Trykk på 🔁 Microsoft Edge.

Du må være koblet til Internett hvis du vil surfe på Internett.

# Surfe på Internett

Ingen behov for en datamaskin - du kan enkelt surfe på Internett med telefonen.

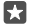

**Tips:** Hvis nettverkstjenesteleverandøren ikke belaster deg en fast sats for dataoverføring, kan du redusere datakostnader ved å bruke et Wi-Fi-nettverk for å koble til Internett.

1. Trykk på 🔁 Microsoft Edge.

- 2. Trykk på adresselinjen.
- 3. Skriv inn en nettadresse.

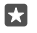

•

**Tips:** Hvis du raskt vil skrive inn et webadressesuffiks som for eksempel .org, trykker du og holder inne suffikstasten på tastaturet og trykker på suffikset du vil bruke.

**4.** Trykk på →.

Tips: Hvis du vil søke på Internett, skriver du inn et søkeord i adresselinjen og trykker på  $\rightarrow$ 

# Zoome inn eller ut

Plasser to fingre på skjermen, og skyv fingrene fra hverandre eller mot hverandre.

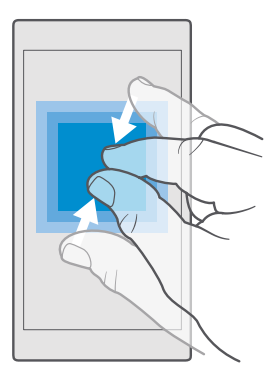

# Åpne en ny fane

Når du vil gå inn på flere nettsteder samtidig, kan du åpne nye nettleserfaner og bytte mellom disse.

Trykk lett på 🔁 Microsoft Edge > 🗋 > 🕂.

# Åpne en fane for å bla privat

#### Trykk på 🔁 Microsoft Edge > 🗋 > · · · > Ny InPrivate-fane.

Bla privat hindrer at nettleseren din lagrer surfedata, slik som informasjonskapsler, nettleserhistorikken og midlertidige Internett-filer.

### Bytte mellom faner

Trykk på 🔁 Microsoft Edge > 🗋 og den aktuelle fanen.

### Lukke en fane

Trykk på 🔁 Microsoft Edge > 🛄, og trykk på 🗙 på fanen du vil lukke.

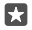

**Tips:** Hvis du vil lukke alle faner, trykker du på · · ·, og velger om du vil lukke alle fanene eller bare dem du har åpnet for private nettsøk.

### Gjøre et nettsted lettere å lese

Liten tekst på et nettsted kan være vanskelig å lese. Bruk nettleseren i mobil- eller datamaskinmodus, eller bytt visse nettsider til lesevisning og bestem skriftstørrelsen selv.

Du kan angi at nettleseren alltid skal bruke den modusen du vil, ved å trykke på C Microsoft Edge > ··· > Innstillinger og endre innstillingen for Innstillinger for nettsted.

### Bytt til lesevisning

Trykk på  $\square$  på adresselinjen. Angi skriftstørrelsen for lesevisningen ved å trykke på  $\dots$  > Innstillinger > Skriftstørrelse for lesevisning.

### Legge et nettsted til blant favorittene

Hvis du besøker de samme nettstedene hele tiden, kan du legge dem til i favoritter slik at du raskt har tilgang til dem.

### 1. Trykk på 🔁 Microsoft Edge.

- 2. Gå til et nettsted.
- 3. Trykk på ··· > legg til i Favoritter.

4. Rediger navnet etter behov, og trykk på Legg til.

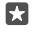

**Tips:** Du kan også feste dine favorittnettsteder til startskjermen. Når du er på et nettsted, trykker du lett på  $\cdots$  > **Fest denne siden til Start**.

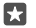

Tips: Har du funnet et nettsted du vil lese, men har ikke tid akkurat nå? Legg den til i leselisten. Trykk på ··· > Legg til i Leseliste > Legg til. Hvis du ikke er logget deg på Microsoft-kontoen din, synkroniseres leselisten din med kontoen din, slik at du kan finne leselisten på alle enhetene dine. Trykk på ··· > ≌ Leseliste for å finne nettstedene du har lagret i leselisten din.

### Gå til et favorittnettsted

Trykk på 🔁 Microsoft Edge > · · · > 🏠 Favoritter, og velg et nettsted fra listen.

### Dele en nettside

Når du finner en spennende nettside, kan du sende den til vennene dine i en e-post eller tekstmelding, eller du kan dele den på dine sosiale nettverk. Hvis vennene dine sitter ved siden av deg, kan du bruke NFC til å dele siden ved å la telefonene berøre hverandre.

1. Trykk C Microsoft Edge, og gå til et nettsted.

2. Trykk på ··· > Del, og velg hvordan du vil dele.

### Dele en nettside med NFC

Mens du surfer, trykker du på····> **Del** > »)) **Berør og del (NFC)**, og berører telefon til vennen din med telefon din.

For å forsikre deg om at Berør og del (NFC) er aktivert, sveiper du ned fra toppen av skjermen, trykker på 🔅 Alle innstillinger > 🌇 Enheter > NFC, og setter Berør og del til På 📼.

NFC støttes ikke av alle telefoner. Du finner informasjon om tilgjengelighet på www.microsoft.com/mobile/support/wpfeatures. Denne funksjonen er kanskje ikke kompatibel med alle telefoner som støtter NFC.

Den andre telefonen må ha støtte for NFC. Hvis du vil ha mer informasjon, se brukerveiledningen for den andre telefonen.

# Tømme nettleserhistorikken

Når du er ferdig med å surfe, kan du slette private data, slik som nettleserhistorikken og midlertidige Internett-filer.

Trykk på 🔁 Microsoft Edge > ··· > Innstillinger > Velg hva du vil fjerne, og velg dataene du vil fjerne.

En buffer er et minnelager som brukes til å lagre data midlertidig. Hvis du har, eller har forsøkt å få, tilgang til konfidensiell informasjon eller en sikker tjeneste som krever passord, må du tømme bufferen etter hver bruk.

# Slette et enkeltelement i nettleserhistorikken

Trykk på 🔁 Microsoft Edge > ··· > 𝔅 Logg, trykk på og hold inne elementet du vil slette, og trykk på slett.

# Søke på Internett

Du kan utforske Internett og resten av verden med Bing-søk. Du kan bruke tastaturet eller stemmen til å skrive inn søkeordene.

1. Trykk på søketasten  $\mathcal{P}$ .

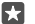

**Tips:** Hvis telefonen din har Cortana, trykker du og holder inne søketasten ,O, og deretter sier du søkeordet. Cortana er ikke tilgjengelig i alle områder eller på alle språk. Hvis du vil ha informasjon om regioner og språk som støttes, gå til **www.microsoft.com/ mobile/support/cortanaregions**.

 Skriv inn søkeordet i søkefeltet, og trykk på Enter-tasten. Du kan også velge et søkeord fra de foreslåtte treffene.

 Hvis du vil se relaterte søkeresultater, trykker du på en søkeresultatkategori øverst på skjermen.

# Lukke Internett-tilkoblinger

Spar batteriet ved å lukke Internett-forbindelser som er åpne i bakgrunnen.Du kan gjøre dette uten å lukke noen apper.

1. Sveip ned fra toppen av skjermen, og trykk og hold inne 🧖

2. Sett Wi-Fi-nettverk til Av .

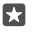

Tips: Wi-Fi-nettverk slås på igjen automatisk.Hvis du vil endre denne innstillingen, trykker du på Slå Wi-Fi på igjen.

# Lukke en mobildataforbindelse

Sveip ned fra toppen av skjermen, trykk på ۞ Alle innstillinger > ⊕ Nettverk og trådløst > Mobiltelefon og SIM-kort og sett Dataforbindelse til Av ©.

# Feilsøke problemer med Internett-tilkobling

# Hvis Internett-tilkoblingen din ikke fungerer

- Kontroller at batterisparingsmodus ikke er aktivert. Sveip ned fra toppen av skjermen, og trykk på 
   Alle innstillinger > 
   System > Batterisparing.

- Hvis du har installert nye innstillinger fra en tekstmelding, må du avinstallere de nye innstillingene. Trykk på Dagring > Denne enheten > Apper og spill og det nye innstillingselementet, og trykk på Avinstaller.

# Underholdning

Lær hvordan du ser videoer, lytter til favorittmusikken din og spiller spill.

# Se og lytt

Du kan bruke telefonen til å se på videoer og høre på musikk og podcaster når du er på farten.

# Spille av musikk

Lytt på favorittmusikken din uansett hvor du er.

### 1. Trykk på 🗿 Groove Musikk.

2. Trykk på artisten, albumet, sangen, sjangeren eller spillelisten som du vil spille av.

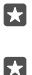

**Tips:** Hvis du vil sortere sporene dine, slik at du lett kan finne det du leter etter, trykker du på  $\equiv$  og angir hvordan du vil sortere.

Tips: Du kan kjøpe musikk til spillelistene dine fra Store.

# Sette avspilling på pause eller fortsette avspilling

Trykk || eller ⊳.

🚼 Tips: Hvis du vil spille av låter i tilfeldig rekkefølge, trykker du på 🔀.

# Stoppe avspillingen

Trykk på ||. Trykk på tilbaketasten  $\leftarrow$  for å lukke appen.

# Spole frem eller tilbake

Dra glidebryteren til venstre eller høyre.

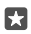

Tips: Hvis du vil abonnere og lytte på podcaster, går du til appmenyen og trykker på 🎛 Podcaster. Tjenesten er kanskje ikke tilgjengelig i alle land og regioner.

#### Abonnere på Groove Music Pass Gå til www.microsoft.com/store/music/groove-music-pass.

Med Groove Music Pass kan du laste ned og spille av et ubegrenset antall sanger og synkronisere dem med telefonen, direkteavspille musikk på telefonen, PC-en eller Xboxkonsollen, og lytte til tilpassede radiokanaler.

# Opprette en spilleliste

Organiser sangene dine i spillelister slik at du kan lytte til musikk som passer til humøret ditt.

1. Trykk på 🗿 Groove Musikk > = > spillelister.

2. Trykk på + Ny spilleliste, og skriv inn et navn på spillelisten.

3. Hvis du vil legge til en sang i den nye spillelisten, trykker du på og holder inne sangen, trykker på Legg til i og velger spillelisten.

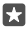

Tips: Du kan kjøpe musikk til spillelistene dine fra Store.

# Spill av en podcast

Hold deg oppdatert med favoritt-podcastene dine og abonner på dem på telefonen.

### 1. Trykk på 👥 Podcaster.

2. Sveip til SAMLING.

3. Trykk lett på lyd eller video og podcasten du vil se eller lytte på.

Tips: Trykk lett på 🚍 og velg en bestemt episode i podcasten.

# Abonnere på en podcast

Trykk på podcasten du vil abonnere på, og trykk på 🕀.

Tips: Du kan også søke etter en podcast i navnerekkefølge.

### Spille av en video

Ta med deg favorittmediene når du er på tur – se på videoer hvor som helst.

1. Trykk lett på 🎬 Film og TV > ≡ > Videoer.

2. Trykk lett på videoen du vil spille av.

Sette avspilling på pause eller fortsette avspilling Trykk || eller >.

Spole frem eller tilbake Dra glidebryteren til venstre eller høyre.

### Se en video i full skjerm

Trykk på []]; Hvis videoen har et annet bildeformat enn skjermen på telefonen, beskjæres den for å passe til skjermen.

### Skjule navigasjonsfeltet under avspilling

Hvis det er mulig å skjule navigasjonsfeltet på telefonen, kan du skjule det og gjøre videoen bredere ved å trykke på  $\sqrt{2}$ . Hvis du vil vise navigasjonsfeltet igjen, trykker du på  $\sqrt{2}$ . Skjuling av navigasjonsfeltet støttes ikke på alle telefoner. Du finner informasjon om tilgjengelighet på **www.microsoft.com/mobile/support/wpfeatures**.

### Gjenta videoer

Trykk på 🖒.

# Se flere filmer

Du kan også kjøpe eller leie filmer og TV-serier direkte fra telefonen. Trykk på 🗂 Store > Film og TV, og bla til det du har lyst å se.

Du kan bare se leievideoer innenfor en gitt visningsperiode.

### Juster tonen for musikken

Forsterk bassen eller juster andre bånd for å forbedre lytteopplevelsen.

Du kan ikke justere tonen for musikken når du lytter til FM-radioen eller når du bruker Bluetooth-tilbehør.

1. Sveip ned fra toppen av skjermen, og trykk på 💮 Alle innstillinger > 🖺 Ekstra > equalizer.

2. Hvis du vil justere tonen for musikk, drar du båndene slik du ønsker. Du kan også velge en av forhåndsinnstillingene for equalizeren.

### Projiser skjermen via Wi-Fi

Projiser skjermen din via Wi-Fi på en kompatibel TV, skjerm eller projektor for å se en video på en større skjerm.

Projisering av skjermen over Wi-Fi støttes ikke på alle telefoner. Du kan se tilgjengelighetsstatus på www.microsoft.com/mobile/support/wpfeatures.

Den andre enheten må ha støtte for Miracast-teknologi.

Projisering av opphavsrettsbeskyttet materiale kan være underlagt begrensninger.

1. Sveip ned fra toppen av skjermen og trykk på <a>Alle innstillinger > </a> System > Skjerm.

2. Trykk på Koble til en trådløs skjerm og enheten du vil bruke.

Du finner mer informasjon i brukerveiledningen for den andre enheten.

### Høre på musikk trådløst

Med en trådløs høyttaler kan du høre på musikk med høy lydkvalitet uten bruk av kabler.

Trådløse høyttalere selges separat. Tilgjengeligheten til tilbehør kan variere fra region til region.

1. Sveip ned fra toppen av skjermen og trykk på ۞ Alle innstillinger > Enheter > NFC. 2. Sett Berør og del til På .

Før du bruker NFC, kontroller at skjermen og tastene er låst opp.

3. Berør NFC-området på høyttaleren med NFC-området på telefonen. Høyttaleren kobler seg til telefonen automatisk. NFC støttes ikke av alle telefoner. Du kan se tilgjengelighetsstatus på www.microsoft.com/mobile/support/wpfeatures.

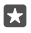

Tips: Du kan også koble til ved hjelp av Bluetooth. Sveip nedover fra toppen av skjermen, trykk på og hold inne ∦, sett Status til På ∞, og koble telefonen til høyttaleren.

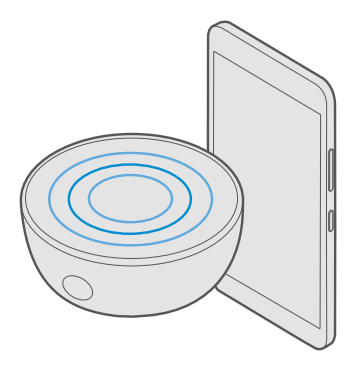

# FM-radio

Lær hvordan du hører på radio på telefonen din.

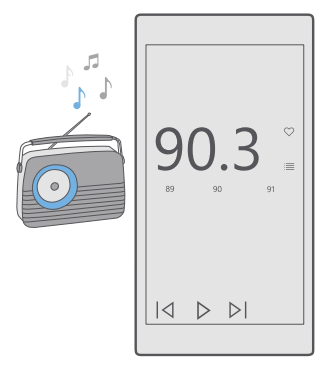

# Høre på FM-radio

Du kan høre på FM-radiokanaler overalt.

FM-radio støttes ikke på alle telefoner. Du finner informasjon om tilgjengelighet på **www.microsoft.com/mobile/support/wpfeatures**.

Du må koble et kompatibelt headset til enheten for å kunne lytte til radio. Hodetelefonene fungerer som antenne.

Hodesettet kan bli solgt for seg.

# 1. Trykk 🔤 FM-radio.

2. Trykk på ⊳ for å starte avspillingen.

# Gå til den neste eller forrige kanalen

Sveip til venstre eller høyre på frekvenslinjen.

# Lytt til radioen gjennom høyttaleren

Trykk på···· > **bytt til høyttaler**. Hodesettet må være koblet til telefonen.

### Lukk FM-radioappen

Trykk på || for å stoppe avspillingen. Trykk på tilbaketasten  $\leftarrow$  for å lukke appen.

# Lagre en radiokanal

Lagre dine favorittradiokanaler slik at du enkelt kan høre på dem senere.

FM-radio støttes ikke på alle telefoner. Du finner informasjon om tilgjengelighet på www.microsoft.com/mobile/support/wpfeatures.

#### Vise listen over lagrede kanaler Trykk på 🖨 FM-radio > 🗮

**Fjerne en kanal fra listen** Trykk på <mark>⊡ FM-radio</mark> > ♥.

# Synkronisere musikk og videoer mellom telefonen og datamaskinen

Hvis du har musikk eller videoer som er lagret på datamaskinen, men ønsker å få tilgang til dem på telefonen, kan du bruke en USB-kabel til å synkronisere mediene mellom telefonen og datamaskinen.

1. Bruk en USB-kabel til å koble telefonen til en kompatibel datamaskin.

2. I datamaskinens filbehandling, for eksempel Windows Explorer eller Finder, drar og slipper du låter og videoer til telefonen.

\*

**Tips:** Hvis datamaskinens operativsystem er Windows 7, Windows 8 eller Windows 8.1, kan du også bruke Windows Phone-appen. Windows 8 og Windows 8.1 installerer appen automatisk når du kobler telefonen til datamaskinen. Du kan få mer informasjon ved å gå til **support.microsoft.com**.

×

**Tips:** Hvis datamaskinens har et Mac-operativsystem, kan du bruke appen Lumia Photo Transfer for Mac til å overføre bildene og videoene dine. Du kan få mer informasjon ved å gå til **www.microsoft.com/en-us/mobile/support/product/nokia-phototransfer-for-mac/**.

Hvis du vil ha mer informasjon om hvilke apper som fungerer med hvilken datamaskin, kan du se følgende tabell:

|                     | Windows<br>Phone-app | Windows<br>Phone-app<br>for<br>skriveborde<br>t | Appen<br>Lumia<br>Photo<br>Transfer for<br>Mac (bare<br>bilder og<br>videoer) | Windows<br>Utforsker |
|---------------------|----------------------|-------------------------------------------------|-------------------------------------------------------------------------------|----------------------|
| Windows 10          |                      |                                                 |                                                                               | Х                    |
| Windows 8 og<br>8.1 | Х                    | х                                               |                                                                               | х                    |
| Windows 8 RT        | х                    |                                                 |                                                                               | Х                    |
| Windows 7           |                      | Х                                               |                                                                               | Х                    |
| Windows<br>Vista/XP |                      |                                                 |                                                                               | х                    |
| Mac                 |                      |                                                 | Х                                                                             |                      |

# Spill

Underhold deg selv ved å laste ned og spille spill på telefonen.

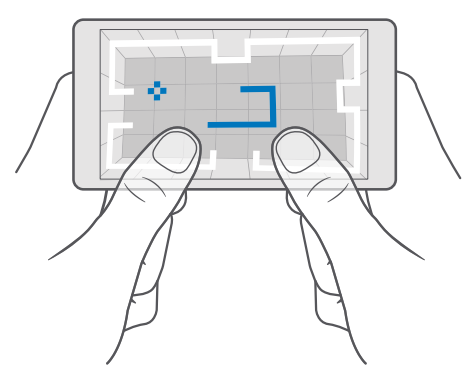

# Skaffe deg et nytt spill

Du kan laste ned og installere nye spill på telefonen din ved å gå til Store.

1. Trykk lett på 🔁 Store > 💳 > Spill.

2. Bla gjennom utvalget og trykk på spillet du vil ha.

3. Hvis spillet har en pris, trykker du på prisen. Hvis spillet tilbyr en gratis prøveperiode, trykker du på Prøveversjon for å prøve elementet gratis i en begrenset periode. Hvis elementet er gratis, trykker du Gratis.

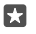

Tips: Du kan avinstallere et spill på startskjermen ved å sveipe til venstre til programmenyen, trykke og holde inne spillet, og trykke lett på **Avinstaller**.

Tilgjengeligheten til betalingsmetoder avhenger av hvilket land du bor i og tjenesteleverandørens tilbud.

# Velg hva barnet ditt kan laste ned

Hvis telefonen til barnet ditt kjører Windows Phone 8.1 eller Windows 10 Mobile, kan du bruke nettstedet Min familie for å administrere barnets nedlasting av spill og apper samt innstillinger. Hvis du vil konfigurere Min familie, kan du gå til **account.microsoft.com/** family, logge på Microsoft-kontoen din og legge til barnets konto i Min familie ved å sende en invitasjon til epostadressen deres. Når barnet har godtatt invitasjonen, kan du endre innstillingene for barnets konto.

Du kan legge til en ekstra forelder til Min familie på Min familie-nettsiden. Begge foreldrene kan administrere innstillingene for barnet, men de kan ikke endre hverandres innstillinger.

Du kan velge hvilke spillaldersgrenser barnet kan se og hvilke apper og spill barnet kan laste ned. Logg på Min familie-kontoen og endre innstillingene for barnet ditt. Du kan også hindre barnet i å laste ned apper og spill.

Du må kanskje legge til informasjon fra et gyldig kredittkort for å bevise at du er en voksen hvis barnet er 12 år eller yngre. Kredittkortet blir ikke belastet, og kredittkortnummeret ditt lagres ikke. Myndighetsalderen varierer mellom land og regioner.

Gå til account.microsoft.com/family for å se flere Min familie-innstillinger.

Denne funksjonen er ikke tilgjengelig på alle språk. Vil du vite mer om tilgjengeligheten til funksjoner og tjenester, kan du gå til **support.microsoft.com** og finne instruksjonene for Windows-telefoner.

Tilgjengeligheten av apper og spill kan være avhengig av alderen til barnet.

Xbox har ikke støtte for barnekontoer i enkelte land eller regioner der Windows-telefoner er tilgjengelige.

# Spille et spill

Windows-telefonen er perfekt for å spille spill. Velg det som passer deg – uansett om du ønsker en utfordring eller bare vil slappe av litt. Med Xbox, Microsofts spilltjeneste, kan du holde oversikt over spillresultater og prestasjoner. Med Xbox kan du også følge med på oppdateringer fra venner og gjøre spillingen på telefonen til en sosial opplevelse.

Sveip til venstre for å gå til programmenyen på startskjermen, og trykk på spillet.

Få flere spill Trykk lett på ₫ Store > ≡ > Spill.

### Fortsette å spille et spill

Når du går tilbake til et spill, kan det være et fortsett-ikon i selve spillet. Hvis ikke trykker du på skjermen.

#### Bli sosial med Xbox-appen Trykk på 📉 Xbox.

I Xbox-appen kan du dele spillopplevelser med venner. Du kan også sjekke hvilke spill de spiller, og se innleggene, kringkastingene og resultatene deres i aktivitetsstrømmen. Hvis du ikke har en Xbox-konto enda, kan du opprette en i appen.

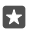

Tips: Hvis du ikke har Xbox-appen på telefonen din, kan du laste den ned fra Store.

### Betjene Xbox One med telefonen

Betjen Xbox One-konsollen med telefonen ved å bruke Xbox SmartGlass-appen.

Hvis du ikke har appen Xbox SmartGlass på telefonen din, kan du laste den ned fra **www.microsoft.com**.

Kontroller at du er logget på med samme Microsoft- eller Xbox Live -konto både på telefonen og konsollen. Du kan koble til den kompatible Xbox One-enheten med en Wi-Fi- eller en mobildatatilkobling.

### Koble til Xbox One-konsollen

- 1. Trykk på 🕋 Xbox SmartGlass.
- 2. Trykk på 🕿, og velg konsollen du vil koble til.
- **Tips:** Hvis du ikke finner konsollen din i listen, skriver du inn konsollens IP-adresse, og trykker på **Koble til**. Gå til innstillingene for Xbox-konsollen og kontroller at du har gitt konsollen tillatelse til å koble til alle SmartGlass-enheter.

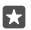

Tips: Hvis du vil se på TV, trykk på Kabel/TV for å bruke telefonen som en fjernkontroll.

### Spille et spill

Trykk på 🖻 Xbox SmartGlass, trykk på spillet og Spill på Xbox One, og bruk telefonen som kontrolleren.

### Endre Xbox One SmartGlass-innstillingene

Trykk på M Xbox SmartGlass > E. Du kan for eksempel vise profilen din, finne venner, se sammendrag av spillresultater og vise meldinger fra spillevennene dine.

#### Søk etter spill og apper Trykk på Xbox SmartGlass > Q.

# Livsstilsapper og -tjenester

Hold deg oppdatert på hva som skjer i verden med et øyekast på telefonen.

# Hold et øye på aksjemarkedet

Finn ut hva som skjer i aksjemarkedet med Økonomi-appen.

1. Trykk lett på 🚮 Økonomi.

2. Hvis du vil se dagens aksjekurser, trykker du på  $\equiv$  >  $\mathcal{A}$ Børs og marked.

# Følge dine favorittaksjer

Trykk på ≡ > ⁄ Aksjeoversikt > +, og søk etter det du ønsker å følge.

# Sjekke valutakursen mellom forskjellige valutaer

Trykk på ≡ > \$€, og velg valutaen du vil regne om.

Enkelte apper og tjenester er kanskje ikke tilgjengelige i alle land eller regioner, eller har innhold på språket ditt.

# Hold deg oppdatert på nyhetene

Sjekk de siste nyhetene fra dine favorittkilder.

1. Trykk lett på 📼 Nyheter.

2. Hvis du vil legge til et emne som interesserer deg, trykker du på  $\equiv$  >  $\leq$  Interesser, velger en kategori og trykker på + på emnet du vil legge til.

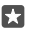

**Tips:** Hvis du vil lagre et emne, trykker du på  $\mathcal{P}$ .

Du kan nå lese artikler om de valgte emnene i Mine nyheter-visningen.

 $\star$ 

**Tips:** Vil du at de viktigste emnene skal vises øverst i listen? Trykk på  $\equiv > \ddagger$ **Interesser** > **Mine interesser**, trykk på og hold inne = på emnet du vil flytte, og dra det til et nytt sted.

Enkelte apper og tjenester er kanskje ikke tilgjengelige i alle land eller regioner, eller har innhold på språket ditt.

# Sjekk den nyeste værmeldingen

Når du trenger å vite om det blir sol eller regn, kan du sjekke gjeldende værforhold eller prognosen for de kommende dagene.

1. Trykk lett på 🔀 Vær.

2. Sveip oppover for mer informasjon.

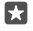

**Tips:** Hvis du vil se værmeldingen for de neste ti dagene for stedet, sveiper du til venstre datoglidebryteren.

**Tips:** Hvis du vil se flere detaljer for en annen dato, trykker du datoen og sveiper opp.

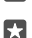

**Tips:** Du kan raskt se været andre steder ved å lagre viktige steder i dine favoritter. Trykk på  $\equiv > \frac{1}{\sqrt{2}}$ **Steder** > +, og legg til et sted.

# Sjekke været ved hjelp av værkartet

Hvis du vil sjekke været med animert temperatur-, nedbørs, satellitt- og skykart, trykker du på ≡ > ©.

Enkelte apper og tjenester er kanskje ikke tilgjengelige i alle land eller regioner, eller har innhold på språket ditt.

### Følg sportsgrenene du liker best

Hold deg oppdatert på de siste sportsnyhetene og -resultatene mens du er på farten.

- 1. Trykk lett på 😨 Sport.
- 2. Trýkk på 🚞 og en kategori.

3. Hvis du vil søke etter andre kategorier, trykker du på  $\equiv$  > **(Mer sport**).

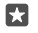

**Tips:** Du kan enkelt følge favorittsporten eller -laget ditt ved legge dem til i dine favoritter. Trykk på  $\equiv > \frac{1}{2}$  **Mine favoritter** > +, og søk etter sporten eller laget.

Enkelte apper og tjenester er kanskje ikke tilgjengelige i alle land eller regioner, eller har innhold på språket ditt.

### Hold oversikt over daglige aktiviteter

Bruk telefonens sensor for bevegelsesdata til å holde oversikt over daglige aktiviteter, for eksempel steder du besøker eller hvor mange steg du går i løpet av en dag.

Hvis du vil overvåke den daglige aktiviteten, kan du bruke helseappen til Microsoft eller laste ned en annen treningsapp fra Store og la den bruke bevegelsesdataene på telefonen. Bevegelsesdata støttes ikke på alle telefoner. Du finner informasjon om tilgjengelighet på www.microsoft.com/mobile/support/wpfeatures.

1. Du kan la apper, for eksempel treningsapper, få tilgang til plassering og akselerometerdata ved å sveipe ned fra toppen av skjermen og trykke på ۞ Alle innstillinger > ☆ Ekstra > Lumia bevegelsesdata.

#### Sett Besøkte steder til På

Telefonen samler nå inn data om steder du besøker og ruter du velger.

Enkelte apper og tjenester er kanskje ikke tilgjengelige i alle land eller regioner, eller har innhold på språket ditt.

# Kontor

Hold kontakten med dokumentene mens du er på reise. Lær hvordan du bruker Officeappene.

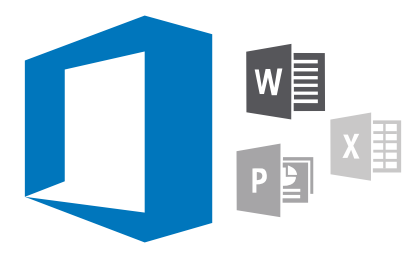

# Arbeide med Word

Finpuss dokumentene dine, uansett hvor du befinner deg.

Du må ha en Microsoft-konto for å kunne redigere filer.

### Redigere et eksisterende dokument

- 1. Trykk på 🚮 Word.
- 2. Trykk på 🗁 Bla gjennom, og gå til Word-filen du vil redigere.
- 3. Du zoomer inn eller ut ved å skyve fingrene fra hverandre eller mot hverandre.

4. Hvis du vil se sideskiftene i dokumentet, trykker du på 闿. Du kan gå tilbake til fullskjermvisning ved å trykke på (三).

Word lagrer filene dine automatisk, slik at du ikke trenger å gjøre det. Du kan finne filene dine på OneDrive.

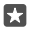

**Tips:** Hvis du vil lagre dokumentet på telefonen, trykker du på  $\equiv$  > **Lagre**, velger plasseringen for filen, trykker på , skriver et navn for filen og trykker på  $\fbox{}.$ 

#### **Opprette et nytt dokument** Trykk på **⊡ Word** > **+ Ny**.

### Søke etter tekst i et dokument

Trykk på søketasten  $\mathcal{P}$  øverst på skjermen, og skriv inn søkeordet. Du kan gå til neste eller forrige treff i dokumentet ved å trykke på  $\boldsymbol{\zeta}$  eller  $\boldsymbol{\lambda}$ . Hvis du vil ha avanserte søkealternativer, trykker du på  $\mathfrak{A}$ .

### Sette inn en tabell, et bilde eller andre elementer i dokumentet

Trykk på stedet der du vil legge til elementet med filen åpen, trykk deretter på  $\cdots$  >  $\lor$  > **Insert** og alternativet du vil ha.
### Endre skriften og formateringen

Trykk på  $\cdots > \checkmark >$  **Hjem** med filen åpen og alternativet du vil ha.

### Arbeide med Excel

Du trenger ikke å gå på kontoret for å finne de nyeste dataene. Med Excel kan du redigere regnearkene dine, opprette nye og dele arbeidet ditt på et SharePoint-nettsted.

Du må ha en Microsoft-konto for å kunne redigere filer.

### Redigere et eksisterende Excel-dokument

- 1. Trykk på 🔝 Excel.
- 2. Trýkk på 🗁 Bla gjennom, og gå til Excel-filen du vil redigere.
- 3. Hvis du vil bytte til en annen arkfane, trykker du på arknavnet nederst.
- Trykk på + for å legge til et nytt ark.

Tips: Hvis du vil endre navnet eller fargen på et nytt ark, trykker du på arknavnet.

Excel lagrer filene dine automatisk, slik at du ikke trenger å gjøre det. Du kan finne filene dine på OneDrive.

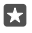

•

**Tips:** Hvis du vil lagre arbeidsboken på telefonen, trykker du på  $\equiv$  > **Lagre**, velger plasseringen for filen, trykker på  $\bigcirc$ , skriver et navn for filen og trykker på  $\bigcirc$ .

### Opprette en ny arbeidsbok

Trykk på 💵 Excel > + Ny.

### Legge til en rad eller en kolonne

Med filen åpen trykker du på rad- eller kolonneoverskriften og Insert.

Tips: Hvis du vil flytte en rad eller en kolonne, trykker du på og holder inne rad- eller kolonneoverskriften og drar den til den nye plasseringen. Du kan også klippe ut, kopiere, fjerne, slette eller skjule rader og kolonner. Trykk på overskriften og alternativet du vil ha.

### Legge til en kommentar i en celle

Med filen åpen trykker du på  $\dots > \bigvee >$  **Se gjennom** >  $\Box$  **kommentar**, skriver kommentaren din og trykker på **Fullført**.

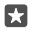

Tips: Hvis du vil vise alle kommentarene på arket, trykker du på 🖵 Vis merknader.

### Bruke et filter på celler

Med filen åpen trykker du på  $\cdots > \checkmark >$  **Hjem**  $> \frac{A}{Z}$  og alternativene du vil ha.

### Formatere celleinnhold og -kantlinjer

Trykk på cellen, og trykk på  $\cdots > \checkmark >$  **Hjem** og alternativet du vil ha.

### Arbeide med PowerPoint

Gjør den siste finpussen på presentasjonen din mens du er på vei til møtet, med PowerPoint.

Du må ha en Microsoft-konto for å kunne redigere filer.

### Redigere en eksisterende presentasion

- 1. Trykk på 📴 PowerPoint.
- 2. Trýkk på 🗁 Bla gjennom, og gå til PowerPoint-filen du vil redigere.
- 3. Sveip til venstre eller høvre for å bla mellom lysbilder.

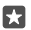

**Tips:** Hvis du vil finne et bestemt lysbilde, trykker du på et miniatyrbilde av lysbildet.

4. Trykk på ∓ for å legge til et lysbilde.

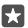

**Tips:** Du zoomer inn eller ut ved å skyve fingrene fra hverandre eller mot hverandre.

PowerPoint lagrer filene dine automatisk, slik at du ikke trenger å gjøre det. Du kan finne filene dine på OneDrive.

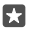

**Tips:** Hvis du vil lagre dokumentet på telefonen, trykker du på  $\equiv$  > Lagre, velger plasseringen for filen, trykker på (), skriver et navn for filen og trykker på 🗐.

#### Opprette en ny presentasjon Trykk på 📴 PowerPoint > + Ny.

Endre skriften eller legge til punkter Trykk på  $\cdots > \checkmark >$  **Hiem** med filen åpen og alternativet du vil ha.

### Sette inn en tabell, et bilde eller andre elementer

Trykk på  $\cdots > \lor >$  **Insert** med filen åpen og alternativet du vil ha.

### Velge et bakgrunnstema

Trykk på  $\cdots > \checkmark >$  **Utforming** med filen åpen, og velg et tema.

### Ordne lvsbilder

Trykk på og hold inne miniatyrbildet av lysbildet du vil flytte, og dra det til den nye plasseringen.

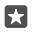

Tips: Hvis du vil klippe ut, kopiere, lime inn, duplisere, slette eller skiule lysbildet du er i, trykker du på det uthevede miniatyrbildet og velger hva du vil gjøre med det.

### Legge til notater i et lysbilde

Trykk på 🗐.

### Vise presentasjonen din som en lysbildefremvisning

Trykk på 😳 med filen åpen, for å starte en lysbildefremvisning. Hvis du vil ha flere alternativer for lysbildefremvisning, trykker du på····>  $\checkmark$  > Lysbildefremvisning. Hvis du vil stoppe lysbildefremvisningen, trykker du på toppen av skjermen og 🐺

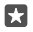

**Tips:** Hvis du vil fremheve bestemte deler av lysbildet, trykker du på og holder inne lysbildet. Du kan deretter flytte den røde prikken på lysbildet.

### Skrive et notat i OneNote

Det er lett å miste notater på papir. Skriv dem i stedet ned med OneDrive. Dermed har du alltid notatene med deg. Du kan også synkronisere notater med OneDrive og vise og redigere dem med OneNote på telefonen, på en datamaskin eller på nettet med en nettleser.

Du må ha en Microsoft-konto for å kunne bruke OneNote

© 2016 Microsoft Mobile. Alle rettigheter forbeholdt.

### 1. Trykk lett på 📧 OneNote > +.

2. Skriv notatet.

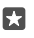

**Tips:** Hvis du vil skrive et notat ved å bruke stemmen din, trykker du på D over tastaturet. Når du får beskjed fra telefonen om at den lytter til deg, sier du notatet.

3. Hvis du vil formatere teksten, for eksempel endre skriften eller legge til punkter, trykker du på ikonene på verktøylinjen over tastaturet.

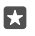

**Tips:** Hvis du vil legge til en kobling, trykker du på  $\emptyset > \odot$ , skriver inn teksten som skal vises på koblingen, og legger til nettadressen.

### Bruk Cortana til å lage et notat

Trykk på og hold inne søketasten , O, og si **Create a note** og hva du ønsker å ha med i notatet.

Cortana er ikke tilgjengelig i alle områder eller på alle språk. Hvis du vil ha informasjon om regioner og språk som støttes, gå til **www.microsoft.com/mobile/support/** cortanaregions.

### Legge til et vedlegg i notatet

Hvis du vil legge til et vedlegg, trykker du på 🌒 og går til filen.

### Få tilgang til Office-filer via OneDrive

Alle Office-filene du arbeider med, er lagret i OneDrive-skylagring, slik at du kan arbeide med dem på en hvilken som helst enhet som er koblet til Microsoft-kontoen din. Du kan åpne et hvilket som helst Office-dokument fra OneDrive-appen.

Du må ha en Microsoft-konto for å kunne bruke OneDrive.

Trykk på 🗖 OneDrive > Dokumenter og dokumentet du vil ha.

### Med Continuum kan du bruke telefonen som en PC

Med Continuum for å få PC-egenskaper på telefonen. Du kan jobbe og spille på stor skjerm samtidig som du gjøre noe annet på telefonen.

Continuum støttes ikke på alle telefoner. Du finner informasjon om tilgjengelighet på www.microsoft.com/mobile/support/wpfeatures.

Hvis du vil koble sammen enheter med Continuum, trenger du Microsoft Display Dock, som selges separat.

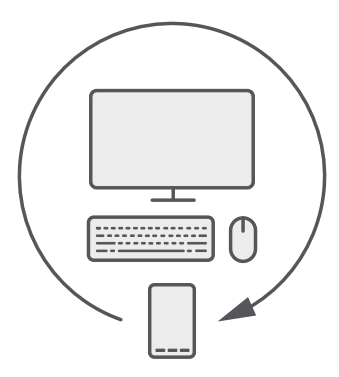

Med Continuum kan du koble telefonen til en skjerm, et tastatur og en mus. Med denne PCaktive kombinasjonen kan du for eksempel:

- bruke Office-apper og surfe enklere på nettet
- spille mobilspill og se filmer på stor skjerm
- kjøre forskjellige apper samtidig på telefonen og den andre skjermen

Hvis du vil koble til en ekstern skjerm, bruker du Display Dock. Tastaturet og musen kan også kobles til via Display Dock eller med Bluetooth.

Trykk på 🔄 **Continuum**, og følg instruksjonene for å konfigurere tilkoblingen.

### Koble enheter sammen med Continuum

Koble telefonen til en skjerm, et tastatur og en mus for å bruk den som en PC.

Continuum støttes ikke på alle telefoner. Du finner informasjon om tilgjengelighet på www.microsoft.com/mobile/support/wpfeatures.

Hvis du vil koble sammen enheter med Continuum, trenger du Microsoft Display Dock, som selges separat.

- 1. Koble Display Dock til strømforsyningen.
- 2. Koble skjermen eller TV-en til Display Dock med en HDMI- eller Display Port-kabel.
- 3. Koble telefonen til kontakten på fremsiden av Display Dock.

Indikatorlampen slås på og lyser hvitt.

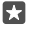

Tips: Begge ender av USB-C-kabelen er like, så du slipper å tenke på hvilken ende som skal opp.

4. Trykk på 🖼 Continuum, velg hvordan du vil koble til, og følg instruksjonene.

Skrivebordsvisningen vises på den eksterne skjermen.

© 2016 Microsoft Mobile. Alle rettigheter forbeholdt.

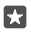

**Tips:** Hvis du vil styre begge skjermene separat, kan du koble til mus eller tastatur trådløst eller ved hjelp av Display Dock.

### Arbeide med Continuum

Med Continuum kan du bruke en skjerm nummer to og la telefonen fungere som en PC. Du kan til og med kjøre to apper samtidig, én på telefonskjermen, og en annen i skrivebordsvisningen på den eksterne skjermen.

Trykk på 🔄 Continuum, og følg instruksjonene for å koble telefonen til en skjerm eller et TV. Med Continuum-appen blir telefonskjermen til en styrepute som du kan bruke til å styre den eksterne skjermen. Trykk på ting for å åpne eller velge dem, og sveip med to fingre for å rulle.

Hvis du også kobler til en mus og et tastatur, kan du bruke dem til å klikke ting og skrive inn tekst på den eksterne skjermen i stedet for å trykke på telefonskjermen.

Telefonen lades når den er koblet til Microsoft Display Dock.

Continuum støttes ikke på alle telefoner. Du finner informasjon om tilgjengelighet på www.microsoft.com/mobile/support/wpfeatures.

### Åpne en app på den eksterne skjermen

1. Trykk på 🚝 i skrivebordsvisningen på den eksterne skjermen.

Startmenyen som åpnes, samsvarer med telefonens startskjerm. Noen apper er imidlertid ikke tilgjengelige. Dette vil si at de ikke kan kjøres i Continuums skrivebordsvisning.

2. Trykk på en app på startskjermen eller i appmenyen.

Appen er optimalisert for størrelsen til og oppløsningen på den eksterne skjermen.

Telefonen styrer den eksterne skjermen så lenge du holder deg i Continuum-appen. Hvis du vil bruke telefonen som normalt, må du gå til en annen visning. Alle apper som er åpne i skrivebordsvisningen, forblir åpne.

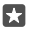

Tips: Du kan raskt åpne Continuum-appen når Continuum er koblet til ved å trykke på telefonens statusfelt øverst på skjermen.

### Styr begge skjermene separat

Koble til et tastatur og en mus via Display Dock eller trådløst med Bluetooth.

Du kan nå styre den eksterne skjermens skrivebordsvisning med musen og tastaturet samtidig som du gjør noe annet på telefonen. Du kan for eksempel skrive et Word-dokument på den største skjermen mens du sjekker meldinger på telefonen.

### Bruke kalkulatoren

Glem lommekalkulatoren – telefonen har en kalkulator og et omregningsprogram for enheter.

Trykk på 📓 **Kalkulator**.

### Veksle mellom kalkulatortyper

Trykk på 🔲 Kalkulator > 🚍 og kalkulatortypen.

Bruke omregningsprogrammet Trykk på 🛐 Kalkulator > ☰ og omregningsprogramtypen.

# Administrasjon og tilkobling av telefon

Ta vare på telefonen og innholdet på den. Lær hvordan du kobler til ekstrautstyr og nettverk, overfører filer, oppretter sikkerhetskopier, låser telefonen og holder programvaren oppdatert.

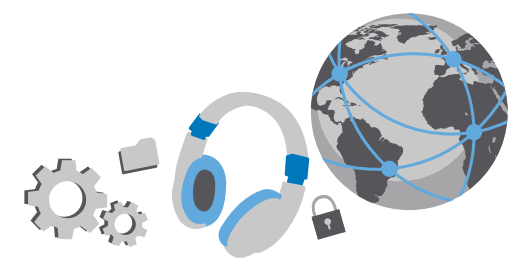

### Oppdatere programvaren på telefonen

Vær i takt med tiden – oppdater telefonprogramvaren og appene trådløst for å få nye og forbedrede funksjoner på telefonen. Når du oppdaterer programvaren, forbedres kanskje også ytelsen til telefonen.

Før du starter oppdateringen må du koble til en lader eller forsikre deg om at det er nok strøm på batteriet i enheten.

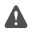

Advarsel: Hvis du installerer en programvareoppdatering, kan du ikke bruke enheten, selv ikke til å foreta nødanrop, før installasjonen er fullført og enheten er startet på nytt.

Som standard laster telefonen automatisk ned tilgjengelige oppdateringer når innstillingene for datatilkobling tillater det. Når telefonen varsler deg om at en oppdatering er tilgjengelig, følger du bare instruksjonene som vises på telefonen. Hvis det er lite plass i telefonminnet, kan du flytte apper, bilder og andre ting til minnekortet. Minnekortet støttes ikke på alle telefoner. Du finner informasjon om tilgjengelighet på **www.microsoft.com/mobile/ support/wpfeatures**.

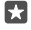

Tips: Hvis du vil flytte appene til minnekortet, trykker du på **∑ Lagring > Denne** enheten > Apper og spill, trykker på appen du vil flytte, og trykker på Flytt.

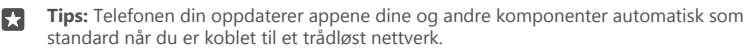

Etter oppdateringen, kan du se etter den nye brukerveiledningen i Lumia hjelp + tips-appen eller på sidene for brukerstøtte.

### Bruke en sikker VPN-tilkobling

Det kan hende at du trenger en VPN-tilkobling (Virtual Private Network) for å få tilgang til ressursene til bedriften du jobber i, for eksempel intranett eller jobb-e-post, eller det kan være at du bruker en VPN-tjeneste for personlige formål.

Kontakt bedriftens IT-administrator for informasjon om VPN-konfigurasjonen, eller gå til Store for å laste ned appen for VPN-tjenesten og få mer informasjon på nettstedet til tjenesten.

1. Sveip ned fra toppen av skjermen og trykk på <a>Alle innstillinger > <a>Mettverk og trådløst > VPN.</a>

2. Hvis du vil legge til en VPN-profil, trykker du på + Legg til en VPN-tilkobling.

 Skriv inn profilinformasjonen etter instruksjon fra bedriftens IT-administrator eller VPNtjenesten.

Telefonen din kobles automatisk til VPN når det kreves.

### Redigere en VPN-profil

Trykk på profilen og **Egenskaper** > **Rediger**, og endre informasjonen etter behov.

### Slette en VPN-profil

Trykk på profilen og **Fjern**.

### Wi-Fi

Finn ut mer om hvordan du bruker Wi-Fi-tilkobling.

### Koble til WiFi

En Wi-Fi-nettverksforbindelse er en praktisk måte å få tilgang til Internett på. Når du er på farten, kan du koble til Wi-Fi-nettverk på offentlige steder, for eksempel et bibliotek eller en Internett-kafé.

Telefonen søker regelmessig etter og varsler deg om tilgjengelige forbindelser. Varslingen vises et kort øyeblikk øverst på skjermen. Velg varslingen hvis du vil administrere Wi-Fi-tilkoblinger.

1. Sveip ned fra toppen av skjermen, og trykk og hold inne *(* Wi-Fi.

2. Sett Wi-Fi-nettverk til På 📼

3. Velg forbindelsen du vil bruke.

Wi-Fi-forbindelsen er aktiv når 🌈 vises på statuslinjen øverst på skjermen.

 $\star$ 

**Tips:** Hvis du vil spore plasseringer når satellittsignaler ikke er tilgjengelige, for eksempel når du befinner deg innendørs eller mellom høye bygninger, setter du Wi-Fi på for å forbedre nøyaktigheten.

Merk: Bruk av Wi-Fi kan være underlagt begrensninger i enkelte land. I EU har du for eksempel bare lov til å bruke 5150–5350 MHz Wi-Fi innendørs, og i USA og Canada har du bare lov til å bruke 5,15–5,25 GHz Wi-Fi innendørs. Kontakt lokale myndigheter for ytterligere informasjon.

### Lukke forbindelsen

Sveip ned fra toppen av skjermen, trykk på og hold inne  $\widetilde{\mathcal{A}}$  og sett **Wi-Fi-nettverk** til **Av** .

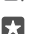

**Tips:** Telefonen kan kobles automatisk tilbake til Wi-Fi-nettverket. Hvis du vil endre automatisk gjentilkoblingstidspunkt, eller å slå på Wi-Fi igjen manuelt, endrer du innstillingen for **Slå Wi-Fi på igjen**.

### Koble til med Wi-Fi-sensor

Koble til offentlige Wi-Fi-aktiveringspunkter på en enkel måte med Wi-Fi-sensor-appen.

Wi-Fi-sensor kobler telefonen din til offentlige Wi-Fi-aktiveringspunkter og godtar vilkårene for bruke når det kreves. Wi-Fi-sensor kan også dele kontaktinformasjonen din hvis du ønsker det.

1. Sveip ned fra toppen av skjermen, trykk på og hold inne *(* **Wi-Fi**, og trykk på **Wi-Fi**sensor.

Hvis du vil koble til åpne soner, setter du Koble til foreslåtte åpne nettverk. til På 

 Area i and setter i and setter

3. Hvis du vil koble til nettverk som deles av dine venner, setter du Koble til nettverk som deles av mine kontakter til På 📼.

### NFC

Utforsk verden rundt deg. Trykk tilbehør for å koble til dem, og trykk merkene for å ringe noen eller åpne et nettsted. Near Field Communication (NFC) gjør tilkobling enkelt og morsomt.

### Komme i gang med NFC

Slå på NFC-funksjonen i telefonen, og begynn å trykke for å dele ting eller koble til enheter.

NFC støttes ikke av alle telefoner. Du finner informasjon om tilgjengelighet på www.microsoft.com/mobile/support/wpfeatures.

Med NFC kan du:

- Koble til kompatibelt Bluetooth-ekstrautstyr som støtter NFC, for eksempel et hodesett eller en trådløs høyttaler
- Sende ting, som dine egne bilder, til en venns telefon, PC eller nettbrett som kjører Windows 8 eller senere
- Trykke på merkene for å få mer innhold til telefonen eller for å få tilgang til Internetttjenester
- · Betale med telefonen, hvis nettverkstjenesteleverandøren har støtte for det

NFC-området er bak på telefonen, ved kameraet. Trykk andre telefoner, tilbehør, merker eller lesere mot NFC-området.

1. Sveip ned fra toppen av skjermen og trykk på ⊚ Alle innstillinger > Enheter > NFC. 2. Sett Berør og del til På .

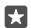

Tips: Før du bruker NFC, kontroller at skjermen og tastene er låst opp.

### Aktiver NFC-betaling

Sveip ned fra toppen av skjermen, trykk på 🔅 Alle innstillinger > 🌇 Enheter > NFC, og sett Berør for å betale til På 📼.

### Koble til et Bluetooth-tilbehør med NFC

Er hendene opptatt? Bruk et hodesett. Eller hvorfor ikke høre på musikk med trådløse høytalere? Du trenger bare å trykke det kompatible tilbehøret mot telefonen.

NFC støttes ikke av alle telefoner. Du kan se tilgjengelighetsstatus på www.microsoft.com/ mobile/support/wpfeatures.

Trykk NFC-området på tilbehøret mot NFC-området på telefonen, og følg instruksjonene på skjermen.

Tilbehør selges separat. Tilgjengeligheten til tilbehør kan variere fra region til region.

#### Koble fra tilbehøret

Trykk NFC-området mot tilbehøret igjen.

Hvis du vil ha mer informasjon, kan du se i brukerveiledningen for tilbehøret.

### Lese NFC-brikker

NFC-brikker kan inneholde informasjon, for eksempel en nettadresse, et telefonnummer eller et visittkort. Informasjonen er lett tilgjengelig med bare et tastetrykk.

NFC støttes ikke på alle telefoner. Du finner informasjon om tilgjengelighet på www.microsoft.com/mobile/support/wpfeatures.

Trykk brikken mot NFC-området på telefonen.

### Betale med telefonen

Har du glemt lommeboken eller vesken din hjemme? Ikke noe problem, du kan betale med telefonen eller bruke den som billett, hvis nettverkstjenesteleverandøren har støtte for det.

NFC støttes ikke av alle telefoner. Du finner informasjon om tilgjengelighet på www.microsoft.com/mobile/support/wpfeatures.

Denne funksjonen er kanskje ikke tilgjengelig i alle områder. Ta kontakt med nettverkstjenesteleverandøren for informasjon om tilgjengelighet. Tjenestene er knyttet til SIM-kortet. Du må ha et tjenesteabonnement hos tjenesteleverandøren og ha installert tjenesteleverandørens app i Lommebok.

1. Kontakt nettverkstjenesteleverandøren for å aktivere tjenesten.

2. For å betale trykker du på leseren med NFC-området på telefonen. Tjenesteleverandøren kan be deg om å bekrefte betalingen.

.

Merk: Programmer og tjenester for betaling og billettsalg tilbys av tredjeparter. Microsoft Mobile gir ingen garantier for og har ikke noe ansvar for slike programmer og tjenester, inkludert brukerstøtte, funksjonalitet, transaksjoner eller tap av pengeverdier. Du må kanskje installere og aktivere programmet for betaling eller billettsalg på nytt etter at enheten din er reparert. Du må kanskje installere og aktivere både kortene du har lagt til, og programmet for betaling eller billettsalg på nytt etter at enheten din er reparert.

### Bluetooth

Du kan opprette trådløse forbindelser med andre kompatible enheter, som telefoner, datamaskiner, hodesett og bilmonteringssett. Du kan også sende bilder til kompatible telefoner eller til en datamaskin.

### Koble til et trådløst hodesett

Med et trådløst hodesett (selges separat) kan du snakke håndfritt i telefonen slik at du kan fortsette med det du holder på med, for eksempel jobbe på datamaskinen, under en samtale.

Siden enheter med trådløs Bluetooth-teknologi kommuniserer med radiobølger, trenger det ikke være direkte siktlinje mellom dem. Bluetooth-enheter må imidlertid være 10 meter eller mindre fra hverandre, selv om forbindelsen kan bli forstyrret av hindringer som vegger eller av andre elektroniske enheter.

Sammenkoblede enheter kan koble til telefonen din når Bluetooth er aktivert. Andre enheter kan bare registrere telefonen din når visningen for Bluetooth-innstillinger er åpen.

Du må ikke sammenkoble enheten med eller godta forbindelsesforespørsler fra en ukjent enhet. Dette bidrar til å beskytte telefonen mot skadelig innhold.

1. Sveip ned fra toppen av skjermen, og trykk og hold inne \$.

2. Sett Status til På 🗢.

3. Kontroller at hodesettet er på.

Det kan hende du må starte sammenkoblingsprosessen fra hodesettet. Hvis du vil ha mer informasjon, se brukerveiledningen for hodesettet.

4. Du sammenkobler telefonen og hodesettet ved å trykke lett på hodesettet i listen over oppdagede Bluetooth-enheter.

5. Du må kanskje skrive inn et passord. Hvis du vil ha mer informasjon, se brukerveiledningen for hodesettet.

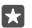

Tips: Disse tilkoblingsinstruksjonene gjelder også for annet Bluetooth-tilbehør.

### Koble fra hodesettet

Sveip ned fra toppen av skjermen, trykk på og hold inne \$, og trykk på det tilkoblede headsettet i listen.

Når du slår på hodesettet igjen, åpnes forbindelsen automatisk. Hvis du vil fjerne sammenkoblingen, kobler du fra hodesettet, trykker og holder hodesettet i listen over Bluetooth-enheter og trykker **Slett**.

### Koble til en venns telefon med Bluetooth

Bruk Bluetooth til å koble trådløst til en venns telefon for å dele bilder og mye mer.

1. Sveip ned fra toppen av skjermen, og trykk og hold inne \$.

2. Kontroller at Bluetooth er aktivert på begge telefonene.

3. Kontroller at begge telefonene er synlige for andre telefoner. Du må være i visningen for Bluetooth-innstillinger for at telefonen skal være synlig for andre telefoner.

 Du kan se Bluetooth-telefonene som er innenfor rekkevidde. Trykk telefonen du vil koble til, og trykk Par

5. Hvis den andre telefonen trenger et passord, skriver du inn eller godtar passordet.

Passordet brukes bare når du kobler til noe for første gang.

### Sende innholdet ved hjelp av Bluetooth

Når du vil dele innhold eller sende bilder som du har tatt, til en venn, kan du bruke Bluetooth til å sende tingene dine til kompatible enheter.

Du kan bruke mer enn én Bluetooth-forbindelse samtidig. Du kan, for eksempel, fortsatt sende ting til en annen enhet mens du bruker et Bluetooth-hodesett.

1. Sveip ned fra toppen av skjermen, og trykk og hold inne \$.

2. Sett Status til På 🗢.

3. Trykk på 🚝, velg innholdet du vil sende, og trykk på 🏠 > 🖇 Bluetooth.

Eksempel: I Bilder-appen trykker du på ≔, velger et bilde og trykker på 🖧 > 🖇 Bluetooth.

4. Trykk på enheten du skal koble til. Du kan se Bluetooth-enhetene som er innenfor rekkevidde.

5. Hvis den andre enheten trenger et passord, skriv inn passordet. Passordet, som du kan lage, må skrives inn på begge enheter. Passordet i noen enheter er fast. Hvis du vil ha mer informasjon, kan du se brukerveiledningen for den andre enheten.

Passordet brukes bare når du kobler til noe for første gang.

Plasseringen for de mottatte filene avhenger av den andre enheten. Hvis du vil ha mer informasjon, kan du se brukerveiledningen for den andre enheten.

Hvis den andre enheten også er en Lumia-telefon, lagres de mottatte filene i appene som de tilhører. Bilder lagres for eksempel i Bilder-appen.

### Aktivere kjøremodus på telefonen

Kjøremodus hjelper deg med å minimere distraksjoner når du kjører, slik at du kan konsentrere deg om turen.

1. Sveip ned fra toppen av skjermen og trykk på 🛞 Alle innstillinger > [] System > Kjøremodus > Neste.

2. Hvis du vil at telefonen skal ignorere anrop, setter du Avvis anrop til På 

 Hvis du vil at telefonen skal ignorere tekstmeldinger, setter du Avvis tekstmeldinger til På 
 . Trykk på Neste.

4. Hvis du vil sende en automatisk tekstmelding når noen ringer eller sender deg en melding, der du forklarer hvorfor du ikke kan svare, setter du Svar på anrop med melding, Svar på tekstmeldinger med melding eller begge til På . Hvis du vil redigere meldingen, trykker du på tekstboksen.

5. Trykk på Neste > Legg til en enhet og deretter på Bluetooth-enheten du kobler telefonen til når du kjører, for eksempel et hodesett.

Kjøremodus starter automatisk når telefonen og Bluetooth-enheten som er lagt til, kobles til.

### Endre navn på enheten

Du kan endre navnet på enheten for å gjøre det enkelt å identifisere den når du kobler til andre enheter med Bluetooth.

1. Sveip ned fra toppen av skjermen og trykk på 🛞 Alle innstillinger > [] System > Om > Rediger navn.

2. Endre standardnavnet til det du ønsker. Standardnavnet er vanligvis Windows Phone.

Telefonens Bluetooth-navn er det samme som enhetsnavnet.

### Minne og lagring

Lær hvordan du administrerer appene, filene og andre ting på telefonen.

### Sikkerhetskopiere og gjenopprette data på telefonen

Uhell kan skje, så du bør angi at telefonen skal sikkerhetskopiere innstillingene, for eksempel oppsettet for startskjermen, og andre ting til Microsoft-kontoen din.

Du må ha en Microsoft-konto for å sikkerhetskopiere telefonen. Når du har konfigurert Microsoft-kontoen din, sikkerhetskopieres kontakt- og kalenderhendelsene dine automatisk, og synkroniseres med Microsoft-kontoen din. Du kan også angi at telefonen automatisk skal sikkerhetskopiere:

- App-liste
- Bilder
- Foretrukne innstillinger
- Kontoer
- Passord
- SMS

1. Sveip ned fra toppen av skjermen, og trykk på 
Alle innstillinger > 
Oppdatering og sikkerhet > Sikkerhetskopiering.

2. Hvis du blir bedt om det, logger du deg på Microsoft-kontoen.

3. Velg hva som skal sikkerhetskopieres og hvordan. For å kunne sikkerhetskopiere fremtidige videoer eller bilder med topp kvalitet til OneDrive må du ha en Wi-Fi-tilkobling.

Hvis noen av de nedlastede programmene ikke er inkludert i sikkerhetskopieringen, kan laste dem ned på nytt fra Store, så lenge programmet er tilgjengelig. Store husker appene du har kjøpt, slik at du slipper å betale for dem på nytt. Dataoverføringskostnader kan påløpe. Kontakt nettverkstjenesteleverandøren hvis du vil ha mer informasjon.

Sikkerhetskopiene av telefonen er ikke synlige i hovedvisningen i OneDrive, men du finner dem i OneDrive-innstillingene. Gå til **people.live.com** for dine sikkerhetskopierte kontakter og **calendar.live.com** for kalenderoppføringene.

Hvis du vil ha informasjon om datasikkerhet i OneDrive, gå til **windows.microsoft.com/engb/onedrive/security**.

Hvis du vil sikkerhetskopiere annet innhold, for eksempel musikk, kobler du telefonen til datamaskinen og følger instruksjonene på datamaskinskjermen. Du har to alternativer: Du kan enten synkronisere innhold mellom telefonen og datamaskinen ved hjelp av Phone Companion-appen for skrivebordet, eller dra og slippe innhold fra telefonen til datamaskinen med filbehandlingsprogrammet på datamaskinen, for eksempel Windows Utforsker.

### Sikkerhetskopiere bildene du har tatt tidligere, til OneDrive

Trykk på **⊡ Bilder** > ≾≣, svelg bildene eller alb̃umene du vil laste opp, trykk p () > **OneDrive**, velg hvor du vil laste opp bildene, og trykk på √.

Hvis du vil kontrollere bildene du har sikkerhetskopiert, logger du på OneDrive på en enhet og kontrollerer mappen du lagret bildene i.

### Sikkerhetskopiere musikk til OneDrive

Trykk på 점 OneDrive > + > 🔚 Denne enheten, velg musikkfilen du vil laste opp, og trykk på ⊘.

#### Gjenopprette sikkerhetskopiert data

Du kan gjenopprette sikkerhetskopiert data etter at du har tilbakestilt eller oppdatert telefonprogramvaren, eller når du konfigurerer en ny telefon. Logg deg på Microsoft-kontoen, og følg instruksjonene som vises på telefonen. Hvis du vil tilbakestille telefonen, sveiper du ned fra toppen av startskjermen og trykker på () **Alle innstillinger** > [] **System** > **Om** > **Tilbakestill telefonen**. Når du tilbakestiller telefonen, gjenoppretter du fabrikkinnstillingene og sletter alt ditt personlige innhold, men du kan gjenopprette alle sikkerhetskopierte data når du har logget på Microsoft-kontoen din.

### Kontrollere og øke tilgjengelig minne på telefonen

Bruk Lagring-appen til å sjekke hvor mye minne som er tilgjengelig.

Minnekortet støttes ikke på alle telefoner. Du finner informasjon om tilgjengelighet på www.microsoft.com/mobile/support/wpfeatures.

### 1. Trykk på 🛐 Lagring.

2. Hvis du vil kontrollere detaljene til telefonminnet, trykker du på **Denne enheten**. Hvis du vil kontrollere detaljene til minnekortet, trykker du på **SD-kort**.

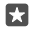

**Tips:** Vil du se hva mer som finnes på telefonen din? Du kan administrere filene på telefonen på en enkel måte ved å trykke på **Filutforsker**.

Hvis telefonminnet er i ferd med å bli fullt, kontrollerer du først om det er ting du ikke trenger lenger, og fjerner dem:

- · Tekst-, multimedie- og e-postmeldinger
- · Kontaktoppføringer og -detaljer
- Apper
- Musikk, bilder eller videoer

Du kan også flytte filene til minnekortet i stedet for å fjerne dem.

© 2016 Microsoft Mobile. Alle rettigheter forbeholdt.

Kvaliteten på minnekortet kan ha stor påvirkning på ytelsen til telefonen. For optimal ytelse bør du bruke et raskt 4–128 GB-kort fra en kjent produsent. Se vanlige spørsmål hvis du vil ha mer informasjon om minnekort.

Bruk kun kompatible minnekort som er godkjent for bruk med denne enheten. Inkompatible kort kan forårsake skade på kortet og enheten, og data som er lagret på kortet, kan bli ødelagt.

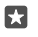

**Tips:** Hvis telefonen ikke gjenkjenner filtypen til en fil (f.eks. en zip-fil), legger den filen i Annet-mappen. Du kan kontrollere hva disse er og slette dem du ikke trenger med Filutforsker-appen.

Fjerne midlertidige filer for å frigjøre plass Trykk på 💱 Lagring > Denne enheten > Midlertidige filer > Slett midlertidige filer.

### Lagre eller flytte apper til et minnekort

Utvide telefonminnet med et minnekort og lagre appene på kortet som standard.

Kvaliteten på minnekortet kan ha stor påvirkning på ytelsen til telefonen. For optimal ytelse bør du bruke et raskt 4–128 GB-kort fra en kjent produsent. Se vanlige spørsmål hvis du vil ha mer informasjon om minnekort.

Minnekortet støttes ikke på alle telefoner. Du finner informasjon om tilgjengelighet på **www.microsoft.com/mobile/support/wpfeatures**.

Minnekortet selges for seg.

#### Velg hvordan du vil lagre de nye appene

1. Trykk på 🌍 Lagring.

 Under Nye apper lagres til: velger du om du lagre de nye appene i telefonminnet eller på minnekortet.

### Flytte apper til minnekortet

Trykk på 📴 Lagring > Denne enheten > Apper og spill, trykk på appen du vil flytte, og trykk på Flytt.

Senere kan du flytte appene tilbake til telefonen fra minnekortet.

Minnekorttypen kan ha innvirkning på hvor lang tid det tar å flytte store filer til kortet.

### Slette en app fra telefonen

Du kan fjerne installerte apper som du ikke lenger vil beholde eller bruke, og dermed øke mengden tilgjengelig minne.

1. Sveip til venstre på startskjermen til programmenyen.

2. Trykk og hold inne appen, og trykk på **Avinstaller**. Det er kanskje ikke mulig å fjerne enkelte programmer.

Hvis du fjerner en app, kan det hende du kan installere den på nytt uten å kjøpe den igjen, så lenge appen er tilgjengelig i Store. Hvis et installert program er avhengig av et fjernet program, slutter kanskje det installerte programmet å fungere. Hvis du vil ha mer informasjon, kan du se brukerdokumentasjonen for det installerte programmet.

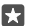

Tips: Vil du beholde appen, men du har ikke mer ledig minne på telefonen? Flytt appen til minnekortet i stedet for å avinstallere den. Trykk på **S Lagring > Denne enheten > Apper og spill**, trykk på appen du vil flytte, og trykk på **Flytt**. Minnekortet støttes ikke på alle telefoner. Du finner informasjon om tilgjengelighet på **www.microsoft.com/ mobile/support/wpfeatures**.

### Administrere filer på telefonen

Med Filutforsker-appen kan du enkelt sjekke filene på telefonen, organisere dem i mapper eller slette dem du ikke har bruk for lenger. Du kan administrere filene både i telefonminnet og på minnekortet.

Minnekortet støttes ikke på alle telefoner. Du finner informasjon om tilgjengelighet på www.microsoft.com/mobile/support/wpfeatures.

- 1. Trykk på 🔚 Filutforsker.
- 2. Trykk på Denne enheten, og gå til mappen du vil ha.
- 3. Hvis du vil søke i mappen som du befinner deg i, trykker du på  $\mathcal{P}$ .
- 4. Du kan endre hvordan filer og mapper ordnes ved å trykke på den gjeldende

sorteringsmetoden (Navn, Størrelse eller Dato) og velge en ny metode.

5. Hvis du vil hoppe raskt til en tidligere mappe, trykker du på den aktuelle mappen i filbanen øverst på skjermen.

### Opprette en ny mappe

Trykk på 🛄, og begynn å skrive inn et navn.

### Flytte eller kopiere en fil eller mappe til en plassering

Trykk på og hold inne den aktuelle filen eller mappen, og velg hva du vil gjøre med den.

Tips: Hvis du vil flytte eller kopiere flere filer eller mapper samtidig, trykker du på √≡, velger de aktuelle filene eller mappene og trykker på 🐺 for å flytte eller nor å kopiere dem.

### Dele en fil eller en mappe

Trykk på 🚍 velg det du vil dele, trykk på 🖧, og velg hvordan du vil dele.

### Slette en fil eller en mappe

Trykk på 🚎 velg det du vil slette, og trykk på 🛍.

### Kopiere innhold mellom telefonen og en datamaskin

Kopier bilder, videoer og annet innhold du har opprettet, mellom telefonen og en datamaskin.

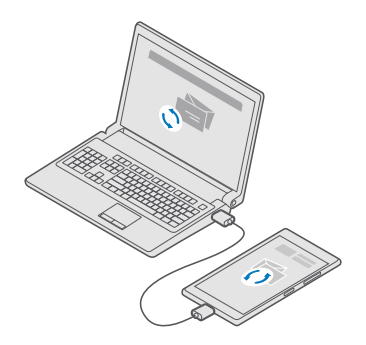

- Tips: Hvis du vil overføre bildene dine til en Mac, anbefaler vi at du bruker appen Lumia Photo Transfer for Mac som du kan laste ned fra www.microsoft.com/en-us/mobile/ support/product/nokia-photo-transfer-for-mac/.
- 1. Bruk en kompatibel USB-kabel til å koble telefonen til en datamaskin.

2. På datamaskinen åpner du filbehandlingen, for eksempel Windows Explorer eller Finder, og blar til telefonen.

**Tips:** Telefonen vises under bærbare enheter som Windows Phone. Du kan se mappene på telefonen ved å dobbeltklikke navnet på telefonen. Det er separate mapper for dokumenter, nedlastinger, musikk, bilder, ringetoner og videoer.

3. Dra og slipp elementer fra telefonen til datamaskinen, eller fra datamaskinen til telefonen.

Sørg for at du legger filene i de riktige mappene på telefonen, ellers vil du kanskje ikke se dem.

Du kan ikke kopiere tekstmeldinger eller kontakter til datamaskinen, men du kan synkronisere dem med Microsoft-kontoen.

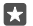

**Tips:** Hvis datamaskinens operativsystem er Windows 7, Windows 8 eller Windows 8.1, kan du også bruke Windows Phone-appen for skrivebordet. Windows 8 og Windows 8.1 installerer appen automatisk når du kobler telefonen til datamaskinen. For Windows 7 kan du laste den ned fra **go.microsoft.com/fwlink/?LinkID=265472**.

Hvis du vil ha mer informasjon om hvilke apper som fungerer med hvilken datamaskin, kan du se følgende tabell:

|                     | Windows<br>Phone-app | Windows<br>Phone-app<br>for<br>skriveborde<br>t | Appen<br>Lumia<br>Photo<br>Transfer for<br>Mac (bare<br>bilder og<br>videoer) | Windows<br>Utforsker |
|---------------------|----------------------|-------------------------------------------------|-------------------------------------------------------------------------------|----------------------|
| Windows 10          |                      |                                                 |                                                                               | Х                    |
| Windows 8 og<br>8.1 | Х                    | х                                               |                                                                               | х                    |
| Windows 8 RT        | х                    |                                                 |                                                                               | Х                    |
| Windows 7           |                      | Х                                               |                                                                               | Х                    |
| Windows<br>Vista/XP |                      |                                                 |                                                                               | х                    |
| Mac                 |                      |                                                 | Х                                                                             |                      |

### Sikkerhet

Lær hvordan du beskytter telefonen og sikrer dataene dine.

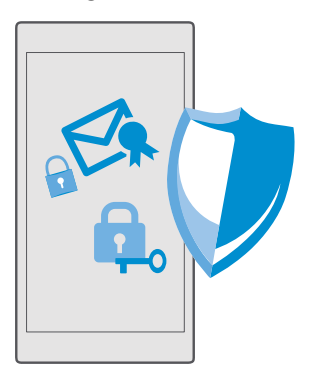

### Beskytte telefonen med en PIN-kode for pålogging

Konfigurer en PIN-kode for pålogging for å sikre at ingen andre kan låse opp telefonen. Når du har konfigurert en PIN-kode for pålogging, ber telefonen deg om denne korte PIN-koden i stedet for Microsoft-kontopassordet hvis du endrer sikkerhetsinnstillinger eller kjøper en app fra Store.

1. Sveip ned fra toppen av skjermen, og trykk på 🛞 Alle innstillinger > 🔉 Kontoer > Påloggingsalternativer.

2. Du angir PIN-kode for pålogging ved å gå til PIN-kode og trykke Legg til.

3. Skriv inn passordet for Microsoft-kontoen hvis du blir bedt om det.

4. Skriv inn en PIN-kode (minst fire sifre).

 Velg hvor lang tid det skal ta før man må taste inn PIN-koden for pålogging for å låse opp telefonen, under Krev pålogging.

Hold PIN-koden for pålogging hemmelig, og oppbevar den trygt på et annet sted enn der du har telefonen. Pass på at du har en Microsoft-konto på telefonen din. Har du en slik konto og glemmer PIN-koden for pålogging, kan du tilbakestille PIN-koden på **account.microsoft.com** ved hjelp av alternativet Finn mobilen. Hvis du glemmer PIN-koden for pålogging og ikke kan få tak i den eller tilbakestille den på noen måte, må du levere telefonen inn til service. Tilleggskostnader kan påløpe, og alle personlige data på telefonen kan bli slettet. Hvis du vil ha mer informasjon, kan du kontakte nærmeste kontaktsenter for telefonen eller telefonen din.

Tips: Når du har en PIN-kode for pålogging på telefonen, kan du konfigurere Windows Hello Beta til å bruke øynene dine til å låse opp telefonen i stedet for å angi PIN-koden. Under Windows Hello (Beta) trykker du Konfigurer og følger instruksjonene som vises på telefonen. Windows Hello støttes ikke på alle telefoner. Du finner informasjon om tilgjengelighet på www.microsoft.com/mobile/support/wpfeatures.

### Endre PIN-kode for pålogging

Sveip ned fra toppen av skjermen, trykk på 🛞 Alle innstillinger > 🔉 Kontoer > Påloggingsalternativer, og under PIN-kode trykker du på Endre.

### Angi at telefonen skal låses automatisk når den ikke er i bruk

### Låse opp telefonen med en PIN-kode for pålogging

Trykk på av/på-tasten, dra låseskjermen oppover, og tast inn PIN-koden for pålogging.

Tips: Hvis du konfigurerer Windows Hello Beta på telefonen, trenger du ikke skrive inn PIN-koden for pålogging for å låse opp telefonen. Trykk på av/på-tasten, vend telefonen mot ansiktet, se direkte inn i låseskjermen, og vent på at telefonen skal gjenkjenne deg. Windows Hello støttes ikke på alle telefoner. Du finner informasjon om tilgjengelighet på www.microsoft.com/mobile/support/wpfeatures.

### Bruke telefonen når den er låst

Du kan bruke enkelte funksjoner på telefonen når den er låst, uten å måtte taste inn PINkoden for pålogging.

Du vekker telefonen ved å trykke på av/på-tasten.

#### Besvare et anrop

Er telefonen låst når noen ringer deg, sveiper du oppover og trykker på **Svar**.

### Vise varslinger

Trykk på av/på-tasten, og sveip nedover fra toppen av skjermen.

### Åpne kameraet

Hvis du legger til en snarvei for kameraet i aktivitetssenteret, kan du raskt slå på kameraet når telefonen er låst. Trykk på av/på-tasten, sveip nedover fra toppen av skjermen, og trykk på 🖄 **Kamera**.

Hvis telefonen din har kameratast, trykker du på den.

### Endre måten innkommende anrop varsles på

Trykk på av/på-tasten, trykk på en av volumtastene på siden av telefonen, og trykk på volumlinjen øverst på skjermen.

### Slå av Bluetooth

Trykk på av/på-tasten, sveip nedover fra toppen av skjermen, og trykk på **\$ Bluetooth**. Trykk på **Utvid** hvis du ikke ser Bluetooth-ikonet.

### Slå på lommelykten

Trykk på av/på-ťasten, sveip nedover fra toppen av skjermen, og trykk på **⊏uLommelykt**. Trykk på **Utvid** hvis du ikke ser lommelyktikonet. For å slå av lommelykten trykker du på **⊏u** Lommelykt. Ikke alle telefoner har lommelykt. Du finner informasjon om tilgjengelighet på www.microsoft.com/mobile/support/wpfeatures.

#### Midlertidig stanse eller fortsette musikkavspilling, eller gå til en annen sang Bruk musikkspillerkontrollene som vises øverst på skjermen.

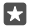

**Tips:** Hvis du hører på radio, kan du også bruke musikkontrollene på låseskjermen til å skifte kanal eller dempe lyden. FM-radio støttes ikke på alle telefoner. Du finner informasjon om tilgjengelighet på **www.microsoft.com/mobile/support/wpfeatures**.

### Åpne Cortana

Hvis du har Cortana på telefonen din, trykker du på og holder inne søketasten  $\wp$  for å åpne Cortana.

Cortana er ikke tilgjengelig i alle områder eller på alle språk. Hvis du vil ha informasjon om regioner og språk som støttes, gå til **www.microsoft.com/mobile/support/** cortanaregions.

### Låse opp med ett blikk

For enkel og personlig brukergodkjenning kan du konfigurere Windows Hello Beta – en biometrisk godkjenningsfunksjon – og enkelt låse opp telefonen med ett blikk.

Windows Hello støttes ikke på alle telefoner. Du finner informasjon om tilgjengelighet på www.microsoft.com/mobile/support/wpfeatures.

Du må angi en PIN-kode på telefonen for å konfigurere Windows Hello Beta.

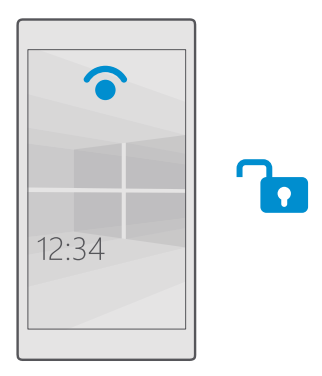

1. Sveip ned fra toppen av skjermen og trykk () Alle innstillinger >  $\land$  Kontoer > Påloggingsalternativer.

2. Du angir PIN-kode for pålogging ved å gå til PIN-kode og trykke Legg til.

3. Velg hvor lang dødtid telefonen kan ha før du må logge på igjen.

4. Når du har angitt PIN-koden for pålogging, konfigurerer du Windows Hello Beta. Trykk på Konfigurer, og følg instruksjonene.

Hvis du bruker briller, må du ta dem av under det første oppsettet. Når det er gjort, kan du forbedre gjenkjenning med brillene på og under ulike lysforhold ved å trykke **Forbedre** gjenkjenning

 Hvis du vil låse telefonen, trykker du på/av-tasten og vender telefonen mot ansiktet, og deretter venter du på at telefonen skal gjenkjenne deg.

En rød LED-indikator lyser i løpet av godkjenningen.

 $\star$ 

Tips: Du kan også låse opp telefonen ved å sveipe oppover på låseskjermen og skrive inn PIN-koden for pålogging.

### Endre PIN-koden for SIM-kortet

Hvis SIM-kortet leveres med en standard PIN-kode for SIM-kort, kan du endre den til en sikrere kode.

Ikke alle nettverkstjenesteleverandører støtter denne funksjonen.

1. Sveip ned fra toppen av skjermen og trykk på <a>Alle innstillinger > <a>Mettverk og trådløst > Mobiltelefon og SIM-kort.</a>

 Under SIM-kortet trykker du på Innstillinger for SIM-kort. Eller hvis du har en telefon med dobbelt SIM-kort, trykker du på Innstillinger for SIM-kort 1 eller Innstillinger for SIM-kort
 Dobbelt SIM-kort støttes ikke på alle telefoner. Du finner informasjon om tilgjengelighet på www.microsoft.com/mobile/support/wpfeatures.

3. Hvis nødvendig kan du under Sikkerhet trykke på Bruk PIN-kode for SIM-kort.

 Om nødvendig taster du inn PIN-koden for det nåværende SIM-kortet og trykker på Endre PIN-kode for SIM-kortet.

PIN-koden for SIM-kort kan inneholde 4-8 sifre.

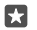

Tips: Hvis du ikke vil beskytte SIM-kortet med en PIN-kode, kan du i Innstillinger for SIM-kort under Sikkerhet trykke på Fjern PIN-koden for SIM-kortet og skrive inn gjeldende PIN-kode. Hvis du har en telefon med dobbelt SIM-kort, må du fjerne PIN-koden for SIM-kortet i Innstillinger for SIM-kort 1 eller i Innstillinger for SIM-kort 2.

### Finne en mistet telefon

Hvis du har forlagt telefonen, eller er redd for at den kan være stjålet, kan du bruke Finn mobilen til å finne telefonen og låse den eller slette alle data fra den uansett hvor du befinner deg.

Du må ha Microsoft-kontoen din på telefonen.

- 1. Gå til account.microsoft.com på en datamaskin.
- 2. Logg på med den samme Microsoft-kontoen som på telefonen.
- 3. Velg telefonen din fra enhetslisten.

Du kan:

- Finne telefonen på et kart
- · Få telefonen til å ringe, selv om lydløs modus er aktivert
- Låse telefonen, og angi at et kontaktnummer og en melding skal vises på telefonen slik at du kan få den tilbake
- Slette alle data fra telefonen

De tilgjengelige valgene kan variere.

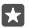

**Tips:** Du kan angi at telefonen skal lagre posisjonen sin med et par timers mellomrom. Hvis telefonen går tom for batteri, kan du likevel se den sist lagrede posisjonen. Sveip ned fra toppen av skjermen, og trykk på 🔅 **Alle innstillinger** > 🔿 **Oppdatering og sikkerhet** > **Finn mobilen**.

### Beskytte enheten med enhetskryptering

Sveip ned fra toppen av skjermen, trykk på () Alle innstillinger > [] System > Enhetskryptering og sett Enhetskryptering til På 📼.

Hvis du valgte de anbefalte innstillingene da du konfigurerte telefonen, er enhetskryptering av som standard. Når enhetskryptering er slått på, hindrer det hackere i å få tilgang til dataene dine eller hente filene de trenger for å stjele passordene dine.

### Konfigurer en startskjerm med utvalgte apper

La venner og familiemedlemmer bruke utvalgte apper på telefonen din uten tilgang til din egen startskjerm.

Hvis du vil sørge for at andre ikke har tilgang til din egen startskjerm, kan du konfigurere en PIN-kode på telefonen.

Når du har en PIN-kode for pålogging på telefonen, kan du konfigurere Windows Hello Beta til å bruke øynene dine til å låse opp telefonen i stedet for å angi PIN-koden. Under **Windows Hello (Beta)** trykker du **Konfigurer** og følger instruksjonene som vises på telefonen. Windows Hello støttes ikke på alle telefoner. Du finner informasjon om tilgjengelighet på www.microsoft.com/mobile/support/wpfeatures.

1. Sveip ned fra toppen av skjermen, og trykk på  $\textcircled{\otimes}$  Alle innstillinger >  $\bigotimes$  Kontoer > Apphjørnet.

Trykk på Apper, velg appene du vil tillate andre å bruke, og trykk på ②.

Du kan også velge om du vil at andre skal få tilgang til ditt aktivitetssenter eller innstillinger, bruke tastene eller endre fliser. Hvis du vil gi tilgang til aktivitetssenteret eller innstillingene dine, setter du **Handlingssenter** til på . Du kan gi tillatelse til å bruke bestemte taster, for eksempel kameratasten, eller la andre endre flisene på startskjermen ved å trykke på **avansert** og velge hva du vil tillate.

3. Du kan gå ut av innstillingene og åpne Apphjørnet ved å trykke på ⊙. Det kan ta en stund før telefonen har installert appene.

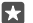

**Tips:** Du kan feste innstillingene for Apphjørnet til startskjermen, slik at du hurtig kan åpne dem. Sveip ned fra toppen av skjermen, og trykk på ③ **Alle innstillinger** > ∧ **Kontoer** > **Apphjørnet** > ④.

### Gå til din egen startskjerm

Trykk og hold inne av/på-tasten i Apphjørnet, og sveip til høyre.

### Administrer din annonserings-ID

For at du skal få mer relevante annonser, får apper tilgang til en annonserings-ID på telefonen. Du kan bestemme om du vil at appene skal få tilgang til ID-en eller ikke.

1. Sveip ned fra toppen av skjermen og trykk på 🛞 Alle innstillinger > 🛆 Personvern > Annonse-ID.

2. Sett Annonse-ID til På 📼 eller Av 📼.

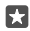

Tips: Du kan tilbakestille annonserings-ID-en hvis annonsene du får på telefonen, ikke lenger er relevante for deg. Trykk på Tilbakestill annonse-IDen.

### Velg hvilken informasjon appene dine skal få tilgang til

Noen apper fungerer bedre hvis de kan få tilgang til relevant informasjon på telefonen, for eksempel kalenderen. Du kan bestemme hvilken informasjon appene dine skal få tilgang til.

1. Sveip ned fra toppen av skjermen og trykk på 🔅 Alle innstillinger > 🛆 Personvern.

2. Trykk på funksjonen, og velg om du vil at apper skal få tilgang til den.

Hvis du aktiverer denne innstillingen, kan du fremdeles hindre at bestemte apper får tilgang til funksjonen.

### Lommebok

Bruk Lommebok til å samle betalingsmetodene dine på ett sted, og sørg for at de er trygge med en PIN-kode.

NFC støttes ikke av alle telefoner. Du finner informasjon om tilgjengelighet på www.microsoft.com/mobile/support/wpfeatures.

Lommebok er en virtuell lommebok på telefonen din. Du kan:

- · Foreta Store-betalinger, for eksempel når du kjøper en app
- · Foreta appinterne kjøp med kort du har lagret
- Bruke kortene dine i Lommebok i forbindelse med NFC-betalinger, hvis dette støttes av nettverkstjenesteleverandøren din
- Lagre Microsoft-gavekort på telefonen
- · Lagre boardingkort, kampanjetilbud, billetter og annet

1. Hvis du vil starte å bruke Lommebok, trykker du på 🕋 Lommebok.

2. Trykk på +, og last ned appen du ser etter.

Merk: Programmer og tjenester for betaling og billettsalg tilbys av tredjeparter. Microsoft Mobile gir ingen garantier for og har ikke noe ansvar for slike programmer og tjenester, inkludert brukerstøtte, funksjonalitet, transaksjoner eller tap av pengeverdier. Du må kanskje installere og aktivere programmet for betaling eller billettsalg på nytt etter at enheten din er reparert. Du må kanskje installere og aktivere både kortene du har lagt til, og programmet for betaling eller billettsalg på nytt etter at enheten din er reparert.

## Tilgangskoder

Finn ut hva de forskjellige kodene på telefonen er til.

| Dette beskytter SIM-kortet ditt mot<br>uautorisert bruk eller kreves for å få tilgang<br>til enkelte funksjoner. |  |
|----------------------------------------------------------------------------------------------------|--|
| gi at telefonen skal spørre etter<br>1 for SIM-kortet når du slår den på.                                        |  |
| emmer koden eller den ikke følger<br>t, kan du kontakte<br>jenesteleverandøren.                                  |  |
| ster inn feil kode 3 ganger etter<br>, må du oppheve blokkeringen av<br>d PUK-koden.                             |  |
|                                                                                                    |  |

© 2016 Microsoft Mobile. Alle rettigheter forbeholdt.

| PUK                                                                                    | Denne koden kreves for å oppheve<br>blokkeringen av PIN-koder for SIM-kort.                                                                                                    |
|----------------------------------------------------------------------------------------|----------------------------------------------------------------------------------------------------|
|                                                                                        | Hvis koden ikke følger med SIM-kortet, kan<br>du kontakte nettverkstjenesteleverandøren<br>din.                                                                                                    |
| Sikkerhetskode (PIN-kode for pålogging,<br>PIN-kode for låseskjermen)<br>(min 4 sifre) | Dette bidrar til å beskytte telefonen mot<br>uautorisert bruk og kontrollere identiteten<br>din.                                                                                                    |
| (                                                                                      | Du kan angi at telefonen skal be om PIN-<br>kode når du for eksempel låser opp<br>telefonen, endrer sikkerhetsinnstillinger eller<br>kjøper en app i Store Du kan definere PIN-<br>koden selv.                                                 |
|                                                                                        | Hold PIN-koden hemmelig, og oppbevar<br>den trygt på et annet sted enn der du har<br>telefonen.                                                                                                    |
|                                                                                        | Hvis du glemmer PIN-koden for pålogging<br>og ikke kan få tak i den eller tilbakestille den<br>på noen måte, må du levere telefonen inn til<br>service. Tilleggskostnader kan påløpe, og alle<br>personlige data på telefonen kan bli slettet. |
|                                                                                        | Hvis du vil ha mer informasjon, kan du<br>kontakte nærmeste kontaktsenter for<br>telefonen eller telefonleverandøren din.                                                                                                    |
| IMEI                                                                                   | Dette brukes til å identifisere telefoner i<br>nettverket. Du må kanskje også oppgi<br>nummeret til kontaktsentertjenestene eller<br>telefonleverandøren.                                                                                      |
|                                                                                        | Du finner IMEI-nummeret ved å slå <b>*#06#</b> .                                                                                                    |

### Feilsøke tilkoblingsproblemer

### Hvis Internett-tilkoblingen din ikke fungerer

- Kontroller at batterisparingsmodus ikke er aktivert. Sveip ned fra toppen av skjermen, og trykk på 
   Alle innstillinger > 
   System > Batterisparing.

- Hvis du har installert nye innstillinger fra en tekstmelding, må du avinstallere de nye innstillingene. Trykk på Dagring > Denne enheten > Apper og spill og det nye innstillingselementet, og trykk på Avinstaller.

# Hvis telefonen ikke reagerer

Hvis telefonen slutter å fungere eller ikke reagerer som normalt, kan du starte den på nytt for å fikse problemet på en kjapp måte.

Prøv følgende:

- Starte på nytt med 1 tast: Trykk og hold inne av/på-tasten i ca. 10 sekunder. Telefonen starter på nytt.
- Starte på nytt med 2 tast: Trykk og hold inne volum ned-tasten og av/på-tasten samtidig i omtrent 10 sekunder. Telefonen starter på nytt.

Hvis du ikke er sikker på hvilken metode for å starte på nytt som gjelder for telefonen din, kan du se **www.microsoft.com/mobile/support/wpfeatures**.

Hvis telefonen ofte ikke reagerer, kan du oppdatere telefonprogramvaren eller tilbakestille telefonen. Når du tilbakestiller telefonen, gjenoppretter du fabrikkinnstillingene og sletter alt ditt personlige innhold, blant annet apper du har kjøpt og lastet ned. Sveip ned fra toppen av skjermen og trykk på 🏵 **Alle innstillinger** > 📋 **System** > **Om** > **Tilbakestill telefonen**.

Hvis problemene forblir uløste, kan du kontakte nettverkstjenesteleverandøren eller produsenten og spørre om muligheten for reparasjon. Før du sender telefonen til reparasjon, må du alltid sikkerhetskopiere dataene. Dette fordi alle personlige data på telefonen kan bli slettet.

 $\mathbf{\star}$ 

**Tips:** Hvis du må identifisere telefonen, slår du **\*#06#** for å vise det unike IMEI-nummeret til telefonen. Du finner også IMEI-nummeret på telefonen. Du finner mer informasjon i delen Produkt- og sikkerhetsinformasjon i den nettbaserte brukerhåndboken.

© 2016 Microsoft Mobile. Alle rettigheter forbeholdt.